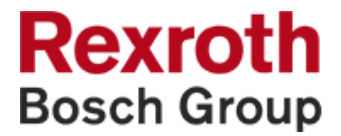

# SyConDN System Configurator for DeviceNet

**Application Manual** 

SYSTEM200

DOK-CONTRL-SYCON\*\*\*\*DN-AW02-EN-P

| Title                    | SyConDN<br>System Configurator for DeviceNet                                                                                                    |
|--------------------------|----------------------------------------------------------------------------------------------------|
| Type of Documentation    | Application Manual                                                                                                    |
| Document Typecode        | DOK-CONTRL-SYCON****DN-AW02-EN-P                                                                                                    |
| Internal File Reference  | Document Number, 120-0400-B356-02/EN                                                                                                    |
| Purpose of Documentation | This documentation describes the features of the fieldbus configurator SyConDN in combination with the programming software WinPCL in System 200 of Bosch Rexroth. |

| Record of Revisions | 5 |
|---------------------|---|
|---------------------|---|

| Description         | Release<br>Date | Notes       |
|---------------------|-----------------|-------------|
| 120-0400-B356-02/EN | 02/03           | First issue |
|                     |                 |             |
|                     |                 |             |

| Copyright    | © 2003 Bosch Rexroth AG                                                                                                    |  |  |
|--------------|----------------------------------------------------------------------------------------------------|--|--|
|              | Copying this document, giving it to others and the use or communication<br>of the contents thereof without express authority, are forbidden. Offenders<br>are liable for the payment of damages. All rights are reserved in the event<br>of the grant of a patent or the registration of a utility model or design<br>(DIN 34-1). |  |  |
| Validity     | The specified data is for product description purposes only and may not<br>be deemed to be guaranteed unless expressly confirmed in the contract.<br>All rights are reserved with respect to the content of this documentation<br>and the availability of the product.                                                            |  |  |
| Published by | Bosch Rexroth AG                                                                                                    |  |  |
|              | BgmDrNebel-Str. 2 • D-97816 Lohr a. Main                                                                                                    |  |  |
|              | Telephone +49 (0)93 52/40-0 • Tx 68 94 21 • Fax +49 (0)93 52/40-48 85                                                                                                    |  |  |
|              | http://www.boschrexroth.com/                                                                                                    |  |  |
|              | Dept. BRC/EPY (NH)                                                                                                    |  |  |

Note This document has been printed on chlorine-free bleached paper.

# Contents

| 1 | Intro | oduction                                                                                | 1-1 |
|---|-------|-----------------------------------------------------------------------------------------|-----|
|   | 1.1   | Preface                                                                                 |     |
|   | 1.2   | Overview                                                                                | 1-1 |
| 2 | Imp   | ortant Directions for Use                                                               | 2-1 |
|   | 2.1   | Appropriate Use                                                                         | 2-1 |
|   |       | Introduction                                                                            | 2-1 |
|   |       | Areas of Use and Application                                                            | 2-2 |
|   | 2.2   | Inappropriate Use                                                                       | 2-2 |
|   | 2.3   | Delivery Stipulations for Computer Programs                                             | 2-3 |
| 3 | Safe  | ety Instructions for Electric Drives and Controls                                       | 3-1 |
|   | 3.1   | Introduction                                                                            |     |
|   | 3.2   | Explanations                                                                            |     |
|   | 3.3   | Hazards by Improper Use                                                                 |     |
|   | 3.4   | General Information                                                                     |     |
|   | 3.5   | Protection Against Contact with Electrical Parts                                        |     |
|   | 3.6   | Protection Against Electric Shock by Protective Low Voltage (PELV)                      |     |
|   | 3.7   | Protection Against Dangerous Movements                                                  |     |
|   | 3.8   | Protection Against Magnetic and Electromagnetic Fields During Operation and<br>Mounting |     |
|   | 3.9   | Protection Against Contact with Hot Parts                                               |     |
|   | 3.10  | Protection During Handling and Mounting                                                 |     |
|   | 3.11  | Battery Safety                                                                          |     |
|   | 3.12  | Protection Against Pressurized Systems                                                  | 3-9 |
| 4 | Inst  | allation and Licensing                                                                  | 4-1 |
|   | 4.1   | System Requirements                                                                     |     |
|   | 4.2   | Software Installation                                                                   |     |
|   | 4.3   | Installation of the System Configurator SyConDN                                         |     |
| 5 | Con   | figuration Sequence                                                                     | 5-1 |
|   | 5.1   | Hardware Configuration                                                                  | 5-1 |
|   | 5.2   | Configuration Hilscher DeviceNet Master to any DeviceNet Device (Slave)                 |     |
|   | 5.3   | Configuration Hilscher DeviceNet Master to Hilscher DeviceNet Slave                     |     |

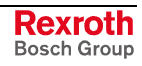

| 6 | Dev | iceNet Configuration with SyConDN       | 6-1  |
|---|-----|-----------------------------------------|------|
|   | 6.1 | Setting up the DeviceNet Configuration  | 6-1  |
|   | 6.2 | EDS Files (Electronic Data Sheet Files) | 6-1  |
|   |     | Introduction                            | 6-1  |
|   |     | EDS Files and SyConDN                   |      |
|   | 6.3 | Master                                  |      |
|   |     | Insert Master                           |      |
|   |     | Automatic Network Scan                  |      |
|   | 6.4 | Device (Slave)                          | 6-7  |
|   |     | Insert Device (Slave)                   |      |
|   |     | Device Configuration                    |      |
| 7 | Set | tings                                   | 7-1  |
|   | 7.1 | Device Assignment                       | 7-1  |
|   |     | CIF Serial Driver                       | 7-2  |
|   | 7.2 | Bus Parameter                           | 7-4  |
|   | 7.3 | DeviceNet Master                        | 7-5  |
|   |     | DeviceNet Master Settings               |      |
|   |     | Auto Addressing                         |      |
|   |     | Addressing Mode                         |      |
|   | 7.4 | Device (Slave)                          |      |
|   |     | Device Configuration                    | 7-9  |
|   |     | DeviceNet Settings (Slave Settings)     | 7-9  |
|   | 7.5 | Project Information                     |      |
|   | 7.6 | Path                                    | 7-11 |
|   | 7.7 | Language                                | 7-11 |
|   | 7.8 | Start Options                           | 7-12 |
| 8 | Onl | ine Functions                           | 8-1  |
|   | 8.1 | Online to the CIF                       |      |
|   |     | Downloading the Configuration           |      |
|   |     | Firmware Download                       |      |
|   |     | Firmware / Reset                        |      |
|   |     | Device Info                             |      |
|   | 8.2 | Start/Stop Communication                |      |
|   | 8.3 | Diagnostic Functions                    |      |
|   |     | Live List                               |      |
|   |     | Debug Mode                              |      |
|   |     | Device Diagnostic                       |      |
|   |     | Global State Field                      |      |
|   |     | Extended Device Diagnostic              |      |
|   | 8.4 | User Data                               |      |
|   |     | I/O Monitor                             |      |
|   |     | I/O Watch                               |      |

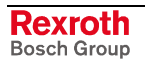

|    | 8.5   | DeviceNet Services                                              |      |
|----|-------|-----------------------------------------------------------------|------|
|    |       | Get Device Attribute                                            |      |
|    |       | Set Device Attribute                                            |      |
|    | 8.6   | Message Monitor                                                 |      |
|    |       | Message Monitor for Testing the Explicit Messaging of DeviceNet |      |
| 9  | File, | Print, Export and View                                          | 9-1  |
|    | 9.1   | File                                                            | 9-1  |
|    |       | Open                                                            | 9-1  |
|    |       | Save and Save As                                                | 9-1  |
|    |       | Close                                                           | 9-1  |
|    | 9.2   | Print                                                           | 9-2  |
|    | 9.3   | Export Functions                                                |      |
|    |       | DBM Export                                                      |      |
|    |       | CSV Export                                                      |      |
|    | 9.4   | View of the Configuration                                       |      |
|    |       | Device Table                                                    |      |
|    |       | Address Table                                                   |      |
| 10 | Erro  | r Numbers                                                       | 10-1 |
|    | 10.1  | CIF Device Driver (Dual-Port Memory) – Error Numbers (-149)     |      |
|    | 10.2  | CIF Serial Driver – Error Numbers (-2071)                       |      |
|    | 10.3  | RCS – Error Numbers (4 93)                                      |      |
|    | 10.4  | Database Access – Error Numbers (100 130)                       |      |
|    | 10.5  | Online Data Manager – Error Numbers                             |      |
|    |       | Online Data Manager – Error Numbers (1000 1018)                 |      |
|    |       | Message Handler – Error Numbers (2010 2027)                     |      |
|    |       | Driver Functions – Error Numbers (2501 2512)                    |      |
|    |       | Online Data Manager Subfunctions – Error Numbers (8001 8035)    |      |
|    | 10.6  | Database – Error Numbers (4000 4098)                            |      |
|    | 10.7  | Converting Functions – Error Numbers (5001 5008)                |      |
| 11 | Des   | cription of the Dual-Port Memory DPM                            | 11-1 |
|    | 11.1  | General Information                                             |      |
|    | 11.2  | Memory Distribution DPM                                         |      |
| 12 | List  | of Figures                                                      | 12-1 |
| 13 | Serv  | vice & Support                                                  | 13-1 |
|    | 13.1  | Helpdesk                                                        |      |
|    | 13.2  | Service-Hotline                                                 |      |
|    | 13.3  | Internet                                                        |      |
|    | 13.4  | Vor der Kontaktaufnahme Before contacting us                    |      |
|    | 13.5  | Kundenbetreuungsstellen - Sales & Service Facilities            |      |
|    |       |                                                                 |      |

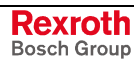

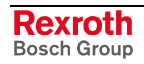

## 1 Introduction

#### 1.1 Preface

The fieldbus configurator SyConDN is mainly based on the universal fieldbus configurator SyConDN of

Hilscher Gesellschaft für Systemautomation mbH

#### Rheinstraße 78

#### D-65795 Hattersheim

Parts of this manual are extracted from the manual of Hilscher and describe the functionality of SyConDN in combination with the programming software WinPCL in System 200 of Bosch Rexroth. The original tool of Hilscher possibly offers more features that cannot be used in combination with System 200.

The original software was not adapted to the system and/or company specifications.

The Bosch Rexroth AG assumes the responsibility and the support for SyConDN and this manual.

#### 1.2 Overview

| SyConDN is a Global Fieldbus<br>Configurator.     | You configure all devices with one tool. SyConDN checks the dependencies between the devices. SyConDN only allows configurations that make sense. In case of doubt SyConDN will give you a warning.                                                                                      |  |
|---------------------------------------------------|----------------------------------------------------------------------------------------------------|--|
|                                                   | As for Hilscher devices, the configuration data are downloaded. For other devices, export functions or documentation possibilities are available.                                                                                                    |  |
| SyConDN Documents Your<br>Fieldbus System.        | After the configuration you can print out a detailed documentation of your fieldbus network. The details can be switched on/off. You can print a documentation with details between the bus topology and the utmost detail of one device.                                                |  |
| SyConDN Uses Standardized<br>Configuration Files. | SyConDN uses for the configuration standardized files containing information about all features and limitations of the slave.                                                                                                    |  |
| SyConDN is a Diagnostic Tool.                     | After the configuration you can switch SyConDN into the diagnostic mode.<br>You can watch all status information of Hilscher devices. Furthermore,<br>you can see protocol-independent information. If a slave does not operate<br>correctly, it will be displayed in a different color. |  |

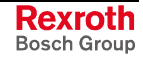

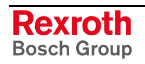

## 2 Important Directions for Use

## 2.1 Appropriate Use

#### Introduction

Bosch Rexroth products represent state-of-the-art developments and manufacturing. They are tested prior to delivery to ensure operating safety and reliability.

The products may only be used in the manner that is defined as appropriate. If they are used in an inappropriate manner, then situations can develop that may lead to property damage or injury to personnel.

Before using Rexroth products, make sure that all the pre-requisites for appropriate use of the products are satisfied:

- Personnel that in any way, shape or form uses our products must first read and understand the relevant safety instructions and be familiar with appropriate use.
- If the product takes the form of hardware, then they must remain in their original state, in other words, no structural changes are permitted. It is not permitted to decompile software products or alter source codes.
- Do not mount damaged or faulty products or use them in operation.
- Make sure that the products have been installed in the manner described in the relevant documentation.

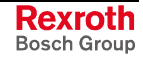

**Note:** Bosch Rexroth, as manufacturer, is not liable for any damages resulting from inappropriate use. In such cases, the guarantee and the right to payment of damages resulting from inappropriate use are forfeited. The user alone carries all responsibility of the risks.

#### Areas of Use and Application

SyConDN is a global fieldbus configurator, that can be used in combination with the programming software WinPCL in the system 200. SyConDN is designed for use in the following application cases:

- Commissioning of DN devices
- Diagnostic
- **Note:** The fieldbus configurator SyConDN may only be used with the accessories and parts specified in this document. If a component has not been specifically named, then it may not be either mounted or connected. The same applies to cables and lines.

Operation is only permitted in the specified configurations and combinations of components using the software and firmware as specified in the relevant function descriptions.

#### 2.2 Inappropriate Use

Using the fieldbus configurator SyConDN outside of the above-referenced areas of application or under operating conditions other than described in the document and the technical data specified is defined as "inappropriate use".

The fieldbus configurator SyConDN may not be used

- if it is subject to operating conditions that do not meet the above specified ambient conditions,
- for applications that Bosch Rexroth has not specifically released for the intended purpose. Please note the specifications outlined in the general Safety Instructions!

#### 2.3 Delivery Stipulations for Computer Programs

The copyrights, present and future commercial proprietary rights of all kinds, as well as all the rights of exploitation to delivered computer programs -- in equipment or separate from it -- belong exclusively to the Supplier.

A computer program may only be used in one single piece of equipment. Exceptions are commissioning software, which are marked with the designation -COPY at the end. These can be copied freely within the context of regular product usage by the customer.

Every act exceeding the minimum use outlined in the proprietary rights requires the consent of the Supplier. If a computer program delivered by the Supplier is not protected by proprietary rights, then the minimum use stated in the proprietary rights laws is declared as agreed upon.

If the Orderer transfers a computer program then he must completely surrender the program carrier and all copies in their entirety to the Acquiring Party, or these must be erased. A limitation of use corresponding to these stipulations (1 through 6) must be agreed upon with the Acquiring Party.

The Supplier will eliminate any fault in the computer program either by a circumvention of the fault, which is agreeable to the Orderer, or by delivering a new program.

All documents and information needed to reconstruct a fault must accompany the notification of a fault in the computer program.

Otherwise, the general delivery stipulations outlined by Bosch Rexroth apply.

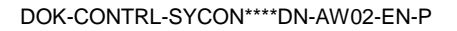

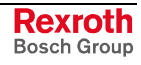

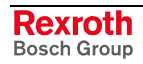

# 3 Safety Instructions for Electric Drives and Controls

## 3.1 Introduction

Read these instructions before the initial startup of the equipment in order to eliminate the risk of bodily harm or material damage. Follow these safety instructions at all times.

Do not attempt to install or start up this equipment without first reading all documentation provided with the product. Read and understand these safety instructions and all user documentation of the equipment prior to working with the equipment at any time. If you do not have the user documentation for your equipment, contact your local Bosch Rexroth representative to send this documentation immediately to the person or persons responsible for the safe operation of this equipment.

If the equipment is resold, rented or transferred or passed on to others, then these safety instructions must be delivered with the equipment.

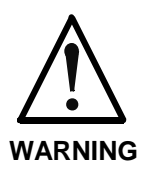

Improper use of this equipment, failure to follow the safety instructions in this document or tampering with the product, including disabling of safety devices, may result in material damage, bodily harm, electric shock or even death!

## 3.2 Explanations

The safety instructions describe the following degrees of hazard seriousness in compliance with ANSI Z535. The degree of hazard seriousness informs about the consequences resulting from non-compliance with the safety instructions.

| Warning symbol with signal<br>word | Degree of hazard seriousness according<br>to ANSI |  |
|------------------------------------|---------------------------------------------------|--|
| DANGER                             | Death or severe bodily harm will occur.           |  |
| WARNING                            | Death or severe bodily harm may occur.            |  |
|                                    | Bodily harm or material damage may occur.         |  |

Fig. 3-1: Hazard classification (according to ANSI Z535)

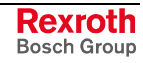

## 3.3 Hazards by Improper Use

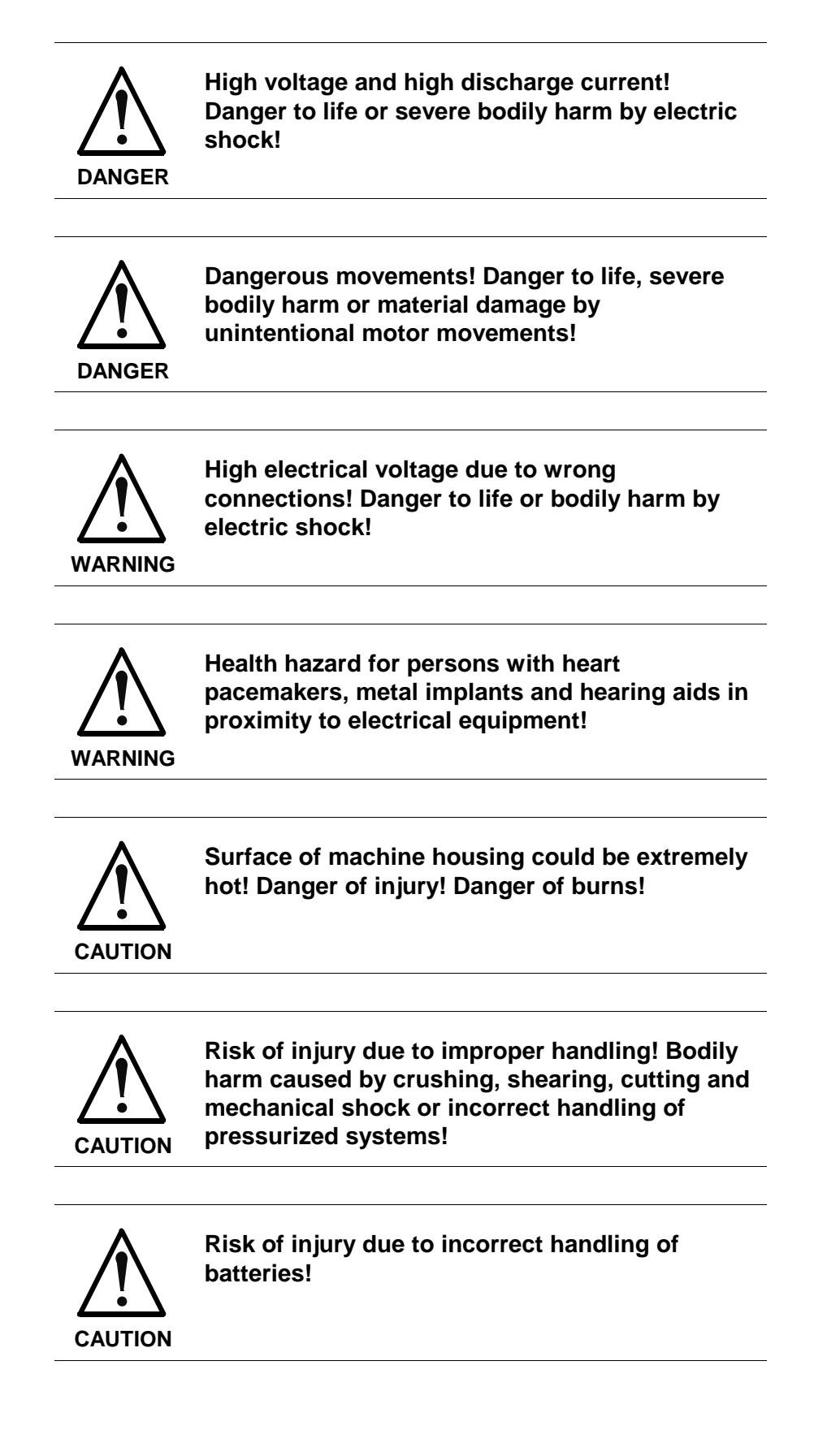

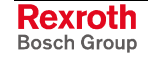

## 3.4 General Information

• The Bosch Rexroth AG is not liable for damages resulting from failure to observe the warnings provided in this documentation.

• Read the operating, maintenance and safety instructions in your language before starting up the machine. If you find that you cannot completely understand the documentation for your product, please ask your supplier to clarify.

• Proper and correct transport, storage, assembly and installation as well as care in operation and maintenance are prerequisites for optimal and safe operation of this equipment.

• Only persons who are trained and qualified for the use and operation of the equipment may work on this equipment or within its proximity.

• The persons are qualified if they have sufficient knowledge of the assembly, installation and operation of the equipment as well as an understanding of all warnings and precautionary measures noted in these instructions.

• Furthermore, they must be trained, instructed and qualified to switch electrical circuits and equipment on and off in accordance with technical safety regulations, to ground them and to mark them according to the requirements of safe work practices. They must have adequate safety equipment and be trained in first aid.

• Only use spare parts and accessories approved by the manufacturer.

• Follow all safety regulations and requirements for the specific application as practiced in the country of use.

• The equipment is designed for installation in industrial machinery.

• The ambient conditions given in the product documentation must be observed.

• Use only safety features and applications that are clearly and explicitly approved in the Project Planning Manual.

For example, the following areas of use are not permitted: construction cranes, elevators used for people or freight, devices and vehicles to transport people, medical applications, refinery plants, transport of hazardous goods, nuclear applications, applications sensitive to high frequency, mining, food processing, control of protection equipment (also in a machine).

• The information given in the documentation of the product with regard to the use of the delivered components contains only examples of applications and suggestions.

The machine and installation manufacturer must

• make sure that the delivered components are suited for his individual application and check the information given in this documentation with regard to the use of the components,

• make sure that his application complies with the applicable safety regulations and standards and carry out the required measures, modifications and complements.

• Startup of the delivered components is only permitted once it is sure that the machine or installation in which they are installed complies with the national regulations, safety specifications and standards of the application.

• Technical data, connections and operational conditions are specified in the product documentation and must be followed at all times.

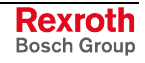

• Operation is only permitted if the national EMC regulations for the application are met.

The instructions for installation in accordance with EMC requirements can be found in the documentation "EMC in Drive and Control Systems".

The machine or installation manufacturer is responsible for compliance with the limiting values as prescribed in the national regulations.

#### 3.5 Protection Against Contact with Electrical Parts

**Note:** This section refers to equipment and drive components with voltages above 50 Volts.

Touching live parts with voltages of 50 Volts and more with bare hands or conductive tools or touching ungrounded housings can be dangerous and cause electric shock. In order to operate electrical equipment, certain parts must unavoidably have dangerous voltages applied to them.

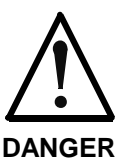

# High electrical voltage! Danger to life, severe bodily harm by electric shock!

- ⇒ Only those trained and qualified to work with or on electrical equipment are permitted to operate, maintain or repair this equipment.
- $\Rightarrow$  Follow general construction and safety regulations when working on high voltage installations.
- ⇒ Before switching on power the ground wire must be permanently connected to all electrical units according to the connection diagram.
- ⇒ Do not operate electrical equipment at any time, even for brief measurements or tests, if the ground wire is not permanently connected to the points of the components provided for this purpose.
- ⇒ Before working with electrical parts with voltage higher than 50 V, the equipment must be disconnected from the mains voltage or power supply. Make sure the equipment cannot be switched on again unintended.
- ⇒ The following should be observed with electrical drive and filter components:
- ⇒ Wait five (5) minutes after switching off power to allow capacitors to discharge before beginning to work. Measure the voltage on the capacitors before beginning to work to make sure that the equipment is safe to touch.
- $\Rightarrow$  Never touch the electrical connection points of a component while power is turned on.
- ⇒ Install the covers and guards provided with the equipment properly before switching the equipment on. Prevent contact with live parts at any time.
- ⇒ A residual-current-operated protective device (RCD) must not be used on electric drives! Indirect contact must be prevented by other means, for example, by an overcurrent protective device.
- ⇒ Electrical components with exposed live parts and uncovered high voltage terminals must be installed in a protective housing, for example, in a control cabinet.

To be observed with electrical drive and filter components:

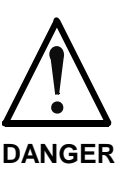

High electrical voltage on the housing! High leakage current! Danger to life, danger of injury by electric shock!

- ⇒ Connect the electrical equipment, the housings of all electrical units and motors permanently with the safety conductor at the ground points before power is switched on. Look at the connection diagram. This is even necessary for brief tests.
- ⇒ Connect the safety conductor of the electrical equipment always permanently and firmly to the supply mains. Leakage current exceeds 3.5 mA in normal operation.
- ⇒ Use a copper conductor with at least 10 mm<sup>2</sup> cross section over its entire course for this safety conductor connection!
- ⇒ Prior to startups, even for brief tests, always connect the protective conductor or connect with ground wire. Otherwise, high voltages can occur on the housing that lead to electric shock.

# 3.6 Protection Against Electric Shock by Protective Low Voltage (PELV)

All connections and terminals with voltages between 0 and 50 Volts on Rexroth products are protective low voltages designed in accordance with international standards on electrical safety.

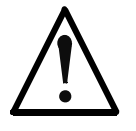

#### High electrical voltage due to wrong connections! Danger to life, bodily harm by electric shock!

WARNING

- ⇒ Only connect equipment, electrical components and cables of the protective low voltage type (PELV = Protective Extra Low Voltage) to all terminals and clamps with voltages of 0 to 50 Volts.
- ⇒ Only electrical circuits may be connected which are safely isolated against high voltage circuits. Safe isolation is achieved, for example, with an isolating transformer, an opto-electronic coupler or when battery-operated.

## 3.7 Protection Against Dangerous Movements

Dangerous movements can be caused by faulty control of the connected motors. Some common examples are:

- improper or wrong wiring of cable connections
- incorrect operation of the equipment components
- wrong input of parameters before operation
- malfunction of sensors, encoders and monitoring devices

- defective components
- software or firmware errors

Dangerous movements can occur immediately after equipment is switched on or even after an unspecified time of trouble-free operation.

The monitoring in the drive components will normally be sufficient to avoid faulty operation in the connected drives. Regarding personal safety, especially the danger of bodily injury and material damage, this alone cannot be relied upon to ensure complete safety. Until the integrated monitoring functions become effective, it must be assumed in any case that faulty drive movements will occur. The extent of faulty drive movements depends upon the type of control and the state of operation.

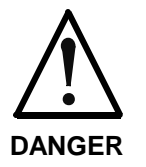

# Dangerous movements! Danger to life, risk of injury, severe bodily harm or material damage!

- ⇒ Ensure personal safety by means of qualified and tested higher-level monitoring devices or measures integrated in the installation. Unintended machine motion is possible if monitoring devices are disabled, bypassed or not activated.
- ⇒ Pay attention to unintended machine motion or other malfunction in any mode of operation.
- ⇒ Keep free and clear of the machine's range of motion and moving parts. Possible measures to prevent people from accidentally entering the machine's range of motion:
  - use safety fences
  - use safety guards
  - use protective coverings
  - install light curtains or light barriers
- ⇒ Fences and coverings must be strong enough to resist maximum possible momentum, especially if there is a possibility of loose parts flying off.
- ⇒ Mount the emergency stop switch in the immediate reach of the operator. Verify that the emergency stop works before startup. Don't operate the machine if the emergency stop is not working.
- ⇒ Isolate the drive power connection by means of an emergency stop circuit or use a starting lockout to prevent unintentional start.
- ⇒ Make sure that the drives are brought to a safe standstill before accessing or entering the danger zone. Safe standstill can be achieved by switching off the power supply contactor or by safe mechanical locking of moving parts.
- ⇒ Secure vertical axes against falling or dropping after switching off the motor power by, for example:
  - mechanically securing the vertical axes
  - adding an external braking/ arrester/ clamping mechanism
  - ensuring sufficient equilibration of the vertical axes

The standard equipment motor brake or an external brake controlled directly by the drive controller are not sufficient to guarantee personal safety!

- $\Rightarrow$  Disconnect electrical power to the equipment using a master switch and secure the switch against reconnection for:
  - maintenance and repair work
  - cleaning of equipment
  - long periods of discontinued equipment use
- $\Rightarrow$  Prevent the operation of high-frequency, remote control and radio equipment near electronics circuits and supply leads. If the use of such equipment cannot be avoided, verify the system and the installation for possible malfunctions in all possible positions of normal use before initial startup. If necessary, perform a special electromagnetic compatibility (EMC) test on the installation.

#### 3.8 Protection Against Magnetic and Electromagnetic Fields **During Operation and Mounting**

Magnetic and electromagnetic fields generated near current-carrying conductors and permanent magnets in motors represent a serious health hazard to persons with heart pacemakers, metal implants and hearing aids.

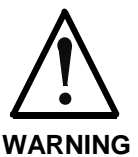

Health hazard for persons with heart pacemakers, metal implants and hearing aids in proximity to electrical equipment!

 $\Rightarrow$  Persons with heart pacemakers, hearing aids and metal implants are not permitted to enter the following areas:

- Areas in which electrical equipment and parts are mounted, being operated or started up.
- Areas in which parts of motors with permanent magnets are being stored, operated, repaired or mounted.
- $\Rightarrow$  If it is necessary for a person with a heart pacemaker to enter such an area, then a doctor must be consulted prior to doing so. Heart pacemakers that are already implanted or will be implanted in the future, have a considerable variation in their electrical noise immunity. Therefore there are no rules with general validity.
- $\Rightarrow$  Persons with hearing aids, metal implants or metal pieces must consult a doctor before they enter the areas described above. Otherwise, health hazards will occur.

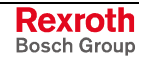

## 3.9 Protection Against Contact with Hot Parts

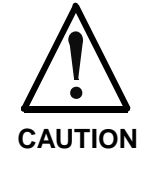

#### Housing surfaces could be extremely hot! Danger of injury! Danger of burns!

- $\Rightarrow$  Do not touch housing surfaces near sources of heat! Danger of burns!
- $\Rightarrow$  After switching the equipment off, wait at least ten (10) minutes to allow it to cool down before touching it.
- $\Rightarrow$  Do not touch hot parts of the equipment, such as housings with integrated heat sinks and resistors. Danger of burns!

## 3.10 Protection During Handling and Mounting

Under certain conditions, incorrect handling and mounting of parts and components may cause injuries.

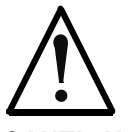

#### Risk of injury by incorrect handling! Bodily harm caused by crushing, shearing, cutting and mechanical shock!

CAUTION

- $\Rightarrow$  Observe general installation and safety instructions with regard to handling and mounting.
- $\Rightarrow$  Use appropriate mounting and transport equipment.
- $\Rightarrow$  Take precautions to avoid pinching and crushing.
- ⇒ Use only appropriate tools. If specified by the product documentation, special tools must be used.
- $\Rightarrow$  Use lifting devices and tools correctly and safely.
- ⇒ For safe protection wear appropriate protective clothing, e.g. safety glasses, safety shoes and safety gloves.
- $\Rightarrow$  Never stand under suspended loads.
- $\Rightarrow$  Clean up liquids from the floor immediately to prevent slipping.

### 3.11 Battery Safety

Batteries contain reactive chemicals in a solid housing. Inappropriate handling may result in injuries or material damage.

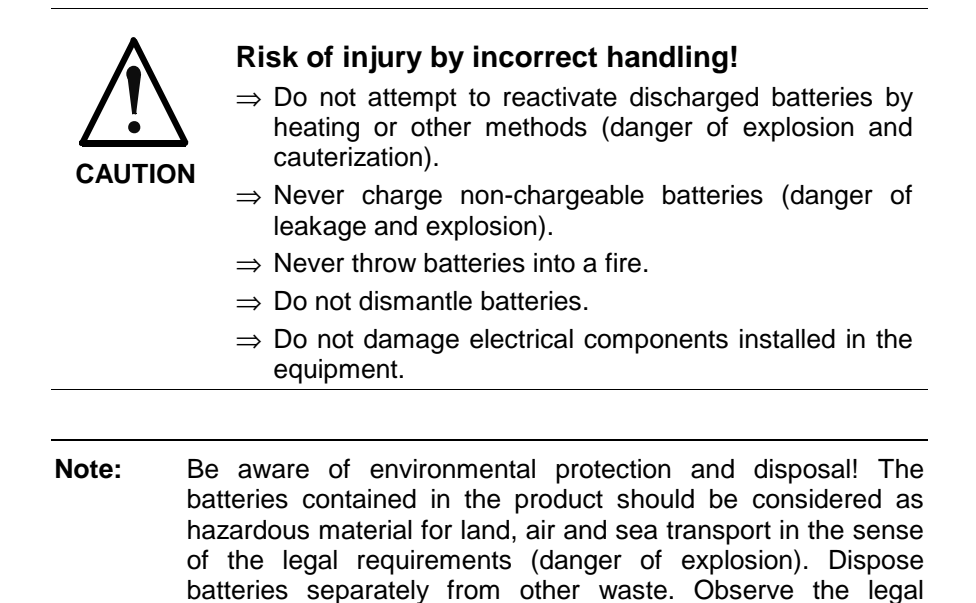

#### 3.12 Protection Against Pressurized Systems

Certain motors and drive controllers, corresponding to the information in the respective Project Planning Manual, must be provided with pressurized media, such as compressed air, hydraulic oil, cooling fluid and cooling lubricant supplied by external systems. Incorrect handling of the supply and connections of pressurized systems can lead to injuries or accidents. In these cases, improper handling of external supply systems, supply lines or connections can cause injuries or material damage.

requirements in the country of installation.

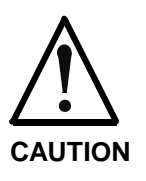

# Danger of injury by incorrect handling of pressurized systems !

- $\Rightarrow$  Do not attempt to disassemble, to open or to cut a pressurized system (danger of explosion).
- $\Rightarrow$  Observe the operation instructions of the respective manufacturer.
- $\Rightarrow$  Before disassembling pressurized systems, release pressure and drain off the fluid or gas.
- $\Rightarrow$  Use suitable protective clothing (for example safety glasses, safety shoes and safety gloves)
- $\Rightarrow$  Remove any fluid that has leaked out onto the floor immediately.

**Note:** Environmental protection and disposal! The media used in the operation of the pressurized system equipment may not be environmentally compatible. Media that are damaging the environment must be disposed separately from normal waste. Observe the legal requirements in the country of installation.

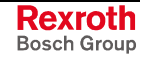

#### Notes

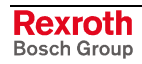

## 4 Installation and Licensing

## 4.1 System Requirements

- PC with 486-, Pentium processor or higher
- Windows 95, Windows 98, Windows NT 4.0
- Free disk space: 30-80 mbytes
- CD ROM drive
- RAM: min. 16 mbytes
- Graphic solution: min. 640 x 480 pixels
- Windows 95: Service Pack 1
- Windows NT: Service Pack 3
- Keyboard and mouse

#### 4.2 Software Installation

Close all application programs on the system.

Insert the CD in the local CD ROM drive. The installation program will start by itself (Autostart enabled). Otherwise change into the root directory on the CD and start Autorun.exe (Autostart disabled).

**Note:** Administrator privileges are required on Windows NT systems for installation!

The installation program asks for the components you want to install. Answer these questions with  $\ensuremath{\text{Yes}}$  or  $\ensuremath{\text{No}}$  .

It will install

- system configurator SyConDN (configuration and diagnostic tool) and
- CIF Device Driver (Device Driver for access to the CIF).

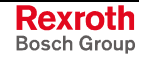

## 4.3 Installation of the System Configurator SyConDN

Follow the instructions of the installation program by selecting the fieldbus system to be installed and answer all questions with **OK** or **NEXT**.

The installation program offers the following selections:

| Selection             | Default settings                           | Meaning                                              |  |
|-----------------------|--------------------------------------------|------------------------------------------------------|--|
| Directory             | C:\Programs\Hilscher\SyCon                 | Installation directory of SyConDN and its components |  |
| DeviceNet             | Selected                                   | Program DLL and components of the corresponding      |  |
| INTERBUS Selected fit |                                            | fieldbus system or protocol                          |  |
| PROFIBUS              | Selected                                   |                                                      |  |
| CIF Device Driver     | Selected<br>C:\Programme\CIF Device Driver | CIF Device Driver                                    |  |
| Program Menu          | SyConDN system configurator                | Folder under Start > Programs                        |  |

Fig. 4-1: Selection during installation

The installation program copies the program files, i.e. GSD or EDS files, and bitmaps to the PC. Finally,

- system DLLs,
- the application,
- OLE controls

are entered into the registry.

# 5 Configuration Sequence

## 5.1 Hardware Configuration

Before you can start-up the DNM\_PC104 or DNS\_PC104, you must check if the configured memory areas and interrupts are not assigned to other devices. When using WindowsNT check this under "Programs/Management/WindowsNT-Diagnostics/Resources" to recognize and eliminate errors of this kind.

Select from the following table the communication type that you want to use. The configuration steps are described in the given chapter.

| Communication | Device                          | Device                             | Described in chapter                                                   | Page |
|---------------|---------------------------------|------------------------------------|------------------------------------------------------------------------|------|
| DeviceNet     | Hilscher<br>DeviceNet<br>Master | Any<br>DeviceNet<br>Device (Slave) | Configuration Hilscher DeviceNet Master to any<br>DeviceNet Device     | 5-2  |
|               | Hilscher<br>DeviceNet<br>Master | Hilscher<br>DeviceNet<br>Slave     | Configuration Hilscher DeviceNet Master to<br>Hilscher DeviceNet Slave | 5-3  |

Fig. 5-1: Overview - Communication

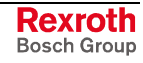

## 5.2 Configuration Hilscher DeviceNet Master to any DeviceNet Device (Slave)

The following table describes the steps to configure a Hilscher DeviceNet master to any DeviceNet device (slave) as it is common for many application cases.

| #  | Action                                                                                | Menu in the system configurator                                          | Detail information in chapter          | Page |
|----|---------------------------------------------------------------------------------------|--------------------------------------------------------------------------|----------------------------------------|------|
| 1  | Create a new project                                                                  | File > New > DeviceNet                                                   | Setting up the DeviceNet Configuration | 6-1  |
| 2  | Copy EDS file of the device<br>(slave), if the device is not in<br>the selection list | File > Copy EDS                                                          | EDS Files                              | 6-1  |
| 3  | Select Hilscher DeviceNet<br>master and provide MAC ID<br>address                     | Insert > Master                                                          | Insert                                 | 6-3  |
| 4  | Select DeviceNet device<br>(slave) and provide MAC ID<br>address                      | Insert > Device                                                          | Insert Device (slave)                  | 6-7  |
| 5  | Assign the input and output modules                                                   | Mark the device (left mouse click), then                                 | Device Configuration                   | 6-8  |
| 6  | Assign the offset addresses                                                           | Settings > Device Configuration                                          |                                        |      |
| 7  | Assign the parameter data of                                                          | Mark the device (left mouse click), then                                 | Parameter Data                         | 6-12 |
|    | the device, if the device needs parameter data                                        | Settings > Device Configuration > Parameter Data                         |                                        |      |
| 8  | Set the bus parameter                                                                 | Mark the master (left mouse click), then                                 | Bus Parameter                          | 7-4  |
|    |                                                                                       | Settings > Bus parameter                                                 |                                        |      |
| 9  | Set the device assignment, if no automatic assignment has occurred                    | Mark the master (left mouse click), then<br>Settings > Device Assignment | Device Assignment                      | 7-1  |
| 10 | Save project                                                                          | File > Save                                                              | Save and Save As                       | 9-1  |
| 11 | Download                                                                              | Mark the master (left mouse click), then<br>Online > Download            | Downloading the Configuration          | 8-1  |
| 12 | Live list                                                                             | Mark the master (left mouse click), then                                 | Diagnostic Functions                   | 8-4  |
|    |                                                                                       | Online > Live List                                                       | Live List                              |      |
| 13 | Start debugger                                                                        | Mark the master (left mouse click), then                                 | Debug Mode                             | 8-5  |
|    |                                                                                       | Online > Start Debug Mode                                                |                                        |      |
| 14 | Device diagnostic                                                                     | Mark the slave (left mouse click), then                                  | Device Diagnostic                      | 8-6  |
|    |                                                                                       | Online > Device Diagnostic                                               |                                        |      |
| 15 | Stop debugger                                                                         | Online > Stop Debug Mode                                                 | Debug Mode                             | 8-5  |
| 16 | Global diagnostic                                                                     | Mark the master (left mouse click), then                                 | Global Status Field                    | 8-7  |
|    |                                                                                       | Online > Global Status Field                                             |                                        |      |
| 17 | Transfer user data:<br>Write outputs, read inputs                                     | Mark the master (left mouse click), then                                 | I/O Monitor                            | 8-24 |
|    | τημαίο, τοαν πιραίο                                                                   | Online > I/O Monitor                                                     | Or: I/O Watch                          | 8-25 |

Fig. 5-2: Steps for configuration of the Hilscher DeviceNet master to any DeviceNet device (slave)

# 5.3 Configuration Hilscher DeviceNet Master to Hilscher DeviceNet Slave

The following table describes the steps to configure a Hilscher DeviceNet master to a Hilscher DeviceNet slave as it is typical for many application cases.

| #  | Action                                                                                          | Menu in the system configurator                                             | Detail information in chapter          | Page |
|----|-------------------------------------------------------------------------------------------------|-----------------------------------------------------------------------------|----------------------------------------|------|
| 1  | Create a new project                                                                            | File > New > DeviceNet                                                      | Setting up the DeviceNet Configuration | 6-1  |
| 2  | Select Hilscher DeviceNet<br>master and provide MAC ID-<br>address                              | Insert > Master                                                             | Insert                                 | 6-3  |
| 3  | Select Hilscher DeviceNet<br>device (Slave) and provide<br>MAC ID address                       | Insert > Device                                                             | Insert Device (Slave)                  | 6-7  |
| 4  | Assign input and output modules                                                                 | Mark the device (left mouse click), then<br>Settings > Device Configuration | Device Configuration                   | 6-8  |
| 5  | Assign the offset addresses (*1)                                                                |                                                                             |                                        |      |
| 6  | Assign the bus parameter                                                                        | Mark the master (left mouse click), then<br>Settings > Bus Parameter        | Bus Parameter                          | 7-4  |
| 7  | Set device assignment for the<br>master, if no automatic<br>assignment has occurred<br>(master) | Mark the master (left mouse click), then<br>Settings > Device Assignment    | Device Assignment                      | 7-1  |
| 8  | Set device assignment, if no automatic assignment has occurred (slave)                          | Mark the device (left mouse click), then<br>Settings > Device Assignment    | Device Assignment                      | 7-1  |
| 9  | Save project                                                                                    | File > Save                                                                 | Save and Save As                       | 9-1  |
| 10 | Download (master)                                                                               | Mark the master (left mouse click), then<br>Online > Download               | Downloading the Configuration          | 8-1  |
| 11 | Download (slave)                                                                                | Mark the device (left mouse click), then<br>Online > Download               | Downloading the<br>Configuration       | 8-1  |
| 12 | Live list                                                                                       | Mark the master (left mouse click), then<br>Online > Live List              | Diagnostic Function<br>Live List       | 8-4  |
| 13 | Start debugger                                                                                  | Mark the master (left mouse click), then<br>Online > Start Debug Mode       | Debug Mode                             | 8-5  |
| 14 | Device diagnostic                                                                               | Mark the slave (left mouse click), then<br>Online > Device Diagnostic       | Device Diagnostic                      | 8-6  |
| 15 | Stop debugger                                                                                   | Online > Stop Debug Mode                                                    | Debug Mode                             | 8-5  |
| 16 | Global diagnostic                                                                               | Mark the master (left mouse click), then<br>Online > Global Status Field    | Global Status Field                    | 8-7  |
| 17 | Transfer user data:                                                                             | Mark the master (left mouse click), then                                    | I/O Monitor                            | 8-24 |
|    | Write outputs, read inputs                                                                      | Online > I/O Monitor                                                        | Or: I/O Watch                          | 8-25 |

Fig. 5-3: Steps for the configuration of the Hilscher DeviceNet master to Hilscher DeviceNet slave

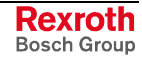

Remark (\*1): The offset addresses assigned in the slave configuration are always related to the Hilscher DeviceNet master and have no meaning here.

Remark (\*2): Alternatively, the CIF Device Driver Test Program can be used for the test. After Board Select: Data Transfer > I/O Data > DevExchangeIO.

## 6 DeviceNet Configuration with SyConDN

## 6.1 Setting up the DeviceNet Configuration

To create a new configuration, select the **File > New** menu. This will offer a selection list of fieldbus systems. Choose **DeviceNet**. If only the fieldbus DeviceNet was installed, the configuration window will open directly.

The name of the configuration file can be allocated when the configuration is terminated or with **File > Save As**.

## 6.2 EDS Files (Electronic Data Sheet Files)

#### Introduction

An Electronic Data Sheet (EDS) provides information necessary to access and change the configurable parameters of a device. An EDS is an external file that contains information about configurable attributes for the device, including object addresses of each parameter.

The application objects in a device represent the destination addresses for the configuration data. These addresses are encoded in the EDS.

The figure below shows a general block diagram of an EDS file.

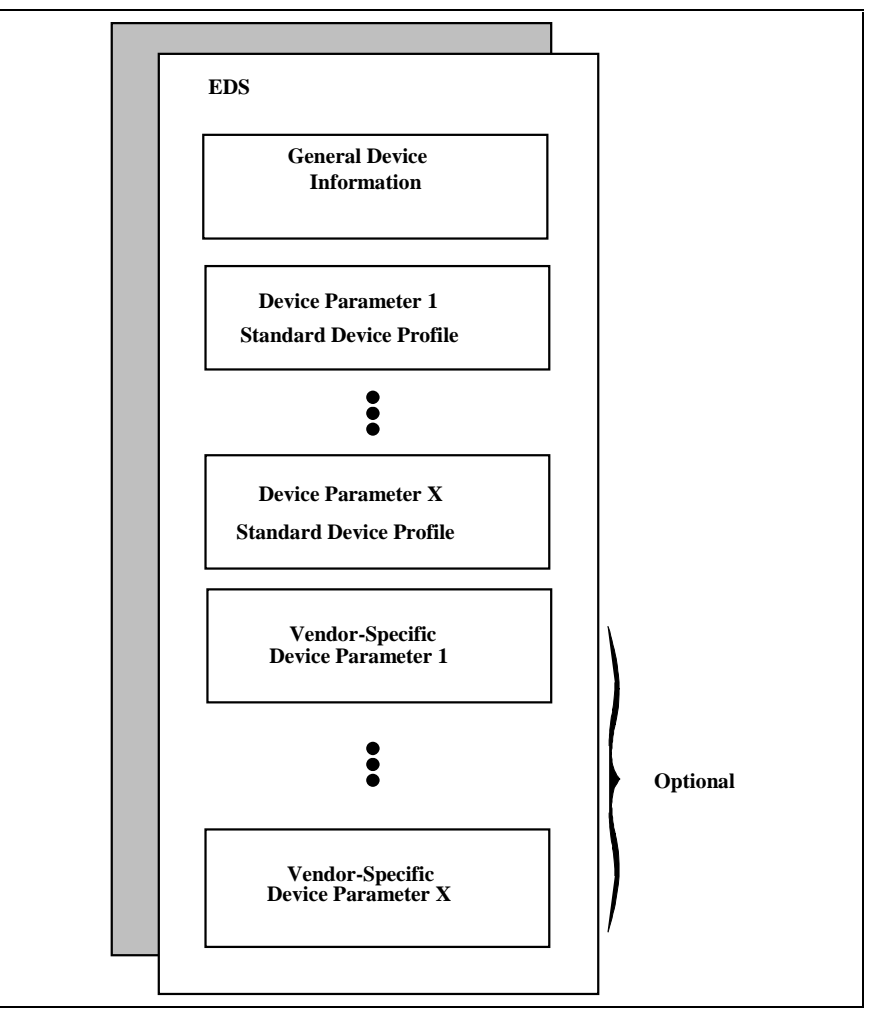

Fig. 6-1: General block diagram of an EDS file

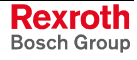

#### **EDS Files and SyConDN**

When the system configurator is started, it automatically retrieves all EDS files stored in the EDS directory. The device names are placed into an internal list. During the configuration, the device-specific data is retrieved directly from the EDS files.

If a DeviceNet device does not appear in the selection list (Insert Master or Insert Device), then the corresponding EDS file can be copied into the EDS directory with **File > Copy EDS**. Another possibility is to copy the EDS file into the SyConDN EDS directory with Windows Explorer and then retrieve the EDS files into the EDS directory with **Settings > Path** and **OK**.

- Hilscher devices: The EDS files for Hilscher devices are already included in the scope of delivery of the system configurator and are installed with the system configurator.
- Other devices: For other devices the respective device manufacturer provides the EDS files.

The EDS files of some vendors are available on the Open DeviceNet Vendor Association (ODVA) homepage:

#### http://www.odva.org

or visit the homepage of the manufacturer.

The EDS directory is adjustable. In order to change the directory from a previous setting in another directory, use the menu **Settings > Path**. All EDS files must be placed in this directory.

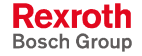

#### 6.3 Master

#### **Insert Master**

To insert a (Hilscher) master into the configuration, select the **Insert > Master** menu, in order to open the selection window, or click on the symbol:

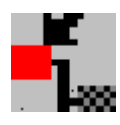

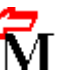

The mouse pointer automatically changes into the Insert Master pointer. Click on the position where the master is to be inserted. The dialog box, from which one or more masters can be chosen, opens.

| Available masters<br>CIF100-DNM<br>CIF104-DNM<br>CIF30-DNM<br>CIF50-DNM<br>CIF60-DNM<br>COM-DNM<br>PKV40-DNM | <u>A</u> dd >><br>A <u>d</u> d All ><br><< <u>Re</u> move | Selected masters CIF50-DNM re All | <u>O</u> K<br><u>C</u> ancel |
|----------------------------------------------------------------------------------------------------|-----------------------------------------------------------|-----------------------------------|------------------------------|
| r<br>Vendor<br>Catalog listing<br>File name                                                                  | Hilscher GmbH<br>CIF50-DNM<br>C50DNM.EDS                  | MACID 0<br>Description Maste      | er                           |

Fig. 6-2: Insert > Master

The **MAC ID** of the master can be changed here.

The **Description** field will accept up to 32 characters of text. This text will appear later in the main configuration window.

The chosen master is automatically placed at the first position in the main configuration window, if the selection was confirmed with the **OK** button.

If a master is already placed, SyConDN will ask for a replacement confirmation. Already inserted devices are not influenced by this procedure and remain configured.

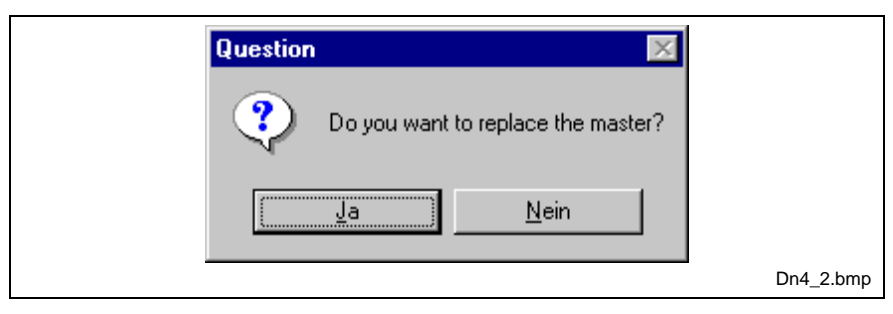

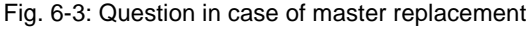

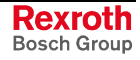

#### **Automatic Network Scan**

After the master device is configured, it is possible to scan the DeviceNet network for other devices (automatic network scan), whereby other devices are automatically searched. This allows a very fast configuration, and you also have the possibility to change detailed parameters for these devices later.

To start an automatic network scan, please proceed as follows:

- 1. Insert a master device.
- Click on Settings > Bus parameters and select the baudrate and the MAC ID from the master (explained in chapter Bus Parameter on page 7-3).
- 3. Select **Online > Download** to load these settings into the DeviceNet master.
- 4. Click on the master with the left mouse button and choose **Online > Automatic Network Scan.**
- 5. A new window is displayed, where you see the current status of the network scan and the devices, which were already found in your DeviceNet network:

| Baudrate  | 500 KBi                | ts/s Current S | Status    | Sc        | anning. Pleas | se Wait, Scar | n needs app      | rox. 30 Secon    | nds.                 | <u>0</u> K   |
|-----------|------------------------|----------------|-----------|-----------|---------------|---------------|------------------|------------------|----------------------|--------------|
| Address   | Supported<br>Functions | Device Name    | Poll Size | Poll Size | BitStr. Size  | BitStr. Size  | Cyc/COS.<br>Size | Cyc/COS.<br>Size | Choosen 🔺<br>Config. | Automatic    |
|           |                        |                | Produced  | Consumed  | Produced      | Consumed      | Produced         | Consumed         |                      | - Comgunatio |
| MAC ID 0  |                        |                |           |           |               |               |                  |                  |                      |              |
| MAC ID 1  |                        |                |           |           |               |               |                  |                  |                      |              |
| MAC ID 2  |                        |                |           |           |               |               |                  |                  |                      |              |
| MAC ID 3  |                        |                |           |           |               |               |                  |                  |                      |              |
| MAC ID 4  |                        |                |           |           |               |               |                  |                  |                      |              |
| MAC ID 5  |                        |                |           |           |               |               |                  |                  |                      |              |
| MAC ID 6  |                        |                |           |           |               |               |                  |                  |                      |              |
| MAC ID 7  |                        |                |           |           |               |               |                  |                  |                      |              |
| MAC ID 8  |                        |                |           |           |               |               |                  |                  |                      |              |
| MAC ID 9  |                        |                |           |           |               |               |                  |                  |                      |              |
| MAC ID 10 |                        |                |           |           |               |               |                  |                  |                      |              |
| MAC ID 11 |                        |                |           |           |               |               |                  |                  |                      |              |
| MAC ID 12 |                        |                |           |           |               |               |                  |                  |                      |              |
| MAC ID 13 |                        |                |           |           |               |               |                  |                  |                      |              |
| MAC ID 14 |                        |                |           |           |               |               |                  |                  |                      |              |
| MAC ID 15 |                        |                |           |           |               |               |                  |                  |                      |              |
| MAC ID 16 |                        |                |           |           |               |               |                  |                  |                      | SError 0     |
| MAC ID 17 |                        |                |           |           |               |               |                  |                  |                      | D. D.C       |

Fig. 6-4: Online > Automatic network scan (during scanning)

The network scan will take approx. 30 seconds. The network scan is still in progress and could not be interrupted until the status, shown in the field "Current Status", changes to "Ready!". When the scan is done, you see the devices that were found at the corresponding MAC ID address in the table.

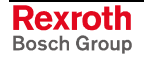

| laudrate  | 500 KBits.             | /s Current S | tatus 📕   |           |              | Re           | ady!             |                  |           | <u> </u> | K       |
|-----------|------------------------|--------------|-----------|-----------|--------------|--------------|------------------|------------------|-----------|----------|---------|
| Address   | Supported<br>Functions | Device Name  | Poll Size | Poll Size | BitStr. Size | BitStr. Size | Cyc/COS.<br>Size | Cyc/COS.<br>Size | Choosen 💆 | Autor    | matic   |
|           |                        |              | Produced  | Consumed  | Produced     | Consumed     | Produced         | Consumed         |           | - Conrig | uration |
| MAC ID 0  | Not found              |              |           |           |              |              |                  |                  |           |          |         |
| MAC ID 1  | Poll, Expl. Msg        | CIF50-DNS    | 8         | 8         | 0            | 0            | 0                | 0                | Polling   |          |         |
| MAC ID 2  | Not found              |              |           |           |              |              |                  |                  |           |          |         |
| MAC ID 3  | Not found              |              |           |           |              |              |                  |                  |           |          |         |
| MACID 4   | Not found              |              |           |           |              |              |                  |                  |           |          |         |
| MAC ID 5  | Not found              |              |           |           |              |              |                  |                  |           |          |         |
| MAC ID 6  | Not found              |              |           |           |              |              |                  |                  |           |          |         |
| MAC ID 7  | Not found              |              |           |           |              |              |                  |                  |           |          |         |
| MAC ID 8  | Not found              |              |           |           |              |              |                  |                  |           |          |         |
| MAC ID 9  | Not found              |              |           |           |              |              |                  |                  |           |          |         |
| MAC ID 10 | Not found              |              |           |           |              |              |                  |                  |           |          |         |
| MAC ID 11 | Not found              |              |           |           |              |              |                  |                  |           |          |         |
| MAC ID 12 | Not found              |              |           |           |              |              |                  |                  |           |          |         |
| MAC ID 13 | Not found              |              |           |           |              |              |                  |                  |           |          |         |
| MAC ID 14 | Not found              |              |           |           |              |              |                  |                  |           |          |         |
| MAC ID 15 | Not found              |              |           |           |              |              |                  |                  |           |          |         |
|           |                        |              | -         |           |              |              |                  | 1                | 1 2000    |          | _       |

#### Example:

Fig. 6-5: Online > Automatic network scan (after scanning)

In our example in the figure above the automatic network scan detected a Hilscher device at MAC ID 1.

Here is an explanation of the different columns:

| Variables             | Meaning                                                                                                    |
|-----------------------|----------------------------------------------------------------------------------------------------|
| Supported functions   | Functions supported by the device, could be polled, bit strobe or cyclic/change of state (explained in chapter Actual selected I/O Connection starting on page 6-9)                                            |
| Device name           | Name of the device, result from network scan                                                                                                    |
| Poll size produced    | Number of data for poll connection (inputs)                                                                                                    |
| Poll size consumed    | Number of data for poll connection (outputs)                                                                                                    |
| BitStr. size produced | Number of data for bit strobe connection (inputs)                                                                                                    |
| BitStr. size consumed | Number of data for bit strobe connection (outputs)                                                                                                    |
| Cyc/COS size produced | Number of data for cyclic/COS connection (inputs)                                                                                                    |
| Cyc/COS size consumed | Number of data for cyclic/COS connection (outputs)                                                                                                    |
| Selected config.      | Configuration chosen by the user, could be Change of State, Cyclic, Polling, Bit strobed or explicit only and depends on the functions supported by the device. Click on the cell to change the configuration. |

Fig. 6-6: Explanations to Fig. 6-5 "Online > Automatic network scan (after scanning)"

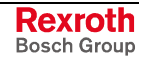

A double-click on the first or second column of the corresponding row of the device shows detailed information of the device:

| Comment | ×                                                                                                    |
|---------|----------------------------------------------------------------------------------------------------|
|         | Device name 'CIF50-DNS'<br>MAC ID '1'<br>Send Message Error 'none error'<br>Name Message Error 'none error'<br>Poll Prod Msg Error 'none error'<br>Poll Con Msg Error 'none error'<br>Bit Str. Prod Msg Error 'Object does not exist!'<br>Bit Str. Con Msg Error 'Object does not exist!'<br>Cyc/COS Prod Msg Error 'Object does not exist!'<br>Cyc/COS Con Msg Error 'none error' |
|         | Dn4_5.bmp                                                                                                    |

Fig. 6-7: Information on a device in the automatic scan window

If you want to use this configuration as your configuration, click on **Automatic Configuration** and select **Yes** when prompted. Afterwards you can close the Automatic Configuration Window by clicking on **OK**. If you do not want the devices that were found in your configuration, just click **OK**.

If you want to insert your devices manually, please go on with section "Insert Device (Slave)" starting on page 6-7.

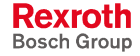

## 6.4 Device (Slave)

#### **Insert Device (Slave)**

To insert new DeviceNet devices in the configuration select the **Insert > Device** menu to open the selection window or click onto the following icon:

| Insert > Device | Insert Device Mouse Pointer |
|-----------------|-----------------------------|
| * <b>`</b>      | ኸ                           |

The mouse cursor changes automatically to the insert device pointer. Click on the position where you want to insert the new device. A dialogue box appears where you can select now one or more devices for insertion.

| Insert Device       Device filter       Vendor       All       Type                                                          | <b>•</b>                                | Master <u>O</u> K<br>CIF50-DNM <u>C</u> ancel                               |
|----------------------------------------------------------------------------------------------------|-----------------------------------------|-----------------------------------------------------------------------------|
| Available devices<br>CIF104-DNS<br>CIF104-DNS-R<br>CIF30-DNS<br>CIF50-DNS<br>CIF60-DNS<br>COM-DNS<br>I/O System<br>PKV30-DNS |                                         | Add >>       CIF30-DNS         Add All >>       CIF30-DNS         << Bemove |
| Vendor<br>Catalog listing<br>EDS File<br>EDS File Revision                                                                   | Hilscher GmbH<br>0<br>C30DNS.EDS<br>1.1 | MACID 1<br>Description Device1                                              |

Fig. 6-8: Insert > Device (Slave)

The left list box is listing all available devices, whose EDS files are present in the EDS directory. You can use a filter to reduce the selection possibilities via **Type** and **Vendor**. If one device is selected, you can see some additional information about that device below the list box (**Available devices**). With a double click or with the button **Add**, the device appears in the right list box. All devices in the right list are assigned to the current **Master**, which is also displayed in this window. If you select bit by bit every device in the right list (one mouse click), you can assign one **Mac ID** as well as a name to each slave in the input box **Description**. The description field will accept up to 32 characters of text.

For each device registered in the right list the MAC ID is automatically increased one digit. However, it can be overwritten by the user in the input box.

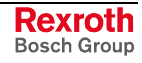

**Note:** It is allowed to select one device several times. However, each device needs its own (unique) MAC ID, so that it can be recognized in the network.

#### **Device Configuration**

To enter the **Device Configuration** set the focus on the device (left mouse click) and select the menu **Settings > Device Configuration** or set the focus on the device (left mouse click) and use the right mouse button at the device or simply double-click on the device.

This window is used to execute the device-specific configuration. In the device configuration you have to assign the device's I/O to logical addresses in the process data image <u>of the master</u>. Please consider that these addresses have to correspond to the addresses of the PC application.

|                                                         |                             |                      |          |         |             |            |             |       | OK Cancel                  |
|---------------------------------------------------------|-----------------------------|----------------------|----------|---------|-------------|------------|-------------|-------|----------------------------|
| MACID                                                   | 1                           | File name            | C50      | DNS.EDS | 6           |            |             |       |                            |
| Description                                             | Device1                     |                      |          |         |             |            |             |       | Actual device              |
| 🗹 Activate de                                           | vice in act <u>u</u> al cor | nfiguration          |          |         |             |            |             |       | 1 / CIF50-DNS              |
| Actual chosen                                           | 0 connection                |                      |          |         |             |            |             |       |                            |
|                                                         | t strobe 🖸 Cha              | inge of <u>s</u> tat | e O (    | yelie   |             | MM che     | eck  Gro    | oup 3 | <b>Y</b>                   |
| Connection Ob                                           | ject Instance Attri         | butes                |          |         |             |            |             |       | Parameter Data             |
| Expected pack                                           | et rate 🛛 🛛                 | :00                  |          | Pro     | duction     | inhibit ti | me          | 10    |                            |
| Watchdog time                                           | out action                  | /imeout              | 1        | - Fra   | gmented     | d Timeou   | ut Í        | 1600  | ms                         |
| Produced conr                                           | ection size 8               |                      |          | <br>Cor | -<br>nsumed | connecl    | tion size   | 8     | -                          |
| A                                                       | C                           |                      |          |         |             |            |             |       |                            |
| Avaliable prede                                         | nnea connection             | data types           |          |         |             |            |             | 1.1   |                            |
| Data type                                               |                             | Descripti            | on       |         |             | Data le    | ngth        | H-    |                            |
|                                                         |                             | Output Da            | lata.    |         |             | 0          |             |       |                            |
|                                                         |                             |                      | ata      |         |             | 0          |             |       |                            |
|                                                         |                             |                      |          |         |             |            |             |       |                            |
|                                                         |                             |                      |          |         |             |            |             | -     | Add to configured I/O data |
|                                                         | connection data             | and its offs         | et addre | 226     |             |            |             |       |                            |
| Configured I/O                                          | Description                 |                      | I Len.   | I Addr. |             | elO Ler    | n. 10 Addr. | 1-1   |                            |
| Configured I/O<br>Data type                             | Input Data                  | IB                   | 8        | 0       | 1           |            |             |       |                            |
| Configured I/O<br>Data type<br>BYTE ARRAY               |                             |                      |          |         | QB          | 8          | 0           |       |                            |
| Configured I/O<br>Data type<br>BYTE ARRAY<br>BYTE ARRAY | Output_Data                 |                      |          |         |             |            |             |       | Delete configured I/O data |
| Configured I/O<br>Data type<br>BYTE ARRAY<br>BYTE ARRAY | Output_Data                 |                      |          |         | _           |            |             |       |                            |
| Configured I/O<br>Data type<br>BYTE ARRAY<br>BYTE ARRAY | Output_Data                 |                      |          |         |             |            |             |       | Sumbolic Names             |

Fig. 6-9: Device configuration

**Note 1:** The offset addresses set in this window are for the addressing of the input data and output data in the master! These address settings (offsets) are not the settings in the DeviceNet device (slave). The DeviceNet device (slave) organizes its data itself.

**Note 2:** The input data and the output data from the bus are transferred directly to the Dual-Port Memory in the Hilscher DeviceNet slave. These offset addresses are related to the master.
The EDS file which this device is using is displayed next to File Name.

The **Description** and **MAC ID** fields displays the entries made during the selection phase of the slave device. Both entries can be set/changed here.

The checkbox **Activate Device in actual configuration** decides, if the master tries to establish the communication to the device or not. Disabling this button makes sense for example, if a device is physically not present in the network, but will be present in future. This suppresses unnecessary requests of the master to non existing devices, but the device insertion itself reserves process data in the process data image of the master.

### MAC ID (Device Network Address)

The network address of a device serves to distinguish itself on a DeviceNet fieldbus system from any other device or slave on this network. This should be a unique number for each device. A valid MAC-ID address is within a range of 0 to 63 and can be reentered and changed in the **MAC-ID** box in the **Device Configuration** dialog.

### Actual selected I/O Connection

DeviceNet allows to establish several kinds of I/O connections between devices. Please note that a device has not to support all types of IO connections.

| I/O connection  |
|-----------------|
| Poll            |
| Bit Strobe      |
| Change of State |
| Cyclic          |

Fig. 6-10: Overview I/O connections

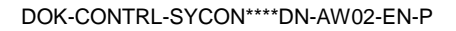

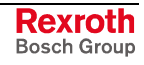

Here is an explanation of the different connections types.

- Polled I/O Connection One poll command from the master sends a number of output data to a single, specific device (point-to-point). The device receives (consumes) the poll command and processes the output data. If it has input data configured for this poll connection, it reacts by sending (producing) back a number of input data and/or status information to the master. Before a polled I/O connection is initiated by the master, it reads the Consumed and Produced Connection Size of the data from the slave first and compares each value with the internally configured one. If the master detects differences, the connection cannot be established. Sending a poll command can happen at any time the master wants to and has timer or event dependencies. A device has to respond, if it has consumed and understood the poll command request of the master, even if it has no input data. Else the master will report a timeout error. Polling data to many devices has the disadvantage that the network traffic rate is very high and most data which is transferred has not changed since the last transmission. Furthermore, the higher the bus load the more communication errors can occur, if the bus is disturbed by external influences.
- Bit Strobe I/O Connection Bit strobe command and response messages rapidly move small amounts of I/O data between the master device and one/some/all slave devices. The bit strobe message contains a bit string of 64 bits of output data, one output bit per possible device. Each bit in there is assigned to one device address in the network. Herewith, this service has broadcast functionality that means more than one slave device can be addressed by one command. Because all addressed slave devices get this command at the same time, this command is normally used to synchronize data transfer to several slave devices. A slave device can take its corresponding output bit as a real output information to give it to the peripheral connections (e.g. an LED) and/or use the bit as a trigger to send back its input data with a poll response message. The data that can be send back from each slave after a bit strobe command was received is limited to 8 bytes in length. Bit strobe usage causes therefore a reduced bus loading than poll connections.
- Change of State/Cyclic I/O Connection The master device sends a number of output data to a single, specific device (point-to-point). Data production is triggered by either a determined changed value in the output data or the cyclic timer expiration. Depending on how the slave behavior is configured, the slave can send back an acknowledge message, containing a number of input data and/or status information. The slave device sends a number of input data to the master, if the data is either changed or the cyclic timer has expired. The master itself can acknowledge this message with output data if configured.

A data production only with "Change of state/Cyclic" holds down the bus load as small as possible, while data than can be transmitted as fast as possible by each device, because bus conflicts are less possible. So you can get high performance data transmission with in comparison low baud rates.

### **Connection Object Instance Attributes**

The **Production Inhibit Time**, one for each connection, configures the minimum delay time between new data production in multiples of a millisecond. The timer is reloaded each time new data production through the established connection occurs. While the timer is running, the device suppresses new data production until the timer has expired. This method prevents that the device is overloaded with to fast incoming requests.

The value 0 defines no inhibit time and data production can and will be done as fast as possible. If, for example, in polled mode a **Production Inhibit Time** of 1000dec is configured, then the poll request message to the device will be sent every second.

The **Expected Packet Rate**, one for each connection, is always transferred to the device before starting and doing the I/O transfer. The value is used by the device later to reload its 'Transmission Trigger' and 'Watchdog Timer'. The 'Transmission Trigger Timer' is used in a 'cyclic' I/O connection to control the time, when the data shall be produced. Expiration of this timer then is an indication that the associated connection must transmit the corresponding I/O message. In 'change of state' connections the timer is used to avoid the watchdog timeout in this connection, when a production has not occurred since the timer was activated or reloaded.

Note: The Production Inhibit Time is verified against the Expected Packet Rate. If the Expected Packet Rate value is unequal zero, but less than the Production Inhibit Time value, then an error window is opened, when pressing the OK button or changing to a wrong value.

The **Watchdog Timeout Action** defines the device behavior, when the watchdog timer in the device expires. The following values are defined and their functionality is closer described in the DeviceNet specification.

- **Transition to Timed Out**: The connection transitions to a Timed Out state and remains in this state until it is Reset or Deleted.
- Auto Delete: The connection class automatically deletes the connection, if it experiences an Inactivity/Watchdog timeout.
- Auto Reset: The connection remains in the established state and immediately restarts the Inactivity/Watchdog timer.

### UCMM Check

The UCMM Check box is used for modules that require the use of UCMM messaging format. Class 1, 2, and 3 are supported. Check the documentation for your slave device to identify, if this box must be checked.

### Fragmented Timeout (Expl. Message Timeout)

If a transmission of I/O data or explicit message is greater than 8 bytes in length, it must be transmitted on DeviceNet in a fragmented manner. The maximum time the master will wait until a slave has to respond during the fragmented transmissions is the fragmented timeout.

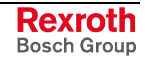

### Parameter Data

The button **Parameter Data** can be selected in the Device Configuration window to edit the parameter data.

If default parameters are configured in the EDS file for this device, they are inserted automatically, when the menu is chosen the first time.

Some of the devices need some further parameterization data to change for example a measurement limitation or a value range. These data is device-specific and their functionality can not be explained at this point.

This window below shows an example of parameter data of a device.

|          |         |          |          |       |         | Paramete                   | r access filter | all        | <b>_</b>     |                |
|----------|---------|----------|----------|-------|---------|----------------------------|-----------------|------------|--------------|----------------|
| ОЬј.     | Class   | Inst.    | Attr.    | Туре  | Access  | Parameter Name             | Min             | Max        |              | Lancel         |
| 0001     | 64      | 01       | 07       | UINT  | Ro      | Analog Output Data Length  | 0000            | FFFF       |              |                |
| 0002     | 64      | 01       | 08       | UINT  | Ro      | Analog Input Data Length   | 0000            | FFFF       |              |                |
| 0003     | 64      | 01       | 09       | UINT  | Ro      | Digital Output Data Length | 0000            | FFFF       |              |                |
| 0004     | 64      | 01       | 0A       | UINT  | Ro      | Digital Input Data Length  | 0000            | FFFF       |              |                |
| 0005     | 64      | 01       | 05       | USINT | Ro      | Coupler status             | 00              | FF         |              |                |
| 0006     | 64      | 01       | 06       | UINT  | Ro      | Module status              | 0000            | FFFF       |              |                |
| 0007     | 64      | 01       | 01       | USINT | R/W     | Module No.                 | Coupler         | 64. Module | -            | <u>V</u> alues |
| Custom   | ized Pa | rameter  |          |       | 1-      |                            | 1               |            |              |                |
| Class    | Inst.   | Attr.    | Туре     |       | Paramet | er Name                    | Value           |            |              |                |
|          |         | <u> </u> | <u> </u> |       |         |                            |                 |            |              |                |
| <u> </u> |         | <u> </u> | <u> </u> |       |         |                            |                 |            |              | Add            |
|          |         | <u> </u> | <u> </u> |       |         |                            |                 |            | _     [      | Delete         |
|          |         |          | 1        |       |         |                            |                 |            | <sup>_</sup> |                |
|          |         |          | +        |       | 1       |                            |                 |            |              |                |
|          |         |          | <u> </u> |       |         |                            |                 |            |              |                |
|          |         |          |          |       |         |                            |                 |            |              |                |

Fig. 6-11: Parameter data

Two tables are available: one table with all available parameters and one table for customized parameters. These parameters can be selected from the available parameters to that table.

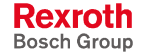

### **Process Data Configuration**

### • Fixed I/O data transfer

DeviceNet handles I/O data transparently as a byte string without defining any data type in the transferred data. To be operative it defines only the number of bytes in consumed and produced direction that shall be transferred across a connection, nothing else. But SyConDN and the firmware now allows to assign modular each byte or a bunch of bytes of the transparent string to different data types. A list of the supported data types of the connection can be found in the middle table of the window (see Fig. 6-11) called **Available Predefined Connection Data Types**. These available predefined data types are registered in the EDS file of the respective device. If there are no data types available, SyCon specifies data types: Byte Array Input Data and Byte Array Output Data.

The following data types are supported:

### • Bit, Byte, Word, Dword, Byte Array

By selecting one of the available predefined connection data types and by clicking on **Add** or double-clicking on the predefined connection data type this data type is entered in the lower table containing the **Configured I/O connection data types and their offset addresses**.

If the data type **Byte Array** is chosen, the number of bytes that shall be reserved for this data type can be entered in the **Data Count** column in the lower table. Any other data type has its fixed length that can not be changed. The data types are distinguished in process output and process input data in the view of the master device.

A double-click on a predefined data type or a click in the Add to configured I/O data button will insert the chosen data type in the lower table called Configured I/O connection data. This table contains all data that shall be really transferred across the connection. SyConDN will add separately the number of used bytes of each configured I/O data and forms the values Consumed and Produced Connection Size automatically. Both values indicates the sum of bytes which shall be sent by the master as outputs (Consumed by the device) and received by the master as inputs (Produced by the device).

### Assigning the process data offset addresses

The I/O offset addresses of each placed data type in the connection data table can be freely configured in a range of 0 to 3583 or they are set automatically by SyConDN. To enable or disable free configuration use the flag **Auto Addressing** in the menu **Settings - Auto Addressing**. If enabled SyConDN will place all configured I/O data spaceless in physical order one to each other based on the rising MAC-ID order. This is done during the download procedure. The assigned addresses can be checked then in the overview **Address Table** of the menu **View**. If the addresses are entered manually the default address 0 in the **input address** respectively the **output address** must be overwritten. Depending on the **Addressing mode** in the **DNM Master Settings** the addresses are byte addresses or word addresses. This is described in the chapter.

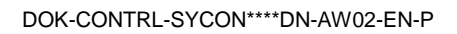

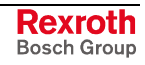

In case of manual addressing (that means auto addressing is deactivated) the configuration window looks like:

| MACID 1                                                       | File name C3         | ODNS.EDS    | ;                   |            |              |          | <u> </u>                   |
|---------------------------------------------------------------|----------------------|-------------|---------------------|------------|--------------|----------|----------------------------|
| Description Device1                                           |                      |             |                     |            |              |          |                            |
| Activate device in actual control                             | onfiguration         |             |                     |            |              |          | 1 / CIF30-DNS              |
| Actual chosen 10 connection –<br><u>Poll</u> C Bit strobe C C | hange of state C     | Cyclic      | 🗖 uci               | MM che     | eck Gr       | oup 3    | <b>V</b>                   |
| Connection Object Instance At                                 | tributes             |             |                     |            |              |          |                            |
| Expected packet rate                                          | 200                  | Pro         | duction i           | inhibit ti | me           | 10       | Parameter Data.            |
| Watchdog timeout action                                       | Timeout              | Fra         | amented             | Timeor     | ut           | 1600     | ms                         |
| Produced connection size                                      | 8                    |             | gmontod<br>geumad ( | ronnec     | tion size    | 8        |                            |
| Troduced connection size                                      | •                    |             | Isamedi             | connicc    | 0011-3120    | <u> </u> |                            |
| Available predefined connectio                                | n data types         |             |                     |            |              |          |                            |
| Data type                                                     | Description          |             |                     | Data le    | ngth         |          |                            |
| BYTE ARRAY                                                    | Input Data           |             |                     | 8          |              |          |                            |
| BYTE ARRAY                                                    | Output Data          |             |                     | 8          |              |          |                            |
|                                                               |                      |             |                     |            |              |          |                            |
|                                                               |                      |             |                     |            |              |          | Add to configured I/O data |
|                                                               |                      |             |                     |            |              |          |                            |
| Configured I/O connection data                                | a and its offset add | ress        | 1                   | 1          | 1            |          |                            |
| Data type Description                                         | I Type I Ler         | n.  I Addr. | ОТур                | e O Lei    | n.   O Addr. | LA.      |                            |
| BYTE ARRAY Input_Data                                         | IB 8                 | U           | 0.0                 |            | 6 A21        |          |                            |
| 10 Y LE A D D A Y H L #60# 11-585                             |                      |             | ŃВ                  | 8          | [131]        |          | Delete configured I/0 data |
|                                                               |                      |             |                     |            |              |          | Delete conliguieu 170 uata |
|                                                               |                      |             |                     |            |              |          |                            |

Fig. 6-12: Device configuration for manual addressing

In the column **I** Addr and **O** Addr you have to assign the addresses, where to locate the data in the process image. Remember that these addresses correspond to your application on the HOST side.

If you deactivate a device in the actual configuration the device is shown like this:

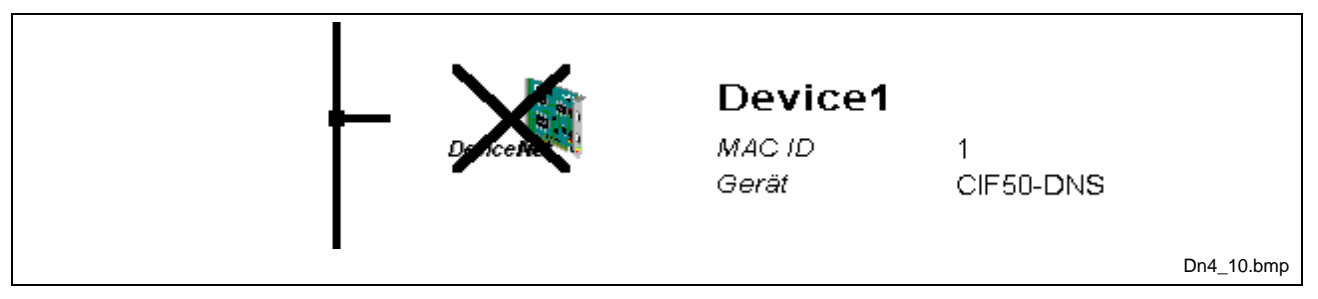

Fig. 6-13: Display when device is deactivated

To activate or deactivate a device in a configuration can be very useful for such devices which don't exist in the real physical network, but for which the I/O offset addresses shall be reserved or simply a symbolic 'missing device' wanted to be inserted as long as the device is not connected.

# 7 Settings

## 7.1 Device Assignment

The device assignment setting determines, how the system configurator communicates with the device. This is set in the device arrangement via the menu **Settings > Device Assignment**. The following possibilities are available:

| CIF Device Driver | CIF Serial Driver |
|-------------------|-------------------|
|-------------------|-------------------|

### **CIF Device Driver:**

- CIF Device Driver: The system configurator communicates with the Hilscher device over the Dual-Port Memory of the device.
- This communication is utilized, when the system configurator is used on the same PC on which the Hilscher device (CIF) is installed.
- The CIF Device Driver must have been installed.

### **CIF Serial Driver:**

- CIF Serial Driver: The system configurator communicates with the Hilscher device via a serial connection. Thereby, a COM interface of the PC must be connected via a diagnostic cable with the diagnostic interface of the Hilscher device.
- This communication is utilized when the system configurator is to access the device over the diagnostic interface of the Hilscher device. The following two application cases are possible:
- Application case 1: The system configurator is installed on another PC (e.g. a notebook) than the Hilscher device.
- Application case 2: The system configurator is installed on the same PC, on which the Hilscher device is situated. Then the application can use the Dual-Port Memory to access the Hilscher device and the diagnostic interface can be used at the same time to communicate with the device (diagnostic data).

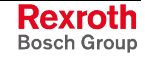

## **CIF Serial Driver**

The serial driver supports COM1 to COM4, in order to communicate over the diagnostic interface with the device.

The Device is selected via Settings > Device Assignment.

| Driver select                                    |                                            | ×                            |           |
|--------------------------------------------------|--------------------------------------------|------------------------------|-----------|
| CIF TCP/IP D<br>CIF Serial Driv<br>CIF Device Di | river<br>er<br>iver                        | <u>O</u> K<br><u>C</u> ancel |           |
| Vendor<br>Version<br>Date<br>Functions           | Hilscher GmbH<br>V1.100<br>25.02.2000<br>5 |                              |           |
|                                                  |                                            |                              | Dn5_4.bmp |

Fig. 7-1: Driver selection - CIF Serial Driver

Choose the item **CIF Serial Driver** and then **OK**, in order to select the CIF Serial Driver.

The connection must first be established using the switching surface **Connect COM1** or **Connect COM2** or **Connect COM3** or **Connect COM4**. They can be used depending on which COM interfaces are installed and free on the PC.

The system configurator sends a request to the corresponding COM interface and polls the firmware of the device. A display of the firmware will indicate, when a device is connected. In the other case, a Timeout error (-51) appears, which will state that no device is connected.

| Device Drive     | r CIF Serial | Driver |         |      |       |                      | <u> </u>       |
|------------------|--------------|--------|---------|------|-------|----------------------|----------------|
| -Board Selection | n            |        |         |      |       |                      | <u>C</u> ancel |
|                  | Name         | Туре   | Version | Date | Error |                      |                |
| 🗖 СОМ 1          |              |        |         |      | 0     | Connect COM 1        |                |
| 🗖 COM 2          |              |        |         |      | 0     | Connect COM 2        |                |
| 🗖 СОМ З          |              |        |         |      | -20   | Connect COM 3        |                |
| COM 4            |              |        |         |      | -20   | Connect COM <u>4</u> |                |

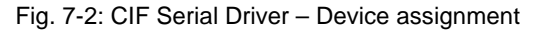

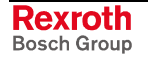

The error number -20 indicates that this COM interface is not available or not free.

| Device Driver   | CIF Serial | Driver   |         |          |       |                      | <u>K</u> |
|-----------------|------------|----------|---------|----------|-------|----------------------|----------|
| Board Selection | Name       | Туре     | Version | Date     | Error |                      |          |
| 🗖 СОМ 1         | DNM        | CIF50DNM | V01.060 | 16.08.00 | 0     | Connect COM <u>1</u> |          |
| COM 2           |            |          |         |          | -51   | Connect COM 2        |          |
| 🗖 СОМ З         |            |          |         |          | -20   | Connect COM 3        |          |
| COM 4           |            |          | -       |          | -20   | Connect COM 4        |          |

Fig. 7-3: CIF Serial Driver - Device assignment

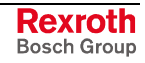

## 7.2 Bus Parameter

| Baudrate<br>MAC ID Master | 125 KBits/s<br>0 | ✓ <u>OK</u> |
|---------------------------|------------------|-------------|
| 🗖 Auto clear mode         |                  |             |

In this window the basic settings for the DeviceNet network must be done.

Fig. 7-4: Settings > Bus parameters

Mainly, this concerns the determination of the **Baudrate**. The DeviceNet board supports the baudrates 125kbit/s, 250kbit/s and 500kbit/s. Normally, DeviceNet components use the autobaud detection to get the baudrate automatically one-time.

The **Auto Clear mode** feature defines the behavior of the master, if the communication breaks down or is interrupted to a device. If the flag **Auto clear mode ON** is activated, the master will also stop the communication to all further devices which were still responding and active. If the flag Auto clear mode is not activated, then a lost communication contact to one device has no influence on the communication channel of the still present ones. For all the error effected devices the master remains in the state to try the reestablishment of the communication again.

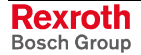

## 7.3 DeviceNet Master

## **DeviceNet Master Settings**

To enter the DeviceNet master settings set the focus on the master (left mouse click) and select the menu **Settings > Master Settings** or set the focus on the master (left mouse click) and use the right mouse button at the DeviceNet master device or simply double-click on the DeviceNet master device.

The DeviceNet master settings contain parameters defining the behavior of the device as well as of its user interface which is not a part of the DeviceNet configuration directly. This menu is only valid for Hilscher devices, and is downloaded with the DeviceNet configuration.

| Automatic release of the com     Controlled release of the com | <u>C</u> ancel                                                                      |  |
|----------------------------------------------------------------|-------------------------------------------------------------------------------------|--|
| User program monitoring<br>Watchdog time 1000                  | ms                                                                                  |  |
| Parameter to process data interface<br>Addressing mode         | Handshake of the process data                                                       |  |
| <ul> <li>Byte addresses</li> <li>Word addresses</li> </ul>     | C Bus synchronous, device controlled<br>C Buffered, device controlled               |  |
| Storage format (word module)                                   | <ul> <li>No consistence, uncontrolled</li> <li>Buffered, host controlled</li> </ul> |  |
| O Little Endian                                                | C Bus synchronous, host controlled<br>C Buffered, extended host controlled          |  |
| Hardware parameter                                             |                                                                                     |  |

#### Fig. 7-5: DeviceNet master settings

### • Startup behavior after system initialization

If Automatic release of the communication by the device is selected, the master starts with the data transfer on the bus when initialization is finished. If Controlled release of the communication by the application program is selected, the user has to start the data transfer on the bus, by a defined release procedure.

### User program monitoring

The watchdog time appointed defines, how long the device will wait for a user trigger of the software watchdog if started once, until it resets all outputs of the device to zero. This procedure must be activated by the user application and is not started automatically.

Note: This is no special DeviceNet function.

This function is, for example, used by a soft PLC.

#### Addressing mode

The addressing mode of the process data defines, how to interpret the addresses of the process image. Possibilities are **Byte addresses** or **Word addresses**. See details on the next page.

### Storage format (word module)

The storage format fixes the format, how the data words are placed and interpreted in the process images. For the data type word the **Little Endian** format and **Big Endian** format can be selected.

### Handshake of the process data

With these different modes the handshake of the process data is selected for the master. The selection of this mode is important for the correct data exchange between the application and the device.

#### • Hardware parameter

With this parameter you select the size of the Dual-Port Memory of the hardware. The parameter will enlarge or reduce the possible value ranges for the I/O offsets.

### **Auto Addressing**

If this option is activated, the system configurator allocates the process data addresses in physical order itself. If this option is deactivated, the process data have to be manually addressed. Please, see also chapter Process Data Configuration on page 6-13.

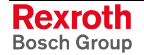

## **Addressing Mode**

The addresses in the configuration of the devices define the starting point of the data in the process depiction. This can work in a word- or byteoriented method by means of the **Addressing mode** parameter.

**Byte addresses** The process depiction has a byte structure and each byte has its own address.

**Word addresses** The process depiction has a word structure and each word has its own address.

This has nothing to do with the physical size of the Dual-Port Memory – this is always byte-oriented! When the application makes a word access, it is automatically divided by the PC into two sequential byte accesses.

The following table shows the different storing of the various data types in the byte- or word-oriented process image:

| IEC address  | IEC address  | Of     | fset address in the    | Data in the Output to an I/O module                                                                                                    |
|--------------|--------------|--------|------------------------|----------------------------------------------------------------------------------------------------|
| in byte mode | in word mode | Du     | al-Port Memory         | process image                                                                                                    |
| QB 0         | QB 0         | 0      | 0000 0000              |                                                                                                    |
| QB 1         |              | 1      | 0000 0000              |                                                                                                    |
| QB 2         | QB 1         | 2      | 1110 0010              | Output of QB2 / QB1 to a single byte module:<br>D7 D6 D5 D4 D3 D2 D1 D0<br><b>1 1 1 0 0 0 1 0</b>                                                                                                    |
| QB 3         |              | 3      | 0000 0000              |                                                                                                    |
| QB 4<br>QB 5 | QB 2         | 4<br>5 | 1111 1000<br>0000 0111 | Output of two bytes beginning from QB4 / QB2 to a module thatis defined as a byte module with the data count 2(no differentiation between the two memory formats as the dataare of byte type):D7 D6 D5 D4 D3 D2 D1 D0D7 D6 D5 D4 D3 D2 D1 D011111111111111111111111111111111111111111111111111111111111111111111111111111111111111111 <tr< td=""></tr<>                                                                                                    |
| QW 6         | QW 3         | 6<br>7 | 1111 1111<br>0100 0100 | Output of QW6 / QW3 in the data format lower/higher value byte:         D15 D14 D13 D12 D11 D10 D9 D8 D7 D6 D5 D4 D3 D2 D1 D0         0       1       0       0       1       1       1       1       1       1         Output of QW6 / QW3 in the data format higher/lower value byte:       0       1       1       1       1       1       1       1       1       1       1       1       1       1       1       1       1       1       1       1       1       1       1       1       1       1       1       1       1       1       1       1       1       1       1       1       1       1       1       1       1       1       1       1       1       1       0       0       0       1       0       1       0       0       0       1       0       1       0       0       0       0       0       0       0       0       0       0       0       0       0       0       0       0       0       0       0       0       0       0       0       0       0       0       0       0       0       0       0       0       0       0       < |

Fig. 7-6: Storing of the different data types

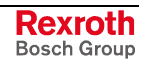

| Byte addressing |      |      |  |  |  |
|-----------------|------|------|--|--|--|
| Byte 0          | IB 0 | IW 0 |  |  |  |
| Byte 1          | IB 1 |      |  |  |  |
| Byte 2          | IB 2 | IW 1 |  |  |  |
| Byte 3          | IB 3 |      |  |  |  |
| Byte 4          | IB 4 | IW 4 |  |  |  |
| Byte 5          | IB 5 |      |  |  |  |

### The following table is meant to clarify the method of addressing:

| Word addressing |      |      |  |  |  |  |
|-----------------|------|------|--|--|--|--|
| Word 0          | IB 0 | IW 0 |  |  |  |  |
|                 | -    |      |  |  |  |  |
| Word 1          | IB 1 | IW 1 |  |  |  |  |
|                 | -    |      |  |  |  |  |
| Word 2          | IB 2 | IW 2 |  |  |  |  |
|                 | -    |      |  |  |  |  |

| Fia   | 7-7· | Image  | of the | method | of ad | dressing  | for | input |
|-------|------|--------|--------|--------|-------|-----------|-----|-------|
| i iy. | 1-1. | innaye |        | methou | UI at | Juiessing | 101 | input |

| Byte addressin | g    |      |
|----------------|------|------|
| Byte 0         | QB 0 | QW 0 |
| Byte 1         | QB 1 |      |
| Byte 2         | QB 2 | QW 2 |
| Byte 3         | QB 3 |      |
| Byte 4         | QB 4 | QW 4 |
| Byte 5         | QB 5 |      |

| Word addressing |      |      |
|-----------------|------|------|
| Word 0          | QB 0 | QW 0 |
|                 | -    |      |
| Word 1          | QB 1 | QW 1 |
|                 | -    | -    |
| Word 2          | QB 2 | QW 2 |
|                 | -    |      |

Fig. 7-8: Image of the method of addressing for output

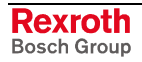

## 7.4 Device (Slave)

## **Device Configuration**

A double-click on the device icon will open the **Device Configuration** window. The same happens, if you set the focus on the device (left mouse click) and enter the menu **Settings > Device Configuration**. Chapter Device Configuration on page 6-8 describes this configuration.

## **DeviceNet Settings (Slave Settings)**

The DeviceNet slave settings contain parameters defining the behavior of the slave device on its user interface, which is not a part of the DeviceNet configuration. This menu is only valid for Hilscher devices, which can be directly downloaded with the DeviceNet configuration.

To enter the DeviceNet slave settings set the focus on the slave and open the window with the menu **Settings > Device Settings.** 

| DeviceNet Slave Settings           Parameter to user interface           Startup behaviour after system initialisation |          |
|----------------------------------------------------------------------------------------------------|----------|
| <u>Automatic release of the communication by the device</u>                                                            | <u> </u> |
| O Controlled release of the communication by the application program                                                   |          |
| User program monitoring                                                                                                |          |
| Watchdog time 1000 ms                                                                                                  |          |
|                                                                                                    |          |
| Parameter to process data interface                                                                                    |          |
| Handshake of the process data                                                                                          |          |
| D Bus synchronous, device controlled                                                                                   |          |
| O Buffered, device controlled                                                                                          |          |
| No consistence, uncontrolled                                                                                           |          |
| O Buffered, host controlled                                                                                            |          |
| C Bus synchronous, host controlled                                                                                     |          |
| O Buffered, extended host controlled                                                                                   |          |
|                                                                                                    |          |
| - AutoBaud                                                                                                    |          |
| , hutobada                                                                                                    |          |
|                                                                                                    | Dn5_^    |

Fig. 7-9: DeviceNet slave settings

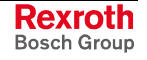

Startup behavior after system initialization

If Automatic release of the communication by the device is selected, the slave is ready to communicate with the master when started. If Controlled release of the communication by the application program is selected, the user has to release communication by a defined release procedure.

### • User program monitoring

This function is not supported by the DeviceNet slave.

**Note:** This is no special DeviceNet function.

This function is, for example, used by a soft PLC.

#### Handshake of the process data

With this different modes the handshake of the process data is selected for the slave. The selection of this mode is important for the correct data exchange between the application and the device. Please refer to the tool kit or the device driver manual for the detailed description of these modes.

Autobaud On

Activates or deactivates the automatic baudrate detection of the Hilscher DeviceNet slave.

## 7.5 **Project Information**

If the user creates his own project, the project information can be written into the **Settings > Project Information** menu. Anybody can then read this entry when this menu is called up.

| Design name         | New DeviceNet network |        |
|---------------------|-----------------------|--------|
| Version number      |                       | Cancel |
| Company             |                       |        |
| Producer            |                       |        |
| Creation date       | 09.02.2001            |        |
| Last alternation by |                       |        |
| Last alternation at | 09.02.2001            |        |
| Remark              |                       |        |

Fig. 7-10: Settings > Project information

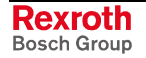

## 7.6 Path

In the menu **Settings - Path** the path directory of the EDS files is shown (EDS File directory). The default value is C:\Programme\Hilscher\SyCon\Fieldbus\DEVNet\EDS

The path for project directory defines the path where the project specific files are stored.

| Path<br>EDS Directory<br>EDS File directory | C:\Programme\Hilscher\SyCon\Fieldbus\DEVNet\EDS | K<br><u>C</u> ancel |            |
|---------------------------------------------|-------------------------------------------------|---------------------|------------|
| Project directory                           | C:\Programme\Hilscher\SyCon\Project             |                     |            |
|                                             |                                                 |                     | Dn5_13.bmp |

Fig. 7-11: Settings > Path

## 7.7 Language

Choose the **Settings > Language** menu and the following window opens:

| <u>C</u> ancel |
|----------------|
|                |

Fig. 7-12: Settings > Language

Here one is in a position of setting the language of the system configurator. Select the desired language and confirm the entry with the  $\mathbf{OK}$  button.

A message appears that the system configurator must be started again in order to activate the selected language. Please carry this out.

After restarting the system configurator, the language will have changed to the one selected.

**Note:** Up to now, not all languages are available for all fieldbuses!

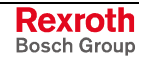

## 7.8 Start Options

After activating the **Settings > Start Options** menu point in the network mode (you can change to the network mode by choosing **Window > Logical Network View**), the dialog illustrated below will appear.

Here it is possible to set the various starting options or modes. Some are of importance only for the OPC-Server operation.

The important ones are given below.

| Start options         Simulation mode ON/OFF         ✓ Start Sy⊆on hidden if started via OPC         ✓ Start SyCon next Time with last Configuration         Logical Network View visible | Auto connect ON/OFF | ∑<br><u> □</u> K<br><u> C</u> ancel |
|----------------------------------------------------------------------------------------------------|---------------------|-------------------------------------|
| Fast start options<br>Fast <u>s</u> tart ON/OFF                                                                                                    | Product<br>License  | Code                                |
| MSG tracer options                                                                                                    |                     |                                     |
| OPC tracer options    OPC tracing ON/OFF  Log file name  Start with multiple configurations                                                                                               |                     |                                     |
|                                                                                                    |                     | Dn5_15.bmp                          |

Fig. 7-13: Settings > Start options

• Simulation mode ON/OFF

Only valid for the OPC Server.

- Start SyConDN hidden if started via OPC Only valid for the OPC Server.
- Start SyConDN next time with last Configuration

When this item is selected the last saved configuration in the SyConDN is automatically loaded, when the SyConDN is started again.

Logic Network View visible

When this is selected possibility of diverting to the network mode without having to install the SyConDN with OPC. It is also possible to use the Watch List from the network mode.

Fast start ON/OFF

Only valid for the OPC Server.

- TAG tracing ON/OFF
   Only valid for the OPC Server.
- OPC tracing ON/OFF Only valid for the OPC Server.

## 8 Online Functions

In this section all the functions are described that directly affect the Hilscher DeviceNet device.

Please note that this will also permit interruption of a running communication or that outputs can be switched On or Off.

## 8.1 Online to the CIF

### **Downloading the Configuration**

First, chose the desired device for downloading with a left mouse click on the symbol of the device.

In order to release the configuration and network access, a transfer (Download) to the master devices must be carried out on the **Online > Download** menu. A warning will appear, that the communication on the DeviceNet will be interrupted. This warning must be confirmed.

| Question |                                                                                                    |
|----------|----------------------------------------------------------------------------------------------------|
| ৃ        | If the download is done during the bus operation, the communication between the devices is stopped.<br>Do you really want to download? |
|          | <u>Ja</u> <u>N</u> ein                                                                                                    |
|          | Dn6_1.bmp                                                                                                    |

Fig. 8-1: Security prompt before downloading

| ,<br>A                  |          |       |
|-------------------------|----------|-------|
| Sooooooooo<br>Data hase | Unnamed1 | ••••• |
| Length of data base     | 440      |       |
| Error                   | 0        |       |
| 0                       |          | 1494  |

Fig. 8-2: Online > Download

Before the download is carried out, the configuration is tested by the configurator. The most common error cause is overlapping of addresses in the process data image. This can be checked by calling up the address table with the **View > Address Table** menu point.

If the issue of addresses in the process data image is carried out automatically, then the **Auto addressing** button in the **Master Configuration** window must be activated.

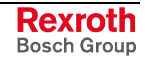

The configuration is transferred into the selected device and is stored there in FLASH memory in a zero voltage manner, so that the configuration is available, when the voltage supply is switched off and on again.

After the download, the device carries out an internal restart and begins with the communication, if in **DeviceNet Master Settings** the **Automatic Release of Communication by the Device** menu point has been set.

### Firmware Download

If a firmware download is to be carried out, proceed as follows: first, chose the desired device for firmware downloading with a left mouse click on the symbol of the device. Then, call up the **Online > Firmware Download** menu. Select the new firmware and click then on the button **Download**. The firmware is now downloaded into the device.

| Firmware Copy/Download                                                                          | ×                       |    |
|-------------------------------------------------------------------------------------------------|-------------------------|----|
| Available Firmware Files<br>[-n-]<br>n:\firmware\devnet<br>dnm.h58<br>[]<br>Copy >><br>Download | Selected Firmware Files |    |
| Firmware DNM                                                                                    | Firmware                |    |
| Hardware CIF50DNM                                                                               | Hardware                |    |
| Version V01.060                                                                                 | Version                 |    |
| Date 16.08.00                                                                                   | Date                    |    |
|                                                                                                 | ·                       |    |
|                                                                                                 | Dn6_3.br                | np |

Fig. 8-3 Online > Firmware download

## Firmware / Reset

First, chose the desired device with a left mouse click on the symbol of the device. Then, call up the **Online > Firmware / Reset** menu. Now, name and version of the firmware are displayed.

| Davas 1 |              |
|---------|--------------|
| neset   | Error status |
|         |              |

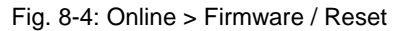

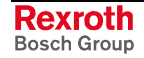

## **Device Info**

First, chose the desired device with a left mouse click on the symbol of the device. Then, select the **Online > Device Info** menu, in order to obtain further information on the selected device.

The manufacturer date, the device number and the serial number of the device is retrieved and shown.

| Device Info                                                     |                                    |                  |            | ×        |
|-----------------------------------------------------------------|------------------------------------|------------------|------------|----------|
| Generals<br>Manufacturer date<br>Device number<br>Serial number | 01.02.1999<br>97170200<br>00000049 |                  | <u>0</u> K |          |
| Drivers<br>Driver 1<br>Driver 2<br>Driver 3<br>Driver 4         |                                    | SError<br>RError | 0          |          |
|                                                                 |                                    |                  |            | Dn6_5.bm |

Fig. 8-5: Online > Device info

## 8.2 Start/Stop Communication

First, chose the desired device with a left mouse click on the symbol of the device. Then, select the menu item **Online > Start Communication** or **Online > Stop Communication** to start or stop the communication between a DeviceNet Master and DeviceNet Slave manually.

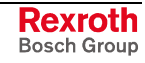

## 8.3 Diagnostic Functions

### **Live List**

If you select the menu **Online > Live List**, you will get an overview of all devices physically present in the actual network constellation. Present devices are displayed in black, all other non-present devices are displayed in grey. The live list works online. If you connect or disconnect one station, you will see the result as soon as SyConDN collects the latest live list from the master board. Remember that all devices on DeviceNet have to proceed the autobaud detection phase first to get wholly run. This can take up to some milliseconds.

| Dev | vices |    |    |    |    |    |    |    |    |    |    |    |    | 1        |   |
|-----|-------|----|----|----|----|----|----|----|----|----|----|----|----|----------|---|
| 0   | 1     | 2  | 3  | 4  | 5  | 6  | 7  | 8  | 9  | 10 | 11 | 12 | 13 | <u>0</u> | K |
| 14  | 15    | 16 | 17 | 18 | 19 | 20 | 21 | 22 | 23 | 24 | 25 | 26 | 27 |          |   |
| 28  | 29    | 30 | 31 | 32 | 33 | 34 | 35 | 36 | 37 | 38 | 39 | 40 | 41 |          |   |
| 42  | 43    | 44 | 45 | 46 | 47 | 48 | 49 | 50 | 51 | 52 | 53 | 54 | 55 |          |   |
| 56  | 57    | 58 | 59 | 60 | 61 | 62 | 63 |    |    |    |    |    |    | SError   | 0 |
|     |       |    |    |    |    |    |    |    |    |    |    |    |    | RError   | 0 |

Fig. 8-6: Online > Live list

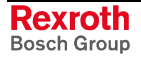

## **Debug Mode**

First, chose the desired master device with a left mouse click on the symbol of the master. Then, click on menu item **Online > Start Debug Mode**. The system configurator cyclically interrogates the status of the network communication on the CIF, COM or PKV and the individual condition of the devices.

To end the Debug Mode select the menu **Online > Stop Debug Mode**.

### The Debug Window

When started the debug session the configuration window changes into the debug window. The devices and the line between them are displayed in green or red color depending on the established network communication.

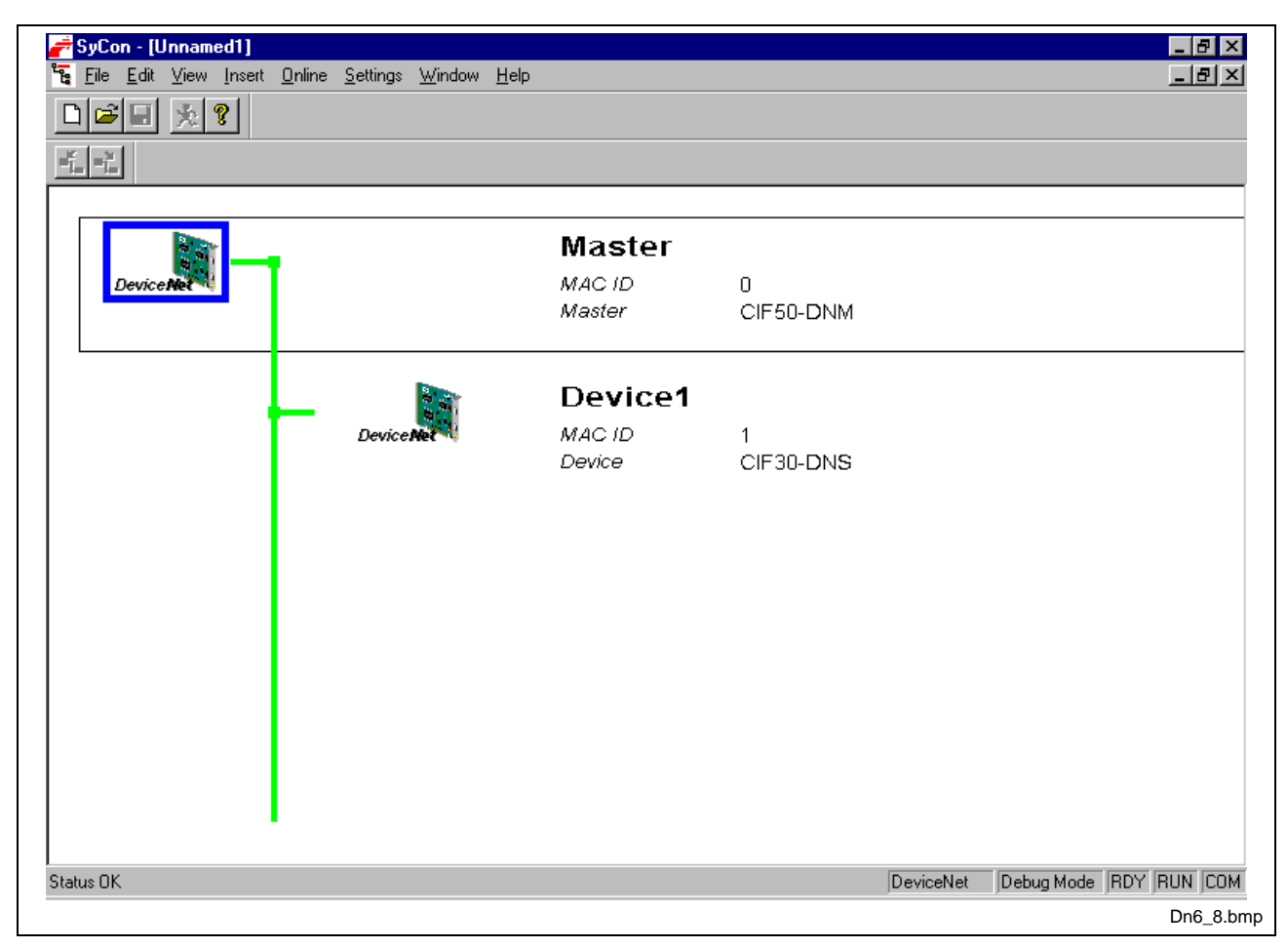

Fig. 8-7: Debug window

If a diagnostic information is available for a specific device, the text **Diag** next to the device icon appears in red. To get further device-pecific diagnostic information, double-click on the device itself or set the focus to the device and select **Online > Device Diagnostic**.

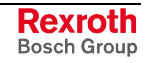

## **Device Diagnostic**

After starting the debugger the SyConDN requests the status of all devices from the master. If there is an error on a device, the bus line to this slave is displayed in red color otherwise in green color. SyConDN also displays the letters **Diag**, if the device signals a diagnostic information. You will receive further diagnostic information, if you double-click on this device in debug mode.

To activate the debug mode, select the menu **Online > Start Debug Mode**. The menu **Online > Device Diagnostic** activates the DeviceNet device diagnostic. To end the Debug Mode, select the menu **Online > Stop Debug Mode**.

| Diagnostic MAC ID 1    |                           |                               | ×          |
|------------------------|---------------------------|-------------------------------|------------|
| Device status flags    | Device main state         | I/O COS,Cyclic or Bit-Strobe. | <u>D</u> K |
| Error buffer overflow  | Unline error number       | none                          |            |
| Parameterization fault | General error code        | 0                             |            |
| Configuration fault    | Additional error code     | 0                             |            |
| UCMM support           | Heartbeat timeout counter | 0                             |            |
|                        |                           |                               | Error 0    |
|                        |                           |                               | Dn6_9.br   |

Fig. 8-8: Online > Device diagnostic

The Device Diagnostic and its meaning:

### No response

The device is configured, but is not present in the network. Please check the physical connection between the master and this device. Check also the chosen baudrate, and if this baudrate is supported by this device.

### Error buffer overflow

DeviceNet defines a special reserved error channel for each slave with high priority to allow each device to report emergency messages triggered by the occurrence of a device internal fatal error situation. The emergency messages of each device are collected in an internal buffer of limited size. In this case, the buffer overflow event is reported.

### • Parameterization fault

The master compares the configured **Device Profile** and the corresponding **Device Type** value of the **Device Configuration** window with the real physically present ones in the slave by retrieving one slave configuration object from the device. If the master detects differences between the values, it will report the parameterization fault.

### Configuration fault

A configuration fault will occur, if a difference is seen between the configured produced/consumed data size and the actual slave produced/consumed data size.

#### UCMM support

The box will be checked, if the slave device requires UCMM support.

#### • Deactivated

This bit is set by the master automatically, if the device state was configured to **Deactivate Device in actual configuration** in the **Device Configuration** window.

## **Global State Field**

First, select the master device by clicking on the corresponding icon with the left mouse button. Select the menu **Online > Global State Field** to see details about the global state field. A window opens, in which status messages about the bus state and the connected devices are displayed.

The first row shows the online master main state e.g. **OPERATE, STOP**.

The next row shows single bus errors. A detected error is displayed in a red field. The meaning of the short cuts is listed below:

|                                          |                                   | s dits                                | - IPD                                  | I IP I                          | DMA                               | C INF                         | RDY I                        | EVE.                         | E IE                | ΔT                           | NE>                           | C A                                   | CLB                             | CTBL |  |
|------------------------------------------|-----------------------------------|---------------------------------------|----------------------------------------|---------------------------------|-----------------------------------|-------------------------------|------------------------------|------------------------------|---------------------|------------------------------|-------------------------------|---------------------------------------|---------------------------------|------|--|
| - Collectiv                              | e onli                            | ne ei                                 | rot lor                                | catior                          | n and                             | Leon                          | espor                        | ndina                        | error               |                              | 1121                          | ,                                     |                                 |      |  |
| Error at r                               | emote                             | e ado                                 | fress                                  |                                 |                                   |                               |                              | 0                            |                     | dec                          |                               |                                       |                                 |      |  |
| Correspo                                 | Corresponding error event (none)  |                                       |                                        |                                 |                                   |                               |                              |                              |                     |                              |                               |                                       |                                 |      |  |
|                                          | bus ir                            | nform                                 | ation                                  |                                 |                                   |                               |                              |                              |                     |                              |                               |                                       |                                 |      |  |
| Counter                                  | of del                            | tecte                                 | d bus                                  | off re                          | eports                            | s                             |                              | 2                            |                     | dec                          |                               |                                       |                                 |      |  |
| Counter                                  | بنجه وج                           | acted                                 | telec                                  | oram I                          | transr                            | nissio                        | ns                           | 0                            |                     | dec                          |                               |                                       |                                 |      |  |
|                                          | orrep                             |                                       |                                        |                                 |                                   |                               |                              | Ŭ                            |                     |                              |                               |                                       |                                 |      |  |
| - Device s                               | pecif                             | ic sta                                | atus bi                                | its—                            |                                   |                               |                              |                              |                     |                              |                               |                                       |                                 |      |  |
| Device s                                 | or reji<br>specif<br>eterizi      | ic sta<br>ed D                        | atus bi<br>evice                       | its                             | Ac                                | tivate                        | ed De                        | vices                        | :                   | Devi                         | ices v                        | with <u>D</u>                         | liagno:                         | tic  |  |
| Device s                                 | or reje<br>specif<br>eterize<br>1 | ic sta<br>ed Di<br>2                  | atus bi<br>evice<br>3                  | its<br>s                        | <u>A</u> c<br>5                   | tivate<br>6                   | ed De                        | vices                        | 9                   | Devi<br>10                   | ices v<br>11                  | with <u>D</u><br>12                   | liagno:<br>13                   | stic |  |
| Device :<br>Param<br>0<br>14             | pecif<br>eteriz<br>1<br>15        | ic sta<br>ed D<br>2<br>16             | atus b<br>evice<br>3<br>17             | its<br>s<br>4<br>18             | <u>A</u> c<br>5<br>19             | tivate<br>6<br>20             | ed De<br>7<br>21             | vices<br>8<br>22             | 9                   | <b>Devi</b><br>10<br>24      | ices (<br>11<br>25            | with <u>D</u><br>12<br>26             | liagno:<br>13<br>27             | stic |  |
| Device s<br>Param<br>0<br>14<br>28       | pecif<br>eteriz<br>1<br>15<br>29  | ic sta<br>ed D<br>2<br>16<br>30       | evice<br>3<br>17<br>31                 | its<br>s<br>4<br>18<br>32       | <u>A</u> c<br>5<br>19<br>33       | tivate<br>6<br>20<br>34       | ed De<br>7<br>21<br>35       | vices<br>8<br>22<br>36       | 9<br>23<br>37       | Devi<br>10<br>24<br>38       | ces v<br>11<br>25<br>39       | with <u>C</u><br>12<br>26<br>40       | liagno:<br>13<br>27<br>41       | stic |  |
| Device :<br>Param<br>0<br>14<br>28<br>42 | eteriz<br>1<br>15<br>29<br>43     | ic sta<br>ed D<br>2<br>16<br>30<br>44 | atus b<br>evice<br>3<br>17<br>31<br>45 | its<br>8<br>4<br>18<br>32<br>46 | <u>A</u> c<br>5<br>19<br>33<br>47 | tivate<br>6<br>20<br>34<br>48 | ed De<br>7<br>21<br>35<br>49 | vices<br>8<br>22<br>36<br>50 | 9<br>23<br>37<br>51 | Devi<br>10<br>24<br>38<br>52 | ces (<br>11<br>25<br>39<br>53 | with <u>C</u><br>12<br>26<br>40<br>54 | liagno:<br>13<br>27<br>41<br>55 | stic |  |

Fig. 8-9: Online > Global state field

Collective status bits

#### PDUP: DUPLICATE-MAC-ID check

The device is involved in the duplicate MAC-ID check procedure, to check if other devices with the same address are connected to the network. The duplicate MAC-ID check will be finished, if at least one DeviceNet device could have been found connected to the network.

DMAC: Duplicate MAC-ID detected

The DEVICE has stopped the duplicate MAC-ID check procedure and found an other device having the same MAC-ID address. Change the DEVICE address to avoid this failure.

NRDY: HOST-NOT-READY-NOTIFICATION

indicates, if the host program has set its state to operative or not. If this bit is set, the host program is not ready to communicate.

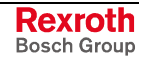

#### **EVE:** EVENT-ERROR

The used CAN chip has detected transmission errors. The number of detected events is counted in the Bus Off Reports and the Error Warning Limit Counter. The bit will be set, when the first event was detected and will not be deleted any more.

- FAT: FATAL-ERROR Because of several bus errors, no further bus communication is possible.
- **NEXC:** NON-EXCHANGE-ERROR At least one device has not reached the data exchange state and no process data is exchanged with it.
- ACLR: AUTO-CLEAR-ERROR The device stopped the communication to all other devices and has reached the auto-clear end state.
- CTRL: CONTROL-ERROR Master parameterization error detected.

Further information:

#### Collective online error location and corresponding error

#### **Statistical bus information**

Device specific status bits: **Parameterized Devices**, **Activated Devices** and **Devices with Diagnostic** are shown, if you click on this button. The activated addresses are displayed in another color.

If you have chosen **Devices with diagnostic**, some devices are displayed in another color. If you click on the device addresses of this devices, you can see the device diagnostic of this special device.

All information is cyclically updated.

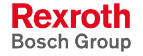

### **Extended Device Diagnostic**

### Master

The extended device diagnostic assists in finding bus and configuration errors when the SyConDN menu functions are of no further help.

First, chose the desired device with a left mouse click on the symbol of the device. Then, select the **Online > Extended Device Diagnostic** menu.

This menu opens a list of diagnostic structures. These contain parameters and counters which can be retrieved now:

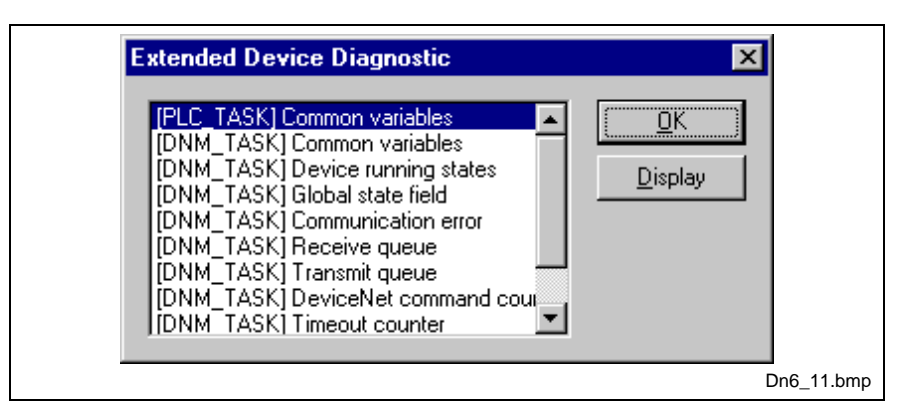

Fig. 8-10: Extended device diagnostic

The task states available for the Hilscher DeviceNet master are:

[PLC\_TASK] Common variables

[DNM\_TASK] Common variables

[DNM\_TASK] Device running states

[DNM\_TASK] Global state field

[DNM\_TASK] Communication error

[DNM\_TASK] Receive queue

[DNM\_TASK] Transmit queue

[DNM\_TASK] DeviceNet command counters

[DNM\_TASK] Timeout counter

[DNM\_TASK] Init counter

They are explained on the following pages:

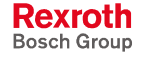

### **PLC\_TASK Common variables**

| Common variables  |     | ×       |
|-------------------|-----|---------|
| Version compiled  | DNM | пк 1    |
| Task state        | 0   |         |
| Handshake counter | 0   |         |
| Handshake mode    | 2   | Error 0 |
|                   |     |         |
|                   |     | Dn6 12. |

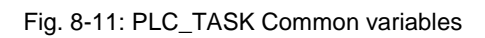

| Variable          | Meaning                                                                      |
|-------------------|------------------------------------------------------------------------------|
| Version compiled  | Hardware                                                                     |
| Task state        | Task state                                                                   |
| Handshake counter | Counter for the performed process data handshakes                            |
| Handshake mode    | This value represents the actual handshake mode between application and CIF. |
|                   | 0 = Bus synchronous, Device controlled                                       |
|                   | 1 = Buffered, Device controlled                                              |
|                   | 2 = No consistence, Uncontrolled                                             |
|                   | 3 = Buffered, Host controlled                                                |
|                   | 4 = Bus synchronous, Host controlled                                         |
|                   | 5 = Buffered, Extended host controlled                                       |

### **DNM\_TASK Common variables**

| Received CAN messages    | 5952 | OK I    |
|--------------------------|------|---------|
| Send CAN messages        | 3119 | <u></u> |
| Received overruns        | 0    |         |
| Low transmission quality | 0    |         |
| Bus off counter          | 0    |         |
| Baudrate                 | 3    |         |
| Activated bus parameters | 0    |         |
| Announced devices        | 1    |         |
| Hard transmission aborts | 0    |         |
| Hard transmission aborts | 0    | Error 0 |

Fig. 8-12: DNM\_TASK Common variables

| Variable                 | Meaning                                                                                                    |
|--------------------------|----------------------------------------------------------------------------------------------------|
| Received messages        | Number of received CAN-messages                                                                                                    |
| Sent messages            | Number of sent CAN-messages                                                                                                    |
| Receive overruns         | This counter is incrementing, when to many incoming CAN messages overload the master. An incremented counter will always cause lost CAN message data, so it should normally contain the value 0.                     |
| Received overruns        | Our Hilscher DeviceNet controller has two internal error frame counters for detection.                                                                                                    |
| Low transmission quality | If the internal DeviceNet controller error frame counter oversteps a defined limit.                                                                                                    |
| Bus off counter          | This number will increment, when the bus is off or not powered during bus cycles.                                                                                                    |
| Baudrate                 | This numeric value shows the actual baudrate the master is working with $(1 = 500$ kBaud, $2 = 250$ Kbaud, $3 = 125$ kBaud).                                                                                         |
| Activated bus parameters | Value 0, the master has found a configuration data base coming from SyConDN, value 1, the master device isn't configured and need to be configured via SyConDN.                                                      |
| Announced devices        | This value represents the number of found device data sets in the download database.                                                                                                    |
| Wrong parameters         | This value indicates, if the master has detected errors in a device data set, which was a containment of the actual downloaded database. For each slave device having a wrong entry the counter is incremented by 1. |
| Hard transmission aborts | This value indicates transmission aborts by the master.                                                                                                    |

| Description | Value                         | <b>▲</b> | <u> </u> | K |
|-------------|-------------------------------|----------|----------|---|
| MAC ID 0    | master handler                |          |          |   |
| MAC ID 1    | 1/O COS,Cyclic or Bit-Strobe. |          |          |   |
| MAC ID 2    | enter state                   |          |          |   |
| MAC ID 3    | enter state                   |          |          |   |
| MAC ID 4    | enter state                   |          |          |   |
| MAC ID 5    | enter state                   |          |          |   |
| MAC ID 6    | enter state                   |          |          |   |
| MAC ID 7    | enter state                   |          |          |   |
| MAC ID 8    | enter state                   |          |          |   |
| MAC ID 9    | enter state                   |          |          |   |
| MAC ID 10   | enter state                   |          |          |   |
| MAC ID 11   | enter state                   |          |          |   |
| MAC ID 12   | enter state                   | -        | _        | ~ |

### **Device running states**

Fig. 8-13: Device running states

To handle the slave devices in their different states, the master device has a slave device handler running, where each slave device has its own actual running state. SyConDN interprets the actual state of each slave and enters these states on the screen in textual form.

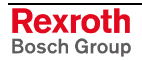

### **Communication error**

| Communication | error   |          | × |            |
|---------------|---------|----------|---|------------|
|               |         |          |   |            |
| Description   | Value 🔺 | <u> </u> |   |            |
| MACID 0       | none    |          |   |            |
| MAC ID 1      | none    |          |   |            |
| MAC ID 2      | none    |          |   |            |
| MAC ID 3      | none    |          |   |            |
| MACID 4       | none    |          |   |            |
| MACID 5       | none    |          |   |            |
| MACID 6       | none    |          |   |            |
| MACID 7       | none    |          |   |            |
| MAC ID 8      | none    |          |   |            |
| MAC ID 9      | none    |          |   |            |
| MAC ID 10     | none    |          |   |            |
| MAC ID 11     | none    |          |   |            |
| MAC ID 12     | none 💌  | Error    | 0 |            |
| ,-            |         | 21101    | Ŭ |            |
|               |         |          |   | Dn6_15.bmp |

Fig. 8-14: Communication error

For each slave device the master has an internal online error buffer. SyConDN interprets the actual error state and prints it on the screen in textual form.

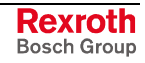

#### **Receive queue**

| Receive que | eue   |       | × |            |
|-------------|-------|-------|---|------------|
| BaseLow     | 27098 |       | K |            |
| BaseHigh    | 256   |       |   |            |
| bNel        | 150   |       |   |            |
| bWidth      | 10    |       |   |            |
| bRear       | 66    |       |   |            |
| bFront      | 66    |       |   |            |
| binner      | 0     |       |   |            |
| fnUser      | 0     | Error | 0 |            |
|             |       |       |   | Dn6_16.bmp |

Fig. 8-15: Receive queue

The Receive Queue is used to monitor the Receive Transmission Queue of the internal CAN controller.

| Variable | Meaning                                                                   |
|----------|---------------------------------------------------------------------------|
| bRear    | A pointer to where the next message will be dequeued from the queue body. |
| bFront   | A pointer to where the next message will be stored.                       |
| bInner   | The actual number of stored messages.                                     |

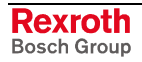

### Transmit queue

| Transmit qu                        | eue                 | ×        |            |
|------------------------------------|---------------------|----------|------------|
| BaseLow<br>BaseHigh<br>bNel        | 25598<br>256<br>150 | <u> </u> |            |
| bRear<br>bRear<br>bFront<br>bInner | 0<br>0<br>0         |          |            |
| fnUser                             | 0                   | Error 0  | Dn6_17.bmp |

Fig. 8-16: Transmit queue

The Transmit Queue is used to monitor the Transmit Transmission Queue of the internal CAN controller.

| Variable | Meaning                                                                   |
|----------|---------------------------------------------------------------------------|
| bRear    | A pointer to where the next message will be dequeued from the queue body. |
| bFront   | A pointer to where the next message will be stored.                       |
| bInner   | The actual number of stored messages.                                     |

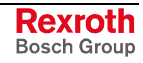

| penUnconnRequest                  | 0 | AllocIOCyclicRequest      | 0 | [       | K 1      |
|-----------------------------------|---|---------------------------|---|---------|----------|
| )<br>penUnconnAckPos              | 0 | AllocIOCyclicAckPos       | 0 | <u></u> | <u>N</u> |
| IpenUnconnAckNeg                  | 0 | AlloclOCyclicAckNeg       | 0 |         |          |
| loseUnconnRequest                 | 0 | ReleaselOPollRequest      | 0 |         |          |
| loseUnconnAckPos                  | 0 | ReleaselOPollAckPos       | 0 |         |          |
| loseUnconnAckNeg                  | 0 | ReleaseIOPollAckNeg       | 0 |         |          |
| <pre>dlocateExplicitRequest</pre> | 4 | ReleaselOBitStrobeRequest | 0 |         |          |
| AllocateExplicitAckPos            | 2 | ReleaseIOBitStrobeAckPos  | 0 |         |          |
| AllocateExplicitAckNeg            | 2 | ReleaseIOBitStrobeAckNeg  | 0 |         |          |
| ReleaseExplicitRequest            | 2 | ReleaseIOCosRequest       | 0 |         |          |
| ReleaseExplicitAckPos             | 2 | ReleaseI0CosAckPos        | 0 |         |          |
| ReleaseExplicitAckNeg             | 0 | ReleaseIOCosAckNeg        | 0 |         |          |
| AllocIOPollRequest                | 0 | ReleaseIOCyclicRequest    | 0 |         |          |
| AllocIOPollAckPos                 | 0 | ReleaseI0CyclicAckPos     | 0 |         |          |
| AllociOPollAckNeg                 | 0 | ReleaseIOCyclicAckNeg     | 0 |         |          |
| AllocIOBitStrobeRequest           | 0 | GetAttributeSingleRequest | 8 |         |          |
| AllocIOBitStrobeAckPos            | 0 | GetAttributeSingleAckPos  | 8 |         |          |
| AllocIOBitStrobeAckNeg            | 0 | GetAttributeSingleAckNeg  | 0 |         |          |
| AllocIOCosRequest                 | 4 | SetAttributeSingleRequest | 4 |         |          |
| AllocIOCosAckPos                  | 2 | SetAttributeSingleAckPos  | 6 |         |          |
| AlloclOCosAckNeg                  | 2 | SetAttributeSingleAckNeg  | 0 | Error   | 0        |

### **DeviceNet command counters**

Fig. 8-17: DeviceNet command counters

The DeviceNet Command Counters dialog box shows a listing of the DeviceNet-specific commands used by the controller and there associated usage count.

### **Timeout counter**

| Timeout cou | nter | ×                      |            |
|-------------|------|------------------------|------------|
| Description |      | (                      |            |
| Description |      | <u> </u>               |            |
| MACIDIO     |      |                        |            |
| MAC ID 1    | 0    |                        |            |
| MAC ID 2    | 0    |                        |            |
| MAC ID 3    | 0    |                        |            |
| MAC ID 4    | 0    |                        |            |
| MAC ID 5    | 0    |                        |            |
| MAC ID 6    | 0    |                        |            |
| MAC ID 7    | 0    |                        |            |
| MAC ID 8    | 0    |                        |            |
| MAC ID 9    | 0    |                        |            |
| MAC ID 10   | 0    |                        |            |
| MAC ID 11   | 0    |                        |            |
| MAC ID 12   | 0 🖵  | <b>F</b> arra <b>0</b> |            |
|             |      | Effor 0                |            |
| ľ           |      |                        | Dn6_19.bmp |

Fig. 8-18: Timeout counter

The Timeout Counter shows the number of timeouts for each slave device configured in the DeviceNet bus system.

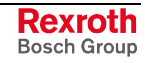

#### Init counter

| Init counter |         | ×       |            |
|--------------|---------|---------|------------|
| Description  | Value 🔺 | OK 1    |            |
| MAC ID 0     | 0       |         |            |
| MAC ID 1     | 1       |         |            |
| MAC ID 2     | 0       |         |            |
| MAC ID 3     | 0       |         |            |
| MAC ID 4     | 0       |         |            |
| MAC ID 5     | 0       |         |            |
| MAC ID 6     | 0       |         |            |
| MAC ID 7     | 0       |         |            |
| MAC ID 8     | 0       |         |            |
| MAC ID 9     | 0       |         |            |
| MAC ID 10    | 0       |         |            |
| MAC ID 11    | 0       |         |            |
| MAC ID 12    | 0 🗸     | Error 0 |            |
|              |         |         |            |
|              |         |         | Dn6_20.bmp |

Fig. 8-19: Init counter

The Device Init Counter is always incremented, when the slave device is initialized. Normally, the counter must show value 1 for each configured slave, but if a slave is detected as inactive during the diagnostic procedure, the master tries to reinitialize the slave again. If this happens, the slave init counter is incremented by a value of 1. So, values larger then 1 are an indication for communication errors to the corresponding slave.

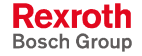
#### Device (Slave)

The extended device diagnostic helps to find possible bus and configuration faults, if SyConDN does not offer further support.

To activate the extended device diagnostic for Hilscher DeviceNet Slaves, click with the right mouse button to the Slave and select the menu **Select** as actual slave. Then, select the menu **Online** >Extended Device Diagnostic (left mouse click). This menu item activates a list of available diagnostic structures which contain parameters and counters to be retrieved now.

| Extended Device Diagnostic                                                                                          | ×               |           |
|----------------------------------------------------------------------------------------------------|-----------------|-----------|
| [PLC_TASK] Common variables<br>[DNS_TASK] Common variables<br>[DNS_TASK] Receive queue<br>[DNS_TASK] Transmit queue | <u>D</u> isplay |           |
|                                                                                                    | D               | n6_21.bmp |

Fig. 8-20: Extended device diagnostic for Hilscher DeviceNet slave

The task states that are available for the DeviceNet master are:

- PLC\_TASK] Common variables
- [DNS\_TASK] Common variables
- [DNS\_TASK] Receive queue
- [DNS\_TASK] Transmit queue

They are explained on the following pages:

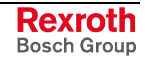

#### PLC\_Task Common variables

| Common variables               |          |          | × |           |
|--------------------------------|----------|----------|---|-----------|
| Version compiled<br>Task state | DNS<br>0 | <u>0</u> | ĸ |           |
| Handshake counter              | 0        |          |   |           |
| Handshake mode                 | 2        | Error    | 0 |           |
|                                |          |          |   | Dn6_22.bm |

Fig. 8-21: PLC\_Task Common variables

| Variable          | Meaning                                                                      |
|-------------------|------------------------------------------------------------------------------|
| Version compiled  | Hardware                                                                     |
| Task state        | Task state                                                                   |
| Handshake counter | Counter for the performed process data handshakes                            |
| Handshake mode    | This value represents the actual handshake mode between application and CIF. |
|                   | 0 = Bus synchronous, Device controlled                                       |
|                   | 1 = Buffered, Device controlled                                              |
|                   | 2 = No consistence, Uncontrolled                                             |
|                   | 3 = Buffered, Host controlled                                                |
|                   | 4 = Bus synchronous, Host controlled                                         |
|                   | 5 = Buffered, Extended host controlled                                       |

#### **DNS\_Task Common variables**

| Common variables         |   | ×       |
|--------------------------|---|---------|
| Received CAN messages    | 7 |         |
| Send CAN messages        | 5 | <u></u> |
| Received overruns        | 0 |         |
| Low transmission quality | 0 |         |
| Bus off counter          | 0 |         |
| Baudrate                 | 0 |         |
| Activated bus parameters | 0 |         |
| Hard transmission aborts | 0 | Error 0 |
|                          |   |         |

Fig. 8-22: DNS\_Task Common variables

| Variable                 | Meaning                                                                                                    |
|--------------------------|----------------------------------------------------------------------------------------------------|
| Received messages        | Number of received CAN-messages.                                                                                                    |
| Sent messages            | Number of sent CAN-messages.                                                                                                    |
| Received overruns        | Our DeviceNet controller has two internal error frame counters for detection.                                                                                    |
| Low transmission quality | If the internal DeviceNet Slave error frame counter oversteps a defined limit.                                                                                   |
| Bus off counter          | This number will increment, when the bus is off or not powered during bus cycles.                                                                                |
| Baudrate                 | This numeric value shows the actual baudrate the master is working with $(255 = Auto, 0 = 500kBaud, 1 = 250Kbaud, 2 = 125kBaud).$                                |
| Activated bus parameters | Value 0, the master has found a configuration data base coming from SyConDN, value 1, the master device isn't configured and needs to be configured via SyConDN. |
| Hard transmission aborts | This value indicates transmission aborts by the slave.                                                                                                    |

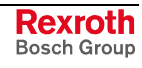

#### **Receive queue**

| Receive que                 | eue                |       | × |            |
|-----------------------------|--------------------|-------|---|------------|
| BaseLow<br>BaseHigh<br>bNel | 8919<br>256<br>150 |       |   |            |
| bWidth                      | 10                 |       |   |            |
| bRear<br>bFront             | 7                  |       |   |            |
| binner                      | Ó                  |       |   |            |
| fnUser                      | 0                  | Error | 0 |            |
|                             |                    |       |   | Dn6_24.bmp |

Fig. 8-23: Receive queue

The Receive Queue is used to monitor the Receive Transmission Queue of the internal CAN controller.

| Variable | Meaning                                                                   |
|----------|---------------------------------------------------------------------------|
| BaseLow  | Undocumented.                                                             |
| BaseHigh | Undocumented.                                                             |
| bNel     | Undocumented.                                                             |
| bWidth   | Undocumented.                                                             |
| bRear    | A pointer to where the next message will be dequeued from the queue body. |
| bFront   | A pointer to where the next message will be stored.                       |
| bInner   | The actual number of stored messages.                                     |
| fnUser   | Undocumented.                                                             |

#### Transmit queue

| Transmit qu                                              | eue                                | ×        |            |
|----------------------------------------------------------|------------------------------------|----------|------------|
| BaseLow<br>BaseHigh<br>bNel<br>bWidth<br>bRear<br>bFront | 7419<br>256<br>150<br>10<br>0<br>0 | <u> </u> |            |
| binner<br>fnUser                                         | 0<br>0                             | Error 0  |            |
|                                                          |                                    |          | Dn6_25.bmp |

Fig. 8-24: Transmit queue

The Transmit Queue is used to monitor the Transmit Transmission Queue of the internal CAN controller.

| Variable | Meaning                                                                   |
|----------|---------------------------------------------------------------------------|
| BaseLow  | Undocumented.                                                             |
| BaseHigh | Undocumented.                                                             |
| bNel     | Undocumented.                                                             |
| bWidth   | Undocumented.                                                             |
| bRear    | A pointer to where the next message will be dequeued from the queue body. |
| bFront   | A pointer to where the next message will be stored.                       |
| bInner   | The actual number of stored messages.                                     |
| fnUser   | Undocumented.                                                             |

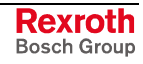

## 8.4 User Data

### I/O Monitor

This is an easy way of viewing and changing the first 32 bytes of the process data image.

| dec       0       1       2       3       4       5       6       7       8       9         0       0       0       127       255       127       255       127       0       0       0         2       0       0       0       0       0       0       0       0       0       0         2       0       0       0       0       0       0       0       0       0       0         3       0       0       -       -       -       -       -       -       -       -       -       -       -       -       -       -       -       -       -       -       -       -       -       -       -       -       -       -       -       -       -       -       -       -       -       -       -       -       -       -       -       -       -       -       -       -       -       -       -       -       -       -       -       -       -       -       -       -       -       -       -       -       -       -       -       -       -       -       -                                                                                                    | $ \begin{array}{ c c c c c c c c c c c c c c c c c c c$                                                                                                    | Input da                                                 | or<br>ta              |                  |             |                    |             |             |             |      |               |                  |   |            | <u>о</u> к |
|----------------------------------------------------------------------------------------------------|----------------------------------------------------------------------------------------------------|----------------------------------------------------------|-----------------------|------------------|-------------|--------------------|-------------|-------------|-------------|------|---------------|------------------|---|------------|------------|
| 0       0       127       255       127       255       127       0       0       0         1       0       0       0       0       0       0       0       0       0       0       0       0       0       0       0       0       0       0       0       0       0       0       0       0       0       0       0       0       0       0       0       0       0       0       0       0       0       0       0       0       0       0       0       0       0       0       0       0       0       0       0       0       0       0       0       0       0       0       0       0       0       0       0       0       0       0       0       0       0       0       0       0       0       0       0       0       0       0       0       0       0       0       0       0       0       0       0       0       0       0       0       0       0       0       0       0       0       0       0       0       0       0       0       0       0       0       <                                                                                                    | 0       0       127       255       127       255       127       0       0       0       0       0       0       0       0       0       0       0       0       0       0       0       0       0       0       0       0       0       0       0       0       0       0       0       0       0       0       0       0       0       0       0       0       0       0       0       0       0       0       0       0       0       0       0       0       0       0       0       0       0       0       0       0       0       0       0       0       0       0       0       0       0       0       0       0       0       0       0       0       0       0       0       0       0       0       0       0       0       0       0       0       0       0       0       0       0       0       0       0       0       0       0       0       0       0       0       0       0       0       0       0       0       0       0       0       0       0       0 <th< td=""><td>dec</td><td>0</td><td>1</td><td>2</td><td>3</td><td>4</td><td>5</td><td>6</td><td>7</td><td>8</td><td>9</td><td></td><td></td><td></td></th<>                                                                                                    | dec                                                      | 0                     | 1                | 2           | 3                  | 4           | 5           | 6           | 7    | 8             | 9                |   |            |            |
| 1       0       0       0       0       0       0       0       0       0       0       0       0       0       0       0       0       0       0       0       0       0       0       0       0       0       0       0       0       0       0       0       0       0       0       0       0       0       0       0       0       0       0       0       0       0       0       0       0       0       0       0       0       0       0       0       0       0       0       0       0       0       0       0       0       0       0       0       0       0       0       0       0       0       0       0       0       0       0       0       0       0       0       0       0       0       0       0       0       0       0       0       0       0       0       0       0       0       0       0       0       0       0       0       0       0       0       0       0       0       0       0       0       0       0       0       0       0       0                                                                                                    | 1       0       0       0       0       0       0       0       0       0       0       0       0       0       0       0       0       0       0       0       0       0       0       0       0       0       0       0       0       0       0       0       0       0       0       0       0       0       0       0       0       0       0       0       0       0       0       0       0       0       0       0       0       0       0       0       0       0       0       0       0       0       0       0       0       0       0       0       0       0       0       0       0       0       0       0       0       0       0       0       0       0       0       0       0       0       0       0       0       0       0       0       0       0       0       0       0       0       0       0       0       0       0       0       0       0       0       0       0       0       0       0       0       0       0       0       0       0       0                                                                                                    | 0                                                        | 0                     | 0                | 127         | 255                | 127         | 255         | 127         | 0    | 0             | 0                |   | <u>D</u> E | C/HEX      |
| 2       0       0       0       0       0       0       0       0       0       0       0       0       0       0       0       0       0       0       0       0       0       0       0       0       0       0       0       0       0       0       0       0       0       0       0       0       0       0       0       0       0       0       0       0       0       0       0       0       0       0       0       0       0       0       0       0       0       0       0       0       0       0       0       0       0       0       0       0       0       0       0       0       0       0       0       0       0       0       0       0       0       0       0       0       0       0       0       0       0       0       0       0       0       0       0       0       0       0       0       0       0       0       0       0       0       0       0       0       0       0       0       0       0       0       0       0       0       0                                                                                                    | 2       0       0       0       0       0       0       0       0       0       0       0       0       0       0       0       0       0       0       0       0       0       0       0       0       0       0       0       0       0       0       0       0       0       0       0       0       0       0       0       0       0       0       0       0       0       0       0       0       0       0       0       0       0       0       0       0       0       0       0       0       0       0       0       0       0       0       0       0       0       0       0       0       0       0       0       0       0       0       0       0       0       0       0       0       0       0       0       0       0       0       0       0       0       0       0       0       0       0       0       0       0       0       0       0       0       0       0       0       0       0       0       0       0       0       0       0       0       0                                                                                                    | 1                                                        | 0                     | 0                | 0           | 0                  | 0           | 0           | 0           | 0    | 0             | 0                |   |            |            |
| 3       0       0 <td>3       0       0       1       1       1       1       1       1       1       1       1       1       1       1       1       1       1       1       1       1       1       1       1       1       1       1       1       1       1       1       1       1       1       1       1       1       1       1       1       1       1       1       1       1       1       1       1       1       1       1       1       1       1       1       1       1       1       1       1       1       1       1       1       1       1       1       1       1       1       1       1       1       1       1       1       1       1       1       1       1       1       1       1       1       1       1       1       1       1       1       1       1       1       1       1       1       1       1       1       1       1       1       1       1       1       1       1       1       1       1       1       1       1       1       1       1       1       1</td> <td>2</td> <td>0</td> <td>0</td> <td>0</td> <td>0</td> <td>0</td> <td>0</td> <td>0</td> <td>0</td> <td>0</td> <td>0</td> <td></td> <td></td> <td></td>                                                                                                    | 3       0       0       1       1       1       1       1       1       1       1       1       1       1       1       1       1       1       1       1       1       1       1       1       1       1       1       1       1       1       1       1       1       1       1       1       1       1       1       1       1       1       1       1       1       1       1       1       1       1       1       1       1       1       1       1       1       1       1       1       1       1       1       1       1       1       1       1       1       1       1       1       1       1       1       1       1       1       1       1       1       1       1       1       1       1       1       1       1       1       1       1       1       1       1       1       1       1       1       1       1       1       1       1       1       1       1       1       1       1       1       1       1       1       1       1       1       1       1                                                                                                    | 2                                                        | 0                     | 0                | 0           | 0                  | 0           | 0           | 0           | 0    | 0             | 0                |   |            |            |
| 4       -       -       -       -       -       -       -       -       -       -       -       -       -       -       -       -       -       -       -       -       -       -       -       -       -       -       -       -       -       -       -       -       -       -       -       -       -       -       -       -       -       -       -       -       -       -       -       -       -       -       -       -       -       -       -       -       -       -       -       -       -       -       -       -       -       -       -       -       -       -       -       -       -       -       -       -       -       -       -       -       -       -       -       -       -       -       -       -       -       -       -       -       -       -       -       -       -       -       -       -       -       -       -       -       -       -       -       -       -       -       -       -       -       -       -       -       -       -                                                                                                    | 4       1       1       1       1       1       1       1       1       1       1       1       1       1       1       1       1       1       1       1       1       1       1       1       1       1       1       1       1       1       1       1       1       1       1       1       1       1       1       1       1       1       1       1       1       1       1       1       1       1       1       1       1       1       1       1       1       1       1       1       1       1       1       1       1       1       1       1       1       1       1       1       1       1       1       1       1       1       1       1       1       1       1       1       1       1       1       1       1       1       1       1       1       1       1       1       1       1       1       1       1       1       1       1       1       1       1       1       1       1       1       1       1       1       1       1 <th1< th=""> <th1< th=""> <th1< th=""></th1<></th1<></th1<>                                                                                                    | 3                                                        | 0                     | 0                |             |                    |             |             |             |      |               |                  |   |            |            |
| 5                                                                                                    | 5       1       1       1       1       1       1       1       1       1       1       1       1       1       1       1       1       1       1       1       1       1       1       1       1       1       1       1       1       1       1       1       1       1       1       1       1       1       1       1       1       1       1       1       1       1       1       1       1       1       1       1       1       1       1       1       1       1       1       1       1       1       1       1       1       1       1       1       1       1       1       1       1       1       1       1       1       1       1       1       1       1       1       1       1       1       1       1       1       1       1       1       1       1       1       1       1       1       1       1       1       1       1       1       1       1       1       1       1       1       1       1       1       1       1       1 <th1< th=""> <th1< th=""> <th1< th=""></th1<></th1<></th1<>                                                                                                    | 4                                                        |                       |                  |             |                    |             |             |             |      |               |                  |   |            |            |
| 6                                                                                                    | 6       1       1       1       1       1       1       1       1       1       1       1       1       1       1       1       1       1       1       1       1       1       1       1       1       1       1       1       1       1       1       1       1       1       1       1       1       1       1       1       1       1       1       1       1       1       1       1       1       1       1       1       1       1       1       1       1       1       1       1       1       1       1       1       1       1       1       1       1       1       1       1       1       1       1       1       1       1       1       1       1       1       1       1       1       1       1       1       1       1       1       1       1       1       1       1       1       1       1       1       1       1       1       1       1       1       1       1       1       1       1       1       1       1       1       1 <th1< th=""> <th1< th=""> <th1< th=""></th1<></th1<></th1<>                                                                                                    | 5                                                        |                       |                  |             |                    |             |             |             |      |               |                  |   |            |            |
| 7                                                                                                    | 7       I       I                                                                                                    | 6                                                        |                       |                  |             |                    |             |             |             |      |               |                  |   |            |            |
| Output data       Image: Image: | Output data       Image: dec original system       Image: dec original system       Image: dec oris original system       Image: de | 7                                                        |                       |                  |             |                    |             |             |             |      |               |                  |   |            |            |
|                                                                                                    | Error 0                                                                                                    | Outoutic                                                 | lata                  |                  |             |                    |             |             |             |      |               |                  |   |            |            |
|                                                                                                    |                                                                                                    | Output of<br>dec<br>0<br>1<br>2<br>3<br>4<br>5<br>6<br>7 | lata<br>255<br>0<br>0 | 1<br>0<br>0<br>0 | 2<br>0<br>0 | <u>3</u><br>0<br>0 | 4<br>0<br>0 | 5<br>0<br>0 | 6<br>0<br>0 | 7000 | 8<br>()<br>() | 9<br>)<br>)<br>) | 0 | Error      | pdate      |

Fig. 8-25: Online > I/O monitor

 $\ensuremath{\mathsf{DEC/\text{HEX}}}$  converts the display of the input data. The output data are always in decimal form.

Enter the output value and then press Update.

Always the first 32 input and output bytes of the process description are shown, also when these bytes have not been occupied by the configuration.

The display is always in a byte manner.

The I/O Watch Monitor described in the next section allows a more comfortable display.

#### I/O Watch

The I/O Watch monitor can be used in place of the I/O Monitor and offers further features:

- Various data formats: Hex, Unsigned Decimal, Signed Decimal, Bit Pattern
- The I/O Watch monitor works symbol-oriented.
- It is not necessary to know the offset addresses.

The following table lists the typical steps to use the I/O Watch monitor.

Preconditions:

- The project/configuration already exists, containing a DeviceNet Master and the DeviceNet devices, as described in chapter Configuration Sequence starting on page 5-1,
- The Configuration has been downloaded into the DeviceNet Master using **Online > Download**,
- The bus system is running.

#### Proceed as follows:

- 1. Open the existing project using **File > Open**.
- Open the Windows dropdown menu and select Window > Logical Network View to change the window. A window with three sections opens:

| Left window            | Center window | Right window |
|------------------------|---------------|--------------|
| Project Tree structure | Tag / Symbol  | IO Watch     |

3. Open the tree structure in the left window to reach the I/O module of the desired device:

| Logical Network View                                               | ] Tag Lis                                                                                                    | it                                                                                                    | IO Watch                 |
|--------------------------------------------------------------------|----------------------------------------------------------------------------------------------------|----------------------------------------------------------------------------------------------------|--------------------------|
| Unnamed1_DN<br>Master<br>Diagnostics<br>POI<br>Poll<br>Unconnected | Tag Name       Type         Input001       8-bit signed integer (char)         Input002       8-bit signed integer (char)         Input003       8-bit signed integer (char)         Input004       8-bit signed integer (char)         Input005       8-bit signed integer (char)         Input005       8-bit signed integer (char)         Input006       8-bit signed integer (char)         Input007       8-bit signed integer (char)         Input008       1         VI Input008       8-bit signed integer (char)         Input008       8-bit signed integer (char)         Input008       8-bit signed integer (char)         Input008       8-bit signed integer (char)         Input008       8-bit signed integer (char)         Input008       1         NULL) (WRITE MSG NULL)       NULL) (WRITE MSG NULL) | Offset         Processing         Value           0 S         direct Read Only         1 S         direct Read Only         2 S         direct Read Only         3 S         direct Read Only         3 S         direct Read Only         5 S         direct Read Only         5 S         direct Read Only         6 S         direct Read Only         6 S         direct Read Only         direct Read Onl | EAD MSG                  |
| For Help, press F1                                                 |                                                                                                    |                                                                                                    | Connected OPC Clients 00 |

Project > Master > Device > Connection Type > Data Type

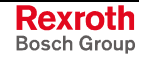

Fig. 8-26: Logical network view and I/O watch

- 4. If you select the desired module, the tags/symbols will be displayed in the center window of the **Logical Network View**.
- 5. Select with the left mouse button the tag/symbol desired and drag and drop it in the right window of the Logical Network View (IO Watch).
- Select in the right window the desired tag by clicking on the left mouse button and open then a menu with the right mouse button. Then, select **Start** from the context menu. A new window called I/O Watch appears.
- 7. A table shows the Device, Symbolic Name, IEC Address (Offset), Data Type, Representation and Value. Select the line with the desired information. Click on **Hex** under Representation and select the way the values are to be displayed. Choices are Hex, Decimal Unsigned, Decimal Signed, Bit Pattern.
- 8. Input data are displayed and can't be changed. Output data can be entered into the value column.

| Device                  | SymName  | IEC-Address | Data-Type | Representation | Value | <u> </u> |
|-------------------------|----------|-------------|-----------|----------------|-------|----------|
| Device1.Poll.Input_Data | Input001 | 0           | Byte      | Hex            | 00    |          |
| Device1.Poll.Input_Data | Input002 | 1           | Byte      | Hex            | 00    |          |
| Device1.Poll.Input_Data | Input003 | 2           | Byte      | Hex            | 00    |          |
| Device1.Poll.Input_Data | Input004 | 3           | Byte      | Hex            | 00    |          |
| Device1.Poll.Input_Data | Input005 | 4           | Byte      | Hex            | 00    |          |
| Device1.Poll.Input_Data | Input006 | 5           | Byte      | Hex            | 00    |          |
| Device1.Poll.Input_Data | Input007 | 6           | Byte      | Hex            | 00    |          |
| Device1.Poll.Input_Data | Input008 | 7           | Byte      | Hex            | 00    | _        |
|                         |          |             |           |                |       | <u>•</u> |

Fig. 8-27: I/O watch

To close this windows use Alt-F4 or click the icon in the upper left corner of the window select Exit.

## 8.5 DeviceNet Services

#### **Get Device Attribute**

This menu selection enables the user to get/receive attribute-related information from a slave device. The user should be familiar with the supported Class, Instance, and Attribute entries for the slave device. These entries should be available within the suppliers data sheet for the slave product. The return value will be represented in Hexadecimal. Clicking the **ASCII** button will change this value to ASCII text. The Hexadecimal code can be resorted by clicking now the **Hex** button. Clicking the **Get** button will receive the **Value** from the device.

| Get Attribute |   | ×           |
|---------------|---|-------------|
| Class         | 3 | <u>0</u> K  |
| Instance      | 1 | <u>G</u> et |
| Attribute     | 1 |             |
| Value         |   | Ascii       |
| 01            |   |             |
|               |   |             |
| I             |   | Error 0     |
|               |   | Dn6_2       |

Fig. 8-28: Get device attribute

#### **Set Device Attribute**

This menu selection enables the user to set attribute-related information to a slave device. The user should be familiar with the supported Class, Instance, and Attribute entries for the slave device. These entries should be available within the suppliers data sheet for the slave product. The **Value** will be represented in Hexadecimal. Clicking the **Set** button will send the information to the slave device.

| Class 3 <u>OK</u><br>Instance 1 <u>Set</u><br>Attribute 1 |           |   |            |
|-----------------------------------------------------------|-----------|---|------------|
| Instance 1 Set                                            | Class     | 3 | <u>0</u> K |
| Attribute 1 Value                                         | Instance  | 1 | Set        |
| Value                                                     | Attribute | 1 |            |
| Value                                                     |           |   |            |
|                                                           | Value     |   |            |
|                                                           |           |   |            |
|                                                           |           |   |            |

Fig. 8-29: Set device attribute

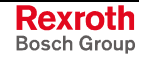

## 8.6 Message Monitor

The Message Monitor permits access to the mailbox of the CIF. The usage of the Message Monitor assumes advanced knowledge from the user about the DeviceNet protocol.

First, chose the Hilscher device with a left mouse click on the symbol of the Hilscher device. Then, call up the **Online > Message Monitor** menu.

|                   |                                                                                                    |                   | <u> </u> |
|-------------------|----------------------------------------------------------------------------------------------------|-------------------|----------|
| TX O              | RX 0                                                                                                    | TX 255            |          |
| NR 0              |                                                                                                    | Auto NR 🗖 NR 🛛 🕺  |          |
| F O               | A 0                                                                                                    | FO                |          |
| E 0               | в                                                                                                    | E 0               |          |
|                   | Telegram Header-                                                                                                    |                   | ]        |
| Data Area         | Device Adr.                                                                                                    | Data Area         |          |
| Diata Idx.        | Data Adr.                                                                                                    | Data Idx.         |          |
| Data Type         | Data Count                                                                                                    | Data Type         |          |
| 🗖 e <u>n</u> able | Function                                                                                                    | 🗖 ena <u>b</u> le |          |
|                   | Send data                                                                                                    |                   | _        |
| 5 6 7 8 9         | 0         1         2         3           0         0         1         2         3           10         20         30         40         50         50 |                   |          |
|                   |                                                                                                    |                   |          |

Fig. 8-30: Online > Message monitor

A message can be saved and retrieved and has the file suffix \*.MSG.

File > New opens a new window.

File > Open opens an already saved message.

File > Save or File > Save as saves a message.

File > Exit ends the Message Monitor and returns to the SyConDN.

Edit > Create answer creates an answer message.

Edit > Reset counter resets all inputs.

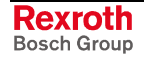

View > Review the received data: all received data is shown.

View > Review the send data: all send data is shown.

**View > Number of receipt errors**: the number of the receipt errors are shown.

View > Decimal/Hexadecimal: switches the display format.

It is recommended to create a sub-directory MSG and to store the messages there.

| Speichern ur    | iter             |   |          | ? ×        |
|-----------------|------------------|---|----------|------------|
| Speichern jn:   | 🔄 Msg            | • | 🔁 🖻      |            |
|                 |                  |   |          |            |
|                 |                  |   |          |            |
|                 |                  |   |          |            |
|                 |                  |   |          |            |
|                 |                  |   |          |            |
| ,<br>Dateiname: | *.msg            |   |          | Speichern  |
| Dateitun:       | MSG-file (* msg) |   | <b>_</b> |            |
| <u>-</u>        | [mod no ( mog)   |   |          | Abbrechen  |
|                 |                  |   |          | Dn6_32.bmp |

Fig. 8-31: Save as

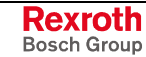

### Message Monitor for Testing the Explicit Messaging of DeviceNet

The following section describes the Message Monitor for getting data from and setting data to the master via DeviceNet.

The following must be entered in the Message Monitor, in order to get data form or set data to a device via DeviceNet:

| Message header       |                                          |             |  |  |  |  |
|----------------------|------------------------------------------|-------------|--|--|--|--|
| Rx = 3 (always)      | Tx = 255                                 |             |  |  |  |  |
| Ln = (is calculated) | Nr = 0 255                               |             |  |  |  |  |
| A = 0                | F = 0                                    |             |  |  |  |  |
| B = 17               | E = 0                                    |             |  |  |  |  |
| Telegram header      | Meaning for DeviceNet                    | Value range |  |  |  |  |
| Device adr.          | MAC ID of the device                     | 063         |  |  |  |  |
| Data area            | Class ID                                 |             |  |  |  |  |
| Data address         | Instance ID                              |             |  |  |  |  |
| Data index           | Attribute ID                             |             |  |  |  |  |
| Data count           | Data count                               |             |  |  |  |  |
|                      | Unused in read access                    | 0           |  |  |  |  |
|                      | Length of attribute data in write access | 1 – 240     |  |  |  |  |
| Data type            | Data type, unused                        | 0           |  |  |  |  |
| Function             | Read                                     | 1           |  |  |  |  |
|                      | Write                                    | 2           |  |  |  |  |

Fig. 8-32: Message Monitor – Example DeviceNet

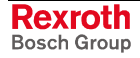

## 9 File, Print, Export and View

### 9.1 File

### Open

An existing project can be opened with **File > Open**.

#### Save and Save As

When the file name is known, then the configuration can be saved under the **File > Save** menu, otherwise the **File > Save As** menu must be selected.

#### Close

The current project can be closed with **File > Close**.

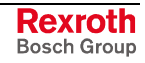

### 9.2 Print

After the current printer has been selected in the **File > Printer Setup** menu, the configuration can be printed out under the **File > Print** menu. For a page view, select the **File > Page View** menu.

| Print Setup                                                                                                    |           |
|----------------------------------------------------------------------------------------------------|-----------|
| 🗖 Topology 🔲 Device table                                                                                                    |           |
| Bus parameters                                                                                                    |           |
| <ul> <li>Address table</li> <li>Sort according to device addresses</li> <li>Sort according to data addresses</li> </ul>                           |           |
| Device Information                                                                                                    |           |
| Device Selection     All     from     0     1     to     0     1     C     from     0     1     C     line oriented     C device address oriented |           |
| C select Device1<br>Master                                                                                                    |           |
| <u>Q</u> K <u>C</u> ancel                                                                                                    |           |
|                                                                                                    | Dn7_1.bmp |

Fig. 9-1: File > Print

When you select the initial setting, the basic information for one device is printed on one sheet. If you select

- **Topology** the basic information as well as the topology of the bus system is printed,
- **Bus parameters** also the bus parameters of the bus system are printed,
- Address table also the address table of the master is printed,
- Device table also the device table is printed.

The scope can be specified with the **Device selection** menu point. The following options can be selected:

- All,
- From Station address to Station address,
- Selection of a device by means of its description.

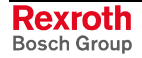

## 9.3 Export Functions

#### **DBM Export**

Select the **File > Export > DBM menu** in order to save the previously saved project file (\*.DN Microsoft Access Format) as a DBM file (Hilscher binary format). This DBM file can be retrieved in the DOS Compro program. The configuration is stored in the project directory in the path of the SyConDN installation with the name >your project name>.DBM.

### **CSV** Export

Select the **File > Export > CSV menu** in order to save the previously saved project file (\*.DN Microsoft Access Format) in a CSV file. This CSV file can be edited with e.g. Excel. The configuration is stored in the project directory in the path of the SyConDN installation with the name >your project name>.DBM.

### 9.4 View of the Configuration

#### **Device Table**

The **View > Device Table** menu shows the list of all devices that have been inserted.

| MAC ID | Device    | Description | I OK     |
|--------|-----------|-------------|----------|
| 0      | CIF50-DNM | Master      |          |
| 1      | CIF30-DNS | Device1     |          |
|        |           |             |          |
|        |           |             |          |
|        |           |             |          |
|        |           |             |          |
|        |           |             |          |
|        |           |             |          |
|        |           |             |          |
|        |           |             |          |
|        |           |             |          |
|        |           |             |          |
|        |           |             |          |
|        |           |             |          |
|        |           |             | <b>•</b> |

Fig. 9-2: View > Device table

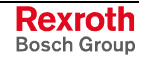

### **Address Table**

A list of all addresses used in the process depiction is displayed in the **View > Address Table** menu. For this purpose, the current master for which the table is to be displayed must be chosen.

| MACID | Device     | Module         | Com. | I Type | I Len. | I Addr.    | 0 Type     | 0 Len.   | 0 Addr. |   |         |
|-------|------------|----------------|------|--------|--------|------------|------------|----------|---------|---|---------|
| 1     | CIF30-DNS  | Input_Data     | Poll | IB     | 8      | 0          |            |          |         |   | <u></u> |
|       |            | Output_Data    | Poll |        |        |            | QB         | 8        | 0       |   |         |
|       |            |                |      |        |        |            |            |          |         |   |         |
|       |            |                |      |        |        |            |            |          |         |   |         |
|       |            |                |      |        |        |            |            |          |         |   |         |
|       |            |                |      |        |        |            |            |          |         |   |         |
|       |            |                |      |        |        |            |            |          |         |   |         |
|       |            |                |      |        |        |            |            |          |         |   |         |
|       |            |                |      |        |        |            |            |          |         |   |         |
|       |            |                |      |        |        |            |            |          |         |   |         |
|       |            |                |      |        |        |            |            |          |         |   |         |
|       |            |                |      |        |        |            |            |          |         |   |         |
|       |            |                |      |        |        |            |            |          |         |   |         |
|       |            |                |      |        |        |            |            |          |         |   |         |
|       |            |                |      |        |        |            |            |          |         |   |         |
|       | Sort accor | ding to MAC ID |      |        | S      | ort accorr | dina to da | ata addr | esses   | 1 |         |

Addresses refer to the Master.

Fig. 9-3: View > Address table

# **10 Error Numbers**

## 10.1 CIF Device Driver (Dual-Port Memory) – Error Numbers (-1 ..-49)

This is the list of error numbers of Dual-Port Memory access using the CIF Device Driver.

| Error number | Description                                                                                                    |
|--------------|----------------------------------------------------------------------------------------------------|
| -1           | Driver: Board not initialized                                                                                                    |
|              | The communication board is not initialized by the driver.                                                                                                    |
|              | No or wrong configuration found for the given board.                                                                                                    |
|              | Check the driver configuration.                                                                                                    |
|              | Driver function used without calling DevOpenDriver() first                                                                                                    |
| -2           | Driver: Error in internal 'Init state'                                                                                                    |
| -3           | Driver: Error in internal 'Read state'                                                                                                    |
| -4           | Driver: Command on this channel is active                                                                                                    |
| -5           | Driver: Unknown parameter in function occurred                                                                                                    |
| -6           | Driver: Version is incompatible                                                                                                    |
|              | The device driver version does not correspond to the driver DLL version. From version V1.200 the internal command structure between DLL and driver has changed. Make sure to use the same version of the device driver and the driver DLL. |
| -10          | Device: Dual-Port Memory RAM not accessible (board not found)                                                                                                    |
|              | Dual-ported RAM (DPM) not accessible / no hardware found.                                                                                                    |
|              | This error occurs, when the driver is not able to read or write to the Dual-Port Memory.                                                                                                    |
|              | Check if the BIOS setting of the PC Memory address are in conflict with other PC components.                                                                                                    |
|              | Try another memory address.                                                                                                    |
|              | Check the driver configuration for this board.                                                                                                    |
|              | Check the jumper settings for this board.                                                                                                    |
| -11          | Device: Not ready (RDY flag=Ready flag failed)                                                                                                    |
|              | Board is not ready. This could be a hardware malfunction or another program writes inadmissible to the Dual-Port Memory.                                                                                                    |
| -12          | Device: Not running (RUN flag=Running flag failed)                                                                                                    |
|              | The board is ready, but not all tasks are running, because of an initialization error. No data base is loaded into the device or a wrong parameter can cause that a task can't initialize.                                                 |

Fig. 10-1: Table of CIF Device Driver – Error numbers

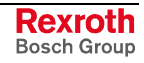

| -13       Device: Watch dog test failed         -14       Device: Signals wrong operating system version<br>No license code found on the communication board. Device has no license for the used operating system or customer software. No firmware or no database on the device is loaded.         -15       Device: Error in Dual-Port Memory flags         -16       Device: Send mailbox is full         -17       Device: Function PutMessage timeout<br>No message could be send during the timeout period given in the DevPutMessage() function.<br>If you use an interrupt, then check the interrupt on the device and in driver setup. These settings<br>have to be the same! Is an interrupt on the board set? Is the right interrupt set? The interrupt could<br>already be used by another PC component, also if the operating system reports it as unused.<br>If you use polling mode, then make sure that no interrupt is set on the board and that polling is set<br>in the driver setup. These settings have to be the same!         Device internal segment buffer full and therefore PutMessage() function is not possible, because<br>all segments on the device are in use. This error occurs, when only PutMessage() is used but not<br>GetMessage HOST flag is not set for the device. No messages are taken by the device. Use<br>DevSetHostState() to signal a board an application is available.         -18       Device: Function GetMessage timeout<br>No message received during the timeout period given in the DevGetMessage() function.<br>If you use an interrupt, then check the interrupt on the device and in driver setup. These settings<br>have to be the same! Is an interrupt on the doard set? Is the right interrupt set? The interrupt could<br>already be used by another PC component, also if the operating system reports it as unused.<br>If you use polling mode, then m | Error Number | Description                                                                                                    |
|----------------------------------------------------------------------------------------------------|--------------|----------------------------------------------------------------------------------------------------|
| -14       Device: Signals wrong operating system version         No license code found on the communication board. Device has no license for the used operating system or customer software. No firmware or no database on the device is loaded.         -15       Device: Error in Dual-Port Memory flags         -16       Device: Send mailbox is full         -17       Device: Function PutMessage timeout         No message could be send during the timeout period given in the DevPutMessage() function.         If you use an interrupt, then check the interrupt on the device and in driver setup. These settings have to be the same! Is an interrupt on the board set? Is the right interrupt set? The interrupt could already be used by another PC component, also if the operating system reports it as unused.         If you use polling mode, then make sure that no interrupt is set on the board and that polling is set in the driver setup. These settings have to be the same!         Device: Function GetMessage timeout         No message received during the timeout period given in the DevGetMessage() function.         If you use polling mode, then make sure that no interrupt is available.         -18         Device: Function GetMessage timeout         No message received during the timeout period given in the DevGetMessage() function.         If you use an interrupt, then check the interrupt on the device and in driver setup. These settings have to be the same!         Device: Function GetMessage timeout         No message received during the timeout period gi                                                                                                    | -13          | Device: Watch dog test failed                                                                                                    |
| No license code found on the communication board. Device has no license for the used operating system or customer software. No firmware or no database on the device is loaded.         -15       Device: Error in Dual-Port Memory flags         -16       Device: Send mailbox is full         -17       Device: Function PutMessage timeout         No message could be send during the timeout period given in the DevPutMessage() function.         If you use an interrupt, then check the interrupt on the device and in driver setup. These settings have to be the same! Is an interrupt on the board set? Is the right interrupt set? The interrupt could already be used by another PC component, also if the operating system reports it as unused.         If you use polling mode, then make sure that no interrupt is set on the board and that polling is set in the driver setup. These settings have to be the same!         Device internal segment buffer full and therefore PutMessage() function is not possible, because all segments on the device are in use. This error occurs, when only PutMessage() is used but not GetMessage HOST flag is not set for the device. No messages are taken by the device. Use DevSetHostState() to signal a board an application is available.         -18       Device: Function GetMessage timeout         No message received during the timeout period given in the DevGetMessage() function.         If you use an interrupt, then check the interrupt on the device and in driver setup. These settings have to be the same! Is an interrupt on the board set? Is the right interrupt set? The interrupt could already be used by another PC component, also if the operating system reports it as unused.                                                                                                    | -14          | Device: Signals wrong operating system version                                                                                                    |
| -15       Device: Error in Dual-Port Memory flags         -16       Device: Send mailbox is full         -17       Device: Function PutMessage timeout         No message could be send during the timeout period given in the DevPutMessage() function.         If you use an interrupt, then check the interrupt on the device and in driver setup. These settings have to be the same! Is an interrupt on the board set? Is the right interrupt set? The interrupt could already be used by another PC component, also if the operating system reports it as unused.         If you use polling mode, then make sure that no interrupt is set on the board and that polling is set in the driver setup. These settings have to be the same!         Device internal segment buffer full and therefore PutMessage() function is not possible, because all segments on the device are in use. This error occurs, when only PutMessage() is used but not GetMessage HOST flag is not set for the device. No messages are taken by the device. Use DevSetHostState() to signal a board an application is available.         -18       Device: Function GetMessage timeout         No message received during the timeout period given in the DevGetMessage() function.         If you use an interrupt, then check the interrupt on the device and in driver setup. These settings have to be the same!         -18       Device: Function GetMessage timeout         No message received during the timeout period given in the DevGetMessage() function.         If you use an interrupt, then check the interrupt on the device and in driver setup. These settings have to be the same! Is an interrupt on the board se                                                                                                    |              | No license code found on the communication board. Device has no license for the used operating system or customer software. No firmware or no database on the device is loaded.                                                                                                    |
| -16       Device: Send mailbox is full         -17       Device: Function PutMessage timeout         No message could be send during the timeout period given in the DevPutMessage() function.         If you use an interrupt, then check the interrupt on the device and in driver setup. These settings have to be the same! Is an interrupt occomponent, also if the operating system reports it as unused.         If you use polling mode, then make sure that no interrupt is set on the board and that polling is set in the driver setup. These settings have to be the same!         Device internal segment buffer full and therefore PutMessage() function is not possible, because all segments on the device are in use. This error occurs, when only PutMessage() is used but not GetMessage HOST flag is not set for the device. No messages are taken by the device. Use DevSetHostState() to signal a board an application is available.         -18       Device: Function GetMessage timeout         No message received during the timeout period given in the DevGetMessage() function.         If you use an interrupt, then check the interrupt on the device and in driver setup. These settings have to be the same! Is an interrupt on the board set? Is the right interrupt set? The interrupt could already be used by another PC component, also if the operating system reports it as unused.         If you use an interrupt, then check the interrupt on the device and in driver setup. These settings have to be the same! Is an interrupt on the board set? Is the right interrupt set? The interrupt could already be used by another PC component, also if the operating system reports it as unused.         If you use polling mode, then make sure that                                                                                                    | -15          | Device: Error in Dual-Port Memory flags                                                                                                    |
| -17       Device: Function PutMessage timeout         No message could be send during the timeout period given in the DevPutMessage() function.         If you use an interrupt, then check the interrupt on the device and in driver setup. These settings have to be the same! Is an interrupt on the board set? Is the right interrupt set? The interrupt could already be used by another PC component, also if the operating system reports it as unused.         If you use polling mode, then make sure that no interrupt is set on the board and that polling is set in the driver setup. These settings have to be the same!         Device internal segment buffer full and therefore PutMessage() function is not possible, because all segments on the device are in use. This error occurs, when only PutMessage() is used but not GetMessage HOST flag is not set for the device. No messages are taken by the device. Use DevSetHostState() to signal a board an application is available.         -18       Device: Function GetMessage timeout         No message received during the timeout period given in the DevGetMessage() function.         If you use an interrupt, then check the interrupt on the device and in driver setup. These settings have to be the same! Is an interrupt on the board set? Is the right interrupt set? The interrupt could already be used by another PC component, also if the operating system reports it as unused.         If you use polling mode, then make sure that no interrupt is set on the board and that polling is set in the driver setup. These settings have to be the same!         -18       Device: Function GetMessage hose the interrupt on the device and in driver setup. These settings have to be the same! Is an interrupt on the board se                                                                                                 | -16          | Device: Send mailbox is full                                                                                                    |
| No message could be send during the timeout period given in the DevPutMessage() function.         If you use an interrupt, then check the interrupt on the device and in driver setup. These settings have to be the same! Is an interrupt on the board set? Is the right interrupt set? The interrupt could already be used by another PC component, also if the operating system reports it as unused.         If you use polling mode, then make sure that no interrupt is set on the board and that polling is set in the driver setup. These settings have to be the same!         Device internal segment buffer full and therefore PutMessage() function is not possible, because all segments on the device are in use. This error occurs, when only PutMessage() is used but not GetMessage HOST flag is not set for the device. No messages are taken by the device. Use DevSetHostState() to signal a board an application is available.         -18       Device: Function GetMessage timeout         No message received during the timeout period given in the DevGetMessage() function.         If you use an interrupt, then check the interrupt on the device and in driver setup. These settings have to be the same! Is an interrupt on the board set? Is the right interrupt set? The interrupt could already be used by another PC component, also if the operating system reports it as unused.         If you use polling mode, then make sure that no interrupt is set on the board and that polling is set in the driver setup. These settings have to be the same! The used protocol on the device needs longer than the timeout period given in the DevGetMessage() function.                                                                                                    | -17          | Device: Function PutMessage timeout                                                                                                    |
| If you use an interrupt, then check the interrupt on the device and in driver setup. These settings<br>have to be the same! Is an interrupt on the board set? Is the right interrupt set? The interrupt could<br>already be used by another PC component, also if the operating system reports it as unused.If you use polling mode, then make sure that no interrupt is set on the board and that polling is set<br>in the driver setup. These settings have to be the same!Device internal segment buffer full and therefore PutMessage() function is not possible, because<br>all segments on the device are in use. This error occurs, when only PutMessage() is used but not<br>GetMessage HOST flag is not set for the device. No messages are taken by the device. Use<br>DevSetHostState() to signal a board an application is available18Device: Function GetMessage timeout<br>No message received during the timeout period given in the DevGetMessage() function.If you use an interrupt, then check the interrupt on the device and in driver setup. These settings<br>have to be the same! Is an interrupt on the board set? Is the right interrupt set? The interrupt could<br>already be used by another PC component, also if the operating system reports it as unused.If you use polling mode, then make sure that no interrupt is set on the board and that polling is set<br>in the driver setup. These settings have to be the same!-18Device: Function GetMessage timeout<br>No message received during the timeout period given in the DevGetMessage() function.If you use polling mode, then make sure that no interrupt is set on the board and that polling is set<br>in the driver setup. These settings have to be the same!The used protocol on the device needs longer than the timeout period given in the<br>DevGetMessage() function.                                                    |              | No message could be send during the timeout period given in the DevPutMessage() function.                                                                                                    |
| If you use polling mode, then make sure that no interrupt is set on the board and that polling is set in the driver setup. These settings have to be the same!         Device internal segment buffer full and therefore PutMessage() function is not possible, because all segments on the device are in use. This error occurs, when only PutMessage() is used but not GetMessage HOST flag is not set for the device. No messages are taken by the device. Use DevSetHostState() to signal a board an application is available.         -18       Device: Function GetMessage timeout         No message received during the timeout period given in the DevGetMessage() function.         If you use an interrupt, then check the interrupt on the device and in driver setup. These settings have to be the same! Is an interrupt on the board set? Is the right interrupt set? The interrupt could already be used by another PC component, also if the operating system reports it as unused.         If you use polling mode, then make sure that no interrupt is set on the board and that polling is set in the driver setup. These settings have to be the same!         The used protocol on the device needs longer than the timeout period given in the DevGetMessage() function.                                                                                                    |              | If you use an interrupt, then check the interrupt on the device and in driver setup. These settings have to be the same! Is an interrupt on the board set? Is the right interrupt set? The interrupt could already be used by another PC component, also if the operating system reports it as unused.                                                      |
| Device internal segment buffer full and therefore PutMessage() function is not possible, because all segments on the device are in use. This error occurs, when only PutMessage() is used but not GetMessage HOST flag is not set for the device. No messages are taken by the device. Use DevSetHostState() to signal a board an application is available.         -18       Device: Function GetMessage timeout         No message received during the timeout period given in the DevGetMessage() function.         If you use an interrupt, then check the interrupt on the device and in driver setup. These settings have to be the same! Is an interrupt on the board set? Is the right interrupt set? The interrupt could already be used by another PC component, also if the operating system reports it as unused.         If you use polling mode, then make sure that no interrupt is set on the board and that polling is set in the driver setup. These settings have to be the same!         The used protocol on the device needs longer than the timeout period given in the DevGetMessage() function.                                                                                                    |              | If you use polling mode, then make sure that no interrupt is set on the board and that polling is set<br>in the driver setup. These settings have to be the same!                                                                                                    |
| -18       Device: Function GetMessage timeout         No message received during the timeout period given in the DevGetMessage() function.         If you use an interrupt, then check the interrupt on the device and in driver setup. These settings have to be the same! Is an interrupt on the board set? Is the right interrupt set? The interrupt could already be used by another PC component, also if the operating system reports it as unused.         If you use polling mode, then make sure that no interrupt is set on the board and that polling is set in the driver setup. These settings have to be the same!         The used protocol on the device needs longer than the timeout period given in the DevGetMessage() function.                                                                                                    |              | Device internal segment buffer full and therefore PutMessage() function is not possible, because all segments on the device are in use. This error occurs, when only PutMessage() is used but not GetMessage HOST flag is not set for the device. No messages are taken by the device. Use DevSetHostState() to signal a board an application is available. |
| No message received during the timeout period given in the DevGetMessage() function.<br>If you use an interrupt, then check the interrupt on the device and in driver setup. These settings<br>have to be the same! Is an interrupt on the board set? Is the right interrupt set? The interrupt could<br>already be used by another PC component, also if the operating system reports it as unused.<br>If you use polling mode, then make sure that no interrupt is set on the board and that polling is set<br>in the driver setup. These settings have to be the same!<br>The used protocol on the device needs longer than the timeout period given in the<br>DevGetMessage() function.                                                                                                    | -18          | Device: Function GetMessage timeout                                                                                                    |
| If you use an interrupt, then check the interrupt on the device and in driver setup. These settings have to be the same! Is an interrupt on the board set? Is the right interrupt set? The interrupt could already be used by another PC component, also if the operating system reports it as unused.<br>If you use polling mode, then make sure that no interrupt is set on the board and that polling is set in the driver setup. These settings have to be the same!<br>The used protocol on the device needs longer than the timeout period given in the DevGetMessage() function.                                                                                                    |              | No message received during the timeout period given in the DevGetMessage() function.                                                                                                    |
| If you use polling mode, then make sure that no interrupt is set on the board and that polling is set<br>in the driver setup. These settings have to be the same!<br>The used protocol on the device needs longer than the timeout period given in the<br>DevGetMessage() function.                                                                                                    |              | If you use an interrupt, then check the interrupt on the device and in driver setup. These settings have to be the same! Is an interrupt on the board set? Is the right interrupt set? The interrupt could already be used by another PC component, also if the operating system reports it as unused.                                                      |
| The used protocol on the device needs longer than the timeout period given in the DevGetMessage() function.                                                                                                    |              | If you use polling mode, then make sure that no interrupt is set on the board and that polling is set<br>in the driver setup. These settings have to be the same!                                                                                                    |
|                                                                                                    |              | The used protocol on the device needs longer than the timeout period given in the DevGetMessage() function.                                                                                                    |
| -19 Device: No message available                                                                                                    | -19          | Device: No message available                                                                                                    |

Fig. 10-2: Table of CIF Device Driver – Error numbers

| Error number | Description                                                                                                    |
|--------------|----------------------------------------------------------------------------------------------------|
| -20          | Device: Reset command timeout                                                                                                    |
|              | The board is ready, but not all tasks are running, because of an initialization error. No data base is loaded into the device or a wrong parameter can cause that a task can't initialize.                                                                                                    |
|              | The device needs longer than the timeout period given in the DevReset() function. Using device interrupts. The timeout period can differ between fieldbus protocols.                                                                                                    |
|              | If you use an interrupt, then check the interrupt on the device and in driver setup. These settings have to be the same! Is an interrupt on the board set? Is the right interrupt set? The interrupt could already be used by another PC component, also if the operating system reports it as unused. |
|              | If you use polling mode, then make sure that no interrupt is set on the board and that polling is set in the driver setup. These settings have to be the same!                                                                                                    |
| -21          | Device: COM flag not set                                                                                                    |
|              | The device can not reach communication state. Device not connected to the fieldbus. No station found on the fieldbus. Wrong configuration on the device.                                                                                                    |
| -22          | Device: IO data exchange failed                                                                                                    |
| -23          | Device: IO data exchange timeout                                                                                                    |
|              | The device needs longer than the timeout period given in the DevExchangeIO() function.                                                                                                    |
|              | If you use an interrupt, then check the interrupt on the device and in driver setup. These settings have to be the same! Is an interrupt on the board set? Is the right interrupt set? The interrupt could already be used by another PC component, also if the operating system reports it as unused. |
|              | If you use polling mode, then make sure that no interrupt is set on the board and that polling is set in the driver setup. These settings have to be the same!                                                                                                    |
| -24          | Device: IO data mode unknown                                                                                                    |
| -25          | Device: Function call failed                                                                                                    |
| -26          | Device: Dual-Port Memory size differs from configuration                                                                                                    |
| -27          | Device: State mode unknown                                                                                                    |

Fig. 10-3: Table of CIF Device Driver – Error numbers

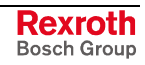

| Error number | Description                                                                                                    |
|--------------|----------------------------------------------------------------------------------------------------|
| -30          | User: Driver not opened (device driver not loaded)                                                                                                    |
|              | The device driver could not be opened. Device driver not installed. Wrong parameters in the driver configuration. If the driver finds invalid parameters for a communication board and no other boards with valid parameters are available, the driver will not be loaded. |
| -31          | User: Can't connect with device board                                                                                                    |
| -32          | User: Board not initialized (DevInitBoard not called)                                                                                                    |
| -33          | User: IOCTRL function failed                                                                                                    |
|              | A driver function could not be called. This is an internal error between the device driver and the DLL. Make sure to use a device driver and a DLL with the same version. An incompatible old driver DLL is used.                                                          |
| -34          | User: Parameter DeviceNumber invalid                                                                                                    |
| -35          | User: Parameter InfoArea unknown                                                                                                    |
| -36          | User: Parameter Number invalid                                                                                                    |
| -37          | User: Parameter Mode invalid                                                                                                    |
| -38          | User: NULL pointer assignment                                                                                                    |
| -39          | User: Messagebuffer too short                                                                                                    |
| -40          | User: Size parameter invalid                                                                                                    |
| -42          | User: Size parameter with zero length                                                                                                    |
| -43          | User: Size parameter too long                                                                                                    |
| -44          | User: Device address null pointer                                                                                                    |
| -45          | User: Pointer to buffer is a null pointer                                                                                                    |
| -46          | User: SendSize parameter too long                                                                                                    |
| -47          | User: ReceiveSize parameter too long                                                                                                    |
| -48          | User: Pointer to send buffer is a null pointer                                                                                                    |
| -49          | User: Pointer to receive buffer is a null pointer                                                                                                    |

#### Fig. 10-4: Table of CIF Device Driver - Error number

| 1.000 | If the operating system of the device reports an initialization error, then a value of 1000 will be add to |
|-------|----------------------------------------------------------------------------------------------------|
|       | the error number and shown to the user.                                                                    |

## 10.2 CIF Serial Driver – Error Numbers (-20 .. -71)

| Error number | Description                                           |
|--------------|-------------------------------------------------------|
| -20          | Driver: No COM port found or COM port already in use. |
| -21          | Driver: COM port already opened                       |
| -22          | Driver: Function call into driver has failed          |
| -23          | Driver: Internal driver error                         |
| -24          | Driver: Could not create read thread                  |
| -25          | Driver: Could not create read event                   |
| -26          | Driver: Could not create write event                  |
| -27          | Driver: Could not create timer event                  |
| -28          | Driver: Error by writing data                         |
| -29          | Driver: Wrong COM state                               |
| -30          | Driver: COM state error is set                        |
| -31          | Driver: COM buffer setup failed                       |
| -32          | Driver: COM set timeout failed                        |
| -33          | Driver: Receive buffer overrun                        |
| -34          | Driver: Receive buffer full                           |
| -35          | Driver: Send busy                                     |
| -36          | Driver: Error during close driver                     |
| -40          | User: COM port not opened                             |
| -41          | User: Invalid handle value                            |
| -42          | User: Invalid COM number                              |
| -43          | User: Size parameter invalid                          |
| -44          | User: Size parameter zero                             |
| -45          | User: Buffer pointer is NULL                          |
| -46          | User: Buffer too short                                |
| -47          | User: Setup error                                     |

These is the list of error numbers using the serial driver.

Fig. 10-5: Table of CIF Serial Driver – Error numbers

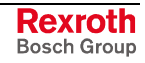

| Error number | Description                                    |
|--------------|------------------------------------------------|
| -50          | User: Send message, timeout error              |
| -51          | User: Could not send a message                 |
|              | Cable not connected.                           |
|              | Wrong cable.                                   |
|              | Device does not respond.                       |
| -52          | User: Send message, no device connected        |
| -53          | User: Error by send message, message receiving |
| -54          | User: Telegram collision                       |
| -55          | User: Telegram, no acknowledgement received    |
| -56          | User: Telegram, noise                          |
| -57          | User: Telegram, data overrun                   |
| -58          | User: Telegram, parity error                   |
| -59          | User: Telegram, framing error                  |
| -60          | User: Telegram, unknown error                  |
| -70          | User: Timeout by receiving a message           |
| -71          | User: No message received                      |

Fig. 10-6: Table of CIF Serial Driver – Error numbers

## 10.3 RCS – Error Numbers (4 .. 93)

This is the list of error numbers returned by the RCS (Realtime Communication System), that is the operating system of Hilscher devices. The error number is returned in an answer message. Command messages and answer messages are used to communicate between the application software (e.g. the system configurator) and the Hilscher device. An example of this communication is the download of a configuration.

| Error number | Description                                                                                                    |
|--------------|----------------------------------------------------------------------------------------------------|
| 4            | Task does not exist                                                                                                    |
| 5            | Task is not initialized                                                                                                    |
| 6            | The MCL is locked                                                                                                    |
| 7            | The MCL rejects a send command because of an error                                                                                     |
| 20           | The user will download a database into the device that is not valid for this device type                                               |
| 21           | Database segment not configured or not existent                                                                                        |
| 22           | Number for message wrong during download                                                                                               |
| 23           | Received number of data during download does not match to that in the command message                                                  |
| 24           | Sequence identifier wrong during download                                                                                              |
| 25           | Checksum after download and checksum in command message do not match                                                                   |
| 26           | Write/Read access of data base segment                                                                                                 |
| 27           | Download/Upload or erase of configured data base type is not allowed                                                                   |
| 28           | The state of the data base segment indicated an error. Upload not possible                                                             |
| 29           | The access to the data base segment needs the bootstraploader. The bootstraploader is not present                                      |
| 30           | Trace buffer overflow                                                                                                    |
| 31           | Entry into trace buffer too long                                                                                                    |
| 37           | No or wrong license. The OEM license of the system configurator allows only communication to devices that have the same license inside |
| 38           | The data base created by the system configurator and the data base expected by the firmware is not compatible                          |
| 39           | DBM module missing                                                                                                    |

Fig. 10-7: Table of RCS (answer message) – Error numbers

| Error number | Description                                                                |
|--------------|----------------------------------------------------------------------------|
| 40           | No command free                                                            |
| 41           | Command unknown                                                            |
| 42           | Command mode unknown                                                       |
| 43           | Wrong parameter in the command                                             |
| 44           | Message length does not match to the parameters of the command             |
| 45           | Only a MCL is allowed to transfer this command to the RCS                  |
| 50           | FLASH occupied at the moment                                               |
| 51           | Error deleting the FLASH                                                   |
| 52           | Error writing the FLASH                                                    |
| 53           | FLASH not configured                                                       |
| 54           | FLASH timeout error                                                        |
| 55           | Access protection error while deleting the FLASH                           |
| 56           | FLASH size does not match or not enough FLASH memory                       |
| 60           | Wrong structure type when accessing a task structure                       |
| 61           | Wrong structure length when accessing a structure                          |
| 62           | Structure does not exist                                                   |
| 70           | No clock on the device                                                     |
| 80           | Wrong handle for the table (table does not exist)                          |
| 81           | Data length does not match the structure of this table                     |
| 82           | The data set of this number does not exist                                 |
| 83           | This table name does not exist                                             |
| 84           | Table full. No more entries allowed                                        |
| 85           | Other error from DBM                                                       |
| 90           | The device info (serial number, device number and date) does already exist |
| 91           | License code invalid                                                       |
| 92           | License code does already exist                                            |
| 93           | All memory locations for license codes already in use                      |

Fig. 10-8: Table of RCS (answer message) – Error numbers

## 10.4 Database Access – Error Numbers (100 .. 130)

| The following table lists the error numbers of the database access errors. |
|----------------------------------------------------------------------------|
|----------------------------------------------------------------------------|

| Error number | Description                                            |
|--------------|--------------------------------------------------------|
| 100          | Database already opened                                |
| 101          | Data set could not be opened                           |
| 103          | Error while opening database occurred                  |
| 104          | No valid path name                                     |
| 105          | No connection to data base. Call function DbOpen().    |
| 106          | Error in parameter                                     |
| 107          | Error during opening a table                           |
| 108          | Inadmissible nullpointer occurred                      |
| 109          | Table not opened. Call function OpenTable() first.     |
| 110          | The first data set is reached                          |
| 111          | The last data set is reached                           |
| 112          | Unknown type in the data set found                     |
| 113          | Data has to be truncated                               |
| 114          | No access driver installed on the system               |
| 115          | Exception received                                     |
| 116          | This table is set to read only                         |
| 117          | There is no data set in the table                      |
| 118          | The requested table can not be edited                  |
| 119          | An operation could not be completed                    |
| 120          | User gives an unexpected length in WritsDs().          |
| 121          | An assertion failed                                    |
| 122          | DLL not found                                          |
| 123          | DLL couldn't be freed                                  |
| 124          | Specified function not found in the DLL                |
| 125          | ODBC Function returns an error number                  |
| 126          | Count of data bytes in the data set exceeds 1938 bytes |
| 127          | DBM32 DLL is not loaded                                |
| 128          | Field with the given index was not found               |
| 129          | This table contains no data set                        |
| 130          | Invalid character (' ') found in a table or column     |
|              |                                                        |

Fig. 10-9: Database access – Error numbers

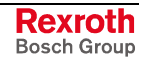

## 10.5 Online Data Manager – Error Numbers

### Online Data Manager – Error Numbers (1000 .. 1018)

The following table lists the error numbers of the Online Data Manager.

| Error number | Description                                                                                                    |
|--------------|----------------------------------------------------------------------------------------------------|
| 1000         | Driver OnlineDataManager not opened                                                                                                    |
| 1001         | Initialization of the OnlineDataManager has failed                                                                                                    |
| 1002         | No DriverObject found. OnlineDataManager Sub DLL not found.                                                                                                    |
| 1003         | No DeviveObject found. Device not found.                                                                                                    |
| 1004         | Application not found                                                                                                    |
| 1010         | Application has requested an unknown event                                                                                                    |
| 1011         | Application has requested an unknown function mode, operating mode. Known function modes, operating modes are Reset, Download, Register Server, Unregister Server. |
| 1012         | Application has requested an unknown command.                                                                                                    |
| 1013         | Message Server already exists                                                                                                    |
| 1014         | Message Server not registered                                                                                                    |
| 1015         | Device already in use                                                                                                    |
| 1016         | Device not assigned                                                                                                    |
| 1017         | Device has changed                                                                                                    |
| 1018         | Command already active                                                                                                    |

Fig. 10-10: Table of the Online Data Manager - Error numbers

### Message Handler – Error Numbers (2010 .. 2027)

The following table lists the error numbers of the message handler of the Online Data Manager.

| Error Number | Description                                  |
|--------------|----------------------------------------------|
| 2010         | Message Handler: Message buffer empty        |
| 2011         | Message Handler: Message buffer full         |
| 2021         | Message Handler: Invalid Message ID (msg.nr) |
| 2022         | Message Handler: No entry                    |
| 2023         | Message Handler: Message already active      |
| 2024         | Message Handler: Wrong Application           |
| 2025         | Message Handler: Message Timeout             |
| 2026         | Message Handler: Wait for Delete             |
| 2027         | Message Handler: No cyclic message           |

Fig. 10-11: Table of Message Handler – Error numbers of the Online Data Manager

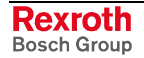

#### Driver Functions – Error Numbers (2501 .. 2512)

The following table lists the error numbers of the driver functions of the Online Data Manager.

| Error number | Description                                             |
|--------------|---------------------------------------------------------|
| 2501         | OnlineDataManager Sub-DLL not found                     |
| 2502         | Function missing                                        |
| 2503         | 'Read Thread' not created                               |
| 2504         | 'Write Thread' not created                              |
| 2505         | 'IO Thread' not created                                 |
| 2510         | Function failed                                         |
| 2512         | Assignment reports error. Return neither OK nor cancel. |

Fig. 10-12: Table of driver functions – Error numbers of the Online Data Managers

### Online Data Manager Subfunctions – Error Numbers (8001 .. 8035)

The following table lists the error numbers of the subfunctions of the Online Data Manager.

| Error number | Description                                  |
|--------------|----------------------------------------------|
| 8001         | Driver not opened. E.g. CIF Devive Driver    |
| 8002         | Application has requested an unknown event   |
| 8003         | Application has requested an unknown command |
| 8004         | Command has failed                           |
| 8005         | Command active                               |
| 8006         | Device invalid                               |
| 8010         | No device was assigned                       |
| 8011         | Device was already assigned                  |
| 8020         | Driver not connected                         |
| 8021         | Driver already connected                     |
| 8030         | Faulty 'GetState'                            |
| 8031         | Send error (PutMessage returns error)        |
| 8032         | Send active (PutMessage active)              |
| 8033         | Receive error (GetMessage returns error)     |
| 8034         | Receive active (GetMessage active)           |
| 8035         | IO Error (ExchangelO returns error)          |

Fig. 10-13: Table of the subfunctions – Error numbers of the Online Data Managers

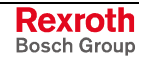

## 10.6 Database – Error Numbers (4000 .. 4098)

The following table lists the error numbers of the converting functions.

| Error number | Description                                                                  |
|--------------|------------------------------------------------------------------------------|
| 4000         | File does not exist                                                          |
| 4001         | Success in packing                                                           |
| 4002         | Data set does not exist                                                      |
| 4003         | Last respectively first entry reached                                        |
| 4004         | Not enough memory                                                            |
| 4005         | File directory full                                                          |
| 4006         | Max. number of entries reached                                               |
| 4007         | No writing to this table possible, because the table is located in the FLASH |
| 4008         | Table name does already exist                                                |
| 4009         | File name does not exist                                                     |
| 4010         | Free RAM length from RCS_CNF.P86 is smaller than E_F_INDEX * 2               |
| 4011         | Parameter 'next' wrong                                                       |
| 4012         | Not enough free space to copy data set                                       |
| 4013         | Set is deleted                                                               |
| 4014         | Value for index is wrong                                                     |
| 4015         | Access not allowed                                                           |
| 4016         | open_file used before init_file                                              |
| 4017         | Drive is not ready or available                                              |
| 4018         | Not enough drive memory                                                      |
| 4019         | File name or path does not exist                                             |
| 4020         | Cannot create path                                                           |
| 4021         | Wrong path                                                                   |
| 4022         | Wrong flag                                                                   |
| 4023         | The delete path is the root path                                             |
| 4024         | Path or file name exists                                                     |
| 4025         | Write error during writing a file                                            |
| 4026         | Error during creating a file                                                 |
| 4027         | Error during closing a file                                                  |
| 4028         | No DBM file                                                                  |
| 4029         | Length of the read data is unequal of the file length                        |

Fig. 10-14: Table database – Error numbers

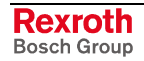

| Error number | Description                                                                                                 |  |  |
|--------------|----------------------------------------------------------------------------------------------------|--|--|
| 4030         | Path too long                                                                                               |  |  |
| 4031         | Directory changed                                                                                           |  |  |
| 4032         | Directory created                                                                                           |  |  |
| 4034         | Length of converting stream is 0                                                                            |  |  |
| 4035         | Non-equal data set found                                                                                    |  |  |
| 4036         | Not allowed to write set 0                                                                                  |  |  |
| 4037         | No entry in this file                                                                                       |  |  |
| 4038         | Data set has length 0                                                                                       |  |  |
| 4039         | The function DbmInit has assigned a zero pointer during RCS initialization                                  |  |  |
| 4040         | Printer not ready                                                                                           |  |  |
| 4041         | The data base is used from an other function                                                                |  |  |
| 4042         | New length of data base is smaller than used                                                                |  |  |
| 4043         | Unknown access mode                                                                                         |  |  |
| 4044         | Old data base has to be converted                                                                           |  |  |
| 4045         | Error while converting. Function not known                                                                  |  |  |
| 4046         | Unknown type in set 0 found                                                                                 |  |  |
| 4047         | No float-function available                                                                                 |  |  |
| 4048         | Function not in RCS module                                                                                  |  |  |
| 4049         | Check failed                                                                                                |  |  |
| 4050         | Checksum check failed                                                                                       |  |  |
| 4051         | More segments are existing in file, than entries in the structure FILE_INFO_T in wMax                       |  |  |
| 4052         | SegLen in structure FILE_INFO_T is smaller then the length in the file. Return of function dbm_restore_data |  |  |
| 4053         | The header file holds another information for a length than in the segment itself                           |  |  |
| 4054         | Not enough memory for allocation on the PC                                                                  |  |  |
| 4055         | No index for file handle in structure FLASH_DIR of RCS found                                                |  |  |
| 4056         |                                                                                                    |  |  |
| 4057         | File type 2 can not be printed, because of too many definitions                                             |  |  |
| 4058         | The definitions need too many lines to display them, than in the program available                          |  |  |
| 4059         | An unknown format for the parameter. Valid is U, H, or S                                                    |  |  |
| 4060         | Unknown parameter type                                                                                      |  |  |

Fig. 10-15: Table database – Error number

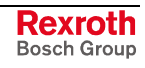

| Error number | Description                                                           |  |  |
|--------------|-----------------------------------------------------------------------|--|--|
| 4061         | The data base was transmitted into the FLASH                          |  |  |
| 4062         | Set 0 contains no structure definition                                |  |  |
| 4063         | Set 0 can not be deleted                                              |  |  |
| 4064         | Error during execution of an ODBC data base access                    |  |  |
| 4065         | Initializing of DBM through RCS had no success                        |  |  |
| 4066         | Passed data length incorrect                                          |  |  |
| 4067         | Sorting function not linked                                           |  |  |
| 4068         | Error in function parameter                                           |  |  |
| 4069         | Error from ODBC table                                                 |  |  |
| 4070         | No free handle available. Too many data base links are already opened |  |  |
| 4071         | Unknown data type found in the table                                  |  |  |
| 4072         | Structure of table GLOBAL not correct or no such table existing       |  |  |
| 4073         | No name of an ACCESS data base                                        |  |  |
| 4074         | Download window can't be created                                      |  |  |
| 4075         | Download not fully performable                                        |  |  |

Fig. 10-16: Table database – Error numbers

| Error number | Description                                                                                                    |  |  |
|--------------|----------------------------------------------------------------------------------------------------|--|--|
| 4082         | More than 32 tables should be created                                                                                                    |  |  |
| 4083         | No entry in element szSourceFile                                                                                                    |  |  |
| 4084         | ODBC connection initialization not possible. This could happen when in file ODBCINST.INI in section [Microsoft Access Driver (*.mdb)] is no valid path to ODBCJT16/32.DLL. |  |  |
| 4085         | Error in structure in the ACCESS data base that is in DBM format.                                                                                                    |  |  |
| 4086         | Error in structure in the ACCESS data base that is in DBM format.                                                                                                    |  |  |
| 4087         | No database in a ODBC table                                                                                                    |  |  |
| 4088         | No entry                                                                                                    |  |  |
| 4089         | ODBC set length not valid                                                                                                    |  |  |
| 4090         | Not enough data sets in ODBC table                                                                                                    |  |  |
| 4091         | Table CreateTab not found                                                                                                    |  |  |
| 4092         | Error in structure of table CreateTab                                                                                                    |  |  |
| 4093         | No entry in element szSourceTable                                                                                                    |  |  |
| 4094         | No entry in element szDestTable                                                                                                    |  |  |
| 4095         | Entry in iSourceType of table CreateTab is wrong                                                                                                    |  |  |
| 4096         | Entry in iTranslate of table CreateTab is wrong                                                                                                    |  |  |
| 4097         | Function SQLAllocStmt reports an error                                                                                                    |  |  |
| 4098         | ODBC source table not found                                                                                                    |  |  |
| 4099         | ODBC data truncated                                                                                                    |  |  |
| 4100         | Download timeout                                                                                                    |  |  |
| 4101         | Library load error                                                                                                    |  |  |
| 4102         | Library function error                                                                                                    |  |  |
| 4103         | Error in description 'toggle'                                                                                                    |  |  |
| 4104         | Error in description 'KB'                                                                                                    |  |  |
| 4105         | Column does not exist                                                                                                    |  |  |
| 4106         | ODBC structure different                                                                                                    |  |  |
| 4107         | ODBC address error                                                                                                    |  |  |
| 4108         | No CRC sum exists (table GLOBAL exists or old)                                                                                                    |  |  |
| 4109         | Table GLOBAL is old                                                                                                    |  |  |
| 4110         | Calculated CRC different to CRC in table GLOBAL                                                                                                    |  |  |
| 4199         | Programming error                                                                                                    |  |  |

Fig. 10-17: Table of database – Error numbers

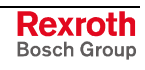

## 10.7 Converting Functions – Error Numbers (5001 .. 5008)

| Error number | Description                                                                                             |  |  |
|--------------|----------------------------------------------------------------------------------------------------|--|--|
| 5000         | Function PackLongToByteShort: Not enough space in pvD (Number of elements greater than reserved memory) |  |  |
| 5001         | Function PackLongToByteShort: Not enough space in pvD. Detected during converting of pvS                |  |  |
| 5002         | Function PackLongToByteShort: Not enough space in pvD                                                   |  |  |
| 5003         | Function StringToByte: Not enough space in pvD                                                          |  |  |
| 5004         | Function IntToByte: Not enough space in pvD                                                             |  |  |
| 5005         | Function LongToShort: Not enough space in pvD                                                           |  |  |
| 5006         | Function PackStringDumpToByteArray: Not enough space in pvD                                             |  |  |
| 5007         | Function PackStringBumpToByteArray: A character was found, which is not convertible into a HEX value    |  |  |
| 5008         | Function PackStringDumpToByteArray: Number of character odd                                             |  |  |
| 5009         | Function PackStringDumpToByteArray: Not enough space in pvD                                             |  |  |
| 5010         | Function PackStringDumpToByteArray: The current data set needs to be appended the previous one          |  |  |
| 5011         | Function PackStringDumpToByteArray: No corresponding function to the given number exist                 |  |  |
| 5012         | Converting error                                                                                        |  |  |

The following table lists the error numbers of converting functions.

Fig. 10-18: Table of the converting functions – Error numbers

## **11 Description of the Dual-Port Memory DPM**

## 11.1 General Information

For data exchange between the PLC and the DeviceNet connection a **D**ual-**P**ort **M**emory DPM of size 8 kbyte is available on the controller board. It is divided up as follows:

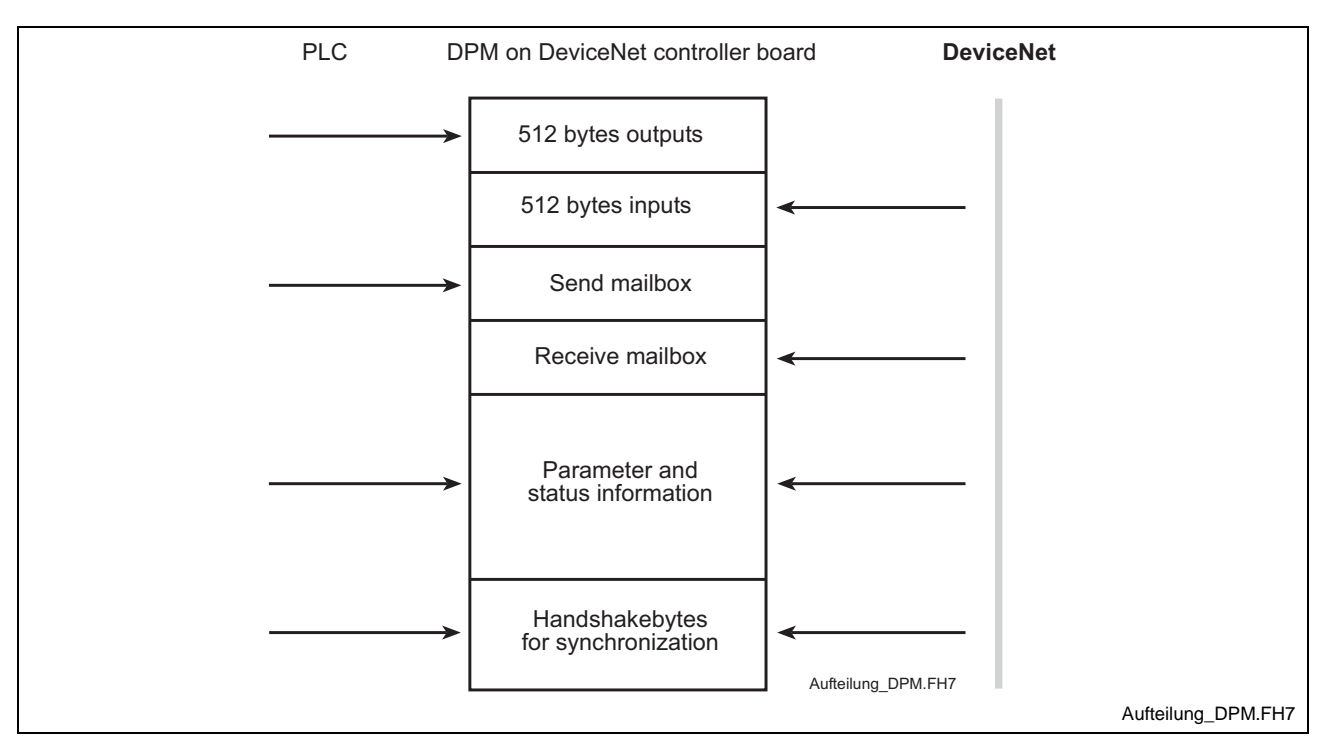

Fig. 11-1: Overview Dual-Port Memory

## **11.2 Memory Distribution DPM**

In the PLC programming interface there is the possibility to access all memory areas via absolute addressing. The corresponding variables have to be entered in the VAR area of the declaration editor (e.g..: variable AT %PB\*.\*). The following tables specify the addresses of the single memory areas.

| Address area<br>(decimal) | Address area<br>(hexadecimal) | Size      | Designation                 |
|---------------------------|-------------------------------|-----------|-----------------------------|
|                           |                               |           | SndPd                       |
| 0 - 511                   | 0000 - 01FF                   | 512 bytes | Process output data         |
|                           |                               |           | PLC → DeviceNet             |
| 512 - 3583                | 0200 - 00DFF                  | 3 kbyte   | Free                        |
|                           |                               |           | RecvPd                      |
| 3584 - 4095               | 0E00 - 0FFF                   | 512 bytes | Process input data          |
|                           |                               |           | $DeviceNet \rightarrow PLC$ |
| 4096 - 7167               | 1000H - 1BFF                  | 3 kbyte   | Free                        |

Fig. 11-2: Addresses of the DP Master input and output data

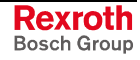

| Address area<br>(decimal) | Address area<br>(hexadecimal) | Size      | Designation                                      |
|---------------------------|-------------------------------|-----------|--------------------------------------------------|
| 0 - 6143                  | 0000 - 17FF                   | 6 kbyte   | Free                                             |
| 6144 - 6655               | 1800 -19FF                    | 512 bytes | SndPd<br>Process output data<br>PLC → DeviceNet  |
| 6656 - 7167               | 1A00 -1BFF                    | 512 bytes | RecvPd<br>Process output data<br>DeviceNet → PLC |

Fig. 11-3: Addresses of the DP Slave input and output data

| Address area<br>(hexadecimal) | Size      | Designation                                                     |
|-------------------------------|-----------|-----------------------------------------------------------------|
| 1C00H -1D1FH                  | 288 bytes | DevMailbox[288] Message Buffer HOST $\rightarrow$ DEVICE        |
| 1D20H-1D23H                   | 4 bytes   | Date[4] Information Device                                      |
| 1D24H-1D27H                   | 4 bytes   | DeviceNumber[4]                                                 |
| 1D28H-1D2BH                   | 4 bytes   | SerialNumber[4]                                                 |
| 1D2CH-1D2FH                   | 4 bytes   | reserved[4]                                                     |
| 1D30H-1D33H                   | 4 bytes   | PcOsName0[4] Information Driver                                 |
| 1D34H-1D37H                   | 4 bytes   | PcOsName1[4]                                                    |
| 1D38H-1D3BH                   | 4 bytes   | PcOsName2[4]                                                    |
| 1D3CH-1D3FH                   | 4 bytes   | OemIdentifier[4]                                                |
| 1D40H-1E5FH                   | 288 bytes | HostMailbox[288]<br>Message Buffer<br>DEVICE $\rightarrow$ HOST |
| 1E60H-1E6FH                   | 16 bytes  | FirmwareName[16]<br>Information Firmware                        |
| 1E70H-1E7FH                   | 16 bytes  | FirmwareVersion[16]                                             |
| 1E80H-1EBFH                   | 64 bytes  | Task1Parameter[64]<br>Parameters of Task 1, 2                   |
| 1EC0H-1EFFH                   | 64 bytes  | Task2Parameter[64]                                              |
| 1F00H-1F3FH                   | 64 bytes  | Task1State[64]                                                  |
|                               |           | States of Task 1, 2                                             |
| 1F40H-1F7FH                   | 64 bytes  | Task2State[64]                                                  |
| 1F80H-1F87H                   | 8 bytes   | Task1Name[8]<br>Information Task 1                              |
| 1F88H                         | integer   | Task1Version                                                    |
| 1F8AH                         | byte      | Task1State                                                      |
| 1F8BH-1F8FH                   | bytes     | reserved5                                                       |
| 1F90H-1F97H                   | bytes     | Task2Name[8] 8<br>Information Task 2                            |
| 1F98H                         | integer   | Task2Version                                                    |
| 1F9AH                         | byte      | Task2Condition                                                  |
| 1F9BH-1F9FH                   | bytes     | reserved5                                                       |
| 1FA0H-1FA7H                   | 8 bytes   | Task3Name[8]<br>Information Task 3                              |
| 1FA8H                         | integer   | Task3Version                                                    |

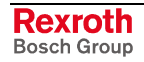

| Address area<br>(hexadecimal) | Size    | Designation                                                          |
|-------------------------------|---------|----------------------------------------------------------------------|
| 1FAAH                         | byte    | Task3Condition                                                       |
| 1FABH-1FAFH                   | bytes   | reserved5                                                            |
| 1FB0H-1FB7H                   | 8 bytes | Task4Name[8]<br>Information Task 4                                   |
| 1FB8H                         | Integer | Task4Version                                                         |
| 1FBAH                         | byte    | Task4Condition                                                       |
| 1FBBH-1FBFH                   | bytes   | reserved5                                                            |
| 1FC0H-1FC7H                   | 8 bytes | Task5Name[8]<br>Information Task 5                                   |
| 1FC8H                         | integer | Task5Version                                                         |
| 1FCAH                         | byte    | Task5Condition                                                       |
| 1FCBH-1FCFH                   | bytes   | reserved5                                                            |
| 1FD0H-1FD7H                   | bytes   | Task6Name[8] 8<br>Information Task 6                                 |
| 1FD8H                         | integer | Task6Version                                                         |
| 1FDAH                         | byte    | Task6Condition                                                       |
| 1FDBH-1FDFH                   | Bytes   | reserved5                                                            |
| 1FE0H-1FE7H                   | 8 bytes | Task7Name[8]<br>Information Task 7                                   |
| 1FE8H                         | integer | Task7Version                                                         |
| 1FEAH                         | byte    | Task7Condition                                                       |
| 1FEBH-1FEFH                   | bytes   | reserved5                                                            |
| 1FF0H                         | integer | RcsVersion<br>Information Operating System                           |
| 1FF2H                         | byte    | RcsError                                                             |
| 1FF3H                         | byte    | HostWatchDog                                                         |
| 1FF4H                         | byte    | DevWatchDog                                                          |
| 1FF5H                         | byte    | SegmentCount                                                         |
| 1FF7H                         | byte    | DriverType                                                           |
| 1FF8H                         | byte    | DpmSize<br>Information of the Device                                 |
| 1FF9H                         | byte    | DevType                                                              |
| 1FFAH                         | byte    | DevModel                                                             |
| 1FFBH-7FDH                    | 3 bytes | DevIdentifier[3]                                                     |
| 1FFEH                         | byte    | HostFlags Command and Acknowledge Location DEVICE $\rightarrow$ HOST |
| 1FFFH                         | byte    | DevFlags Command and Acknowledge Location HOST $\rightarrow$ DEVICE  |

Fig. 11-4: Address DP Master/Slave

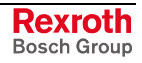

The memory areas have the following function:

- **SndPd:** In this memory area you will find the process data to be send.
- **RecvPd:** In this memory area you will find the received process data.
- **DevMailbox:** The data to be send to the controller board are written in this memory area.
- **HostMailbox:** In this memory area the messages send from the controller board are available in a defined message format.
- HostWatchDog/DevWatchDog: This two memory areas allow the mutual monitoring between the PLC user program (HOST) and the controller board (DEVICE). For this, the controller board retrieves the value of the DevWatchDog, increments this value and writes the increased value back in the HostWatchDog. A value of 255 is not incremented to 0, but to 1. The operation incrementing and writing back is executed within 20 ms. The monitoring is only active, when the value in the DevWatchDog is unequal to 0. After initializing the controller board the value in the DevWatchDog is 0, so that the monitoring function is deactivated. Thus, the user can switch on or off this monitoring via the PLC program.
  - SegmentCount: Number of still available memory segments to receive buffered messages. This value is entered by the controller board.
  - **HostFlags/DevFlags:** Monitoring of data exchange between host and controller board. The controller board describes the HostFlags; the host only retrieves the HostFlags. The host describes the DevFlags; the controller board retrieves the DevFlags.
# 12 List of Figures

| $\Gamma$ IU, 5-1. $\Pi$ azalu classification (according to ANSI 2555) 5- | Fia. 3-1: | Hazard classification | (according to ANSI Z535) | 3-1 |
|--------------------------------------------------------------------------|-----------|-----------------------|--------------------------|-----|
|--------------------------------------------------------------------------|-----------|-----------------------|--------------------------|-----|

- Fig. 4-1: Selection during installation 4-2
- Fig. 5-1: Overview Communication 5-1
- Fig. 5-2: Steps for configuration of the Hilscher DeviceNet master to any DeviceNet device (slave) 5-2
- Fig. 5-3: Steps for the configuration of the Hilscher DeviceNet master to Hilscher DeviceNet slave 5-3
- Fig. 6-1: General block diagram of an EDS file 6-1
- Fig. 6-2: Insert > Master 6-3
- Fig. 6-3: Question in case of master replacement 6-3
- Fig. 6-4: Online > Automatic network scan (during scanning) 6-4
- Fig. 6-5: Online > Automatic network scan (after scanning) 6-5
- Fig. 6-6: Explanations to Fig. 6-5 "Online > Automatic network scan (after scanning)" 6-5
- Fig. 6-7: Information on a device in the automatic scan window 6-6
- Fig. 6-8: Insert > Device (Slave) 6-7
- Fig. 6-9: Device configuration 6-8
- Fig. 6-10: Overview I/O connections 6-9
- Fig. 6-11: Parameter data 6-12
- Fig. 6-12: Device configuration for manual addressing 6-14
- Fig. 6-13: Display when device is deactivated 6-14
- Fig. 7-1: Driver selection CIF Serial Driver 7-2
- Fig. 7-2: CIF Serial Driver Device assignment 7-2
- Fig. 7-3: CIF Serial Driver Device assignment 7-3
- Fig. 7-4: Settings > Bus parameters 7-4
- Fig. 7-5: DeviceNet master settings 7-5
- Fig. 7-6: Storing of the different data types 7-7
- Fig. 7-7: Image of the method of addressing for input 7-8
- Fig. 7-8: Image of the method of addressing for output 7-8
- Fig. 7-9: DeviceNet slave settings 7-9
- Fig. 7-10: Settings > Project information 7-10
- Fig. 7-11: Settings > Path 7-11
- Fig. 7-12: Settings > Language 7-11
- Fig. 7-13: Settings > Start options 7-12
- Fig. 8-1: Security prompt before downloading 8-1
- Fig. 8-2: Online > Download 8-1
- Fig. 8-3 Online > Firmware download 8-2
- Fig. 8-4: Online > Firmware / Reset 8-2
- Fig. 8-5: Online > Device info 8-3
- Fig. 8-6: Online > Live list 8-4
- Fig. 8-7: Debug window 8-5
- Fig. 8-8: Online > Device diagnostic 8-6
- Fig. 8-9: Online > Global state field 8-7

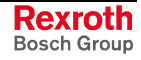

Fig. 8-10: Extended device diagnostic 8-9 Fig. 8-11: PLC\_TASK Common variables 8-10 Fig. 8-12: DNM\_TASK Common variables 8-11 Fig. 8-13: Device running states 8-12 Fig. 8-14: Communication error 8-13 Fig. 8-15: Receive queue 8-14 Fig. 8-16: Transmit queue 8-15 Fig. 8-17: DeviceNet command counters 8-16 Fig. 8-18: Timeout counter 8-17 Fig. 8-19: Init counter 8-18 Fig. 8-20: Extended device diagnostic for Hilscher DeviceNet slave 8-19 Fig. 8-21: PLC\_Task Common variables 8-20 Fig. 8-22: DNS\_Task Common variables 8-21 Fig. 8-23: Receive queue 8-22 Fig. 8-24: Transmit queue 8-23 Fig. 8-25: Online > I/O monitor 8-24 Fig. 8-26: Logical network view and I/O watch 8-25 Fig. 8-27: I/O watch 8-26 Fig. 8-28: Get device attribute 8-27 Fig. 8-29: Set device attribute 8-27 Fig. 8-30: Online > Message monitor 8-28 Fig. 8-31: Save as 8-29 Fig. 8-32: Message Monitor – Example DeviceNet 8-30 Fig. 9-1: File > Print 9-2 Fig. 9-2: View > Device table 9-3 Fig. 9-3: View > Address table 9-4 Fig. 10-1: Table of CIF Device Driver – Error numbers 10-1 Fig. 10-2: Table of CIF Device Driver – Error numbers 10-2 Fig. 10-3: Table of CIF Device Driver – Error numbers 10-3 Fig. 10-4: Table of CIF Device Driver - Error number 10-4 Fig. 10-5: Table of CIF Serial Driver – Error numbers 10-5 Fig. 10-6: Table of CIF Serial Driver - Error numbers 10-6 Fig. 10-7: Table of RCS (answer message) – Error numbers 10-7 Fig. 10-8: Table of RCS (answer message) – Error numbers 10-8 Fig. 10-9: Database access – Error numbers 10-9 Fig. 10-10: Table of the Online Data Manager – Error numbers 10-10 Table of Message Handler - Error numbers of the Online Fig. 10-11: Data Manager 10-10 Fig. 10-12: Table of driver functions - Error numbers of the Online Data Managers 10-11 Fig. 10-13: Table of the subfunctions – Error numbers of the Online Data Managers 10-11 Fig. 10-14: Table database - Error numbers 10-12 Fig. 10-15: Table database – Error number 10-13

Fig. 10-16: Table database – Error numbers 10-14

- Fig. 10-17: Table of database Error numbers 10-15
- Fig. 10-18: Table of the converting functions Error numbers 10-16
- Fig. 11-1: Overview Dual-Port Memory 11-1
- Fig. 11-2: Addresses of the DP Master input and output data 11-1
- Fig. 11-3: Addresses of the DP Slave input and output data 11-2
- Fig. 11-4: Address DP Master/Slave 11-3

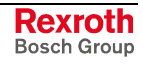

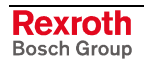

#### Service & Support 13

## 13.1 Helpdesk

Unser Kundendienst-Helpdesk im Hauptwerk Lohr am Main steht Ihnen mit Rat und Tat zur Seite. Sie erreichen uns

- telefonisch by phone: über Service Call Entry Center - via Service Call Entry Center
- per Fax by fax:

oder - or

Our service helpdesk at our headquarters in Lohr am Main, Germany can assist you in all kinds of inquiries. Contact us

49 (0) 9352 40 50 60 Mo-Fr 07:00-18:00 Mo-Fr 7:00 am - 6:00 pm

+49 (0) 9352 40 49 41

per e-Mail - by e-mail:

service@boschrexroth.de

## **13.2 Service-Hotline**

Außerhalb der Helpdesk-Zeiten ist der Service direkt ansprechbar unter

After helpdesk hours, contact our service department directly at

#### +49 (0) 171 333 88 26 +49 (0) 172 660 04 06

## 13.3 Internet

www.boschrexroth.de finden Unter Sie ergänzende Hinweise zu Service, Reparatur und Training sowie die aktuellen Adressen \*) unserer auf den folgenden Seiten aufgeführten Vertriebsund Servicebüros.

Verkaufsniederlassungen

Niederlassungen mit Kundendienst

Außerhalb Deutschlands nehmen Sie bitte zuerst Kontakt mit unserem für Sie nächstgelegenen Ansprechpartner auf.

\*) Die Angaben in der vorliegenden Dokumentation können seit Drucklegung überholt sein.

At www.boschrexroth.de you may find additional notes about service, repairs and training in the Internet, as well as the actual addresses \*) of our sales- and service facilities figuring on the following pages.

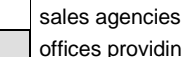

offices providing service

Please contact our sales / service office in your area first.

\*) Data in the present documentation may have become obsolete since printing.

## 13.4 Vor der Kontaktaufnahme... - Before contacting us...

Wir können Ihnen schnell und effizient helfen wenn Sie folgende Informationen bereithalten:

- 1. detaillierte Beschreibung der Störung und der Umstände.
- 2. Angaben auf dem Typenschild der betreffenden Produkte, insbesondere Typenschlüssel und Seriennummern.
- 3. Tel.-/Faxnummern und e-Mail-Adresse, unter denen Sie für Rückfragen zu erreichen sind.

For quick and efficient help, please have the following information ready:

- 1 Detailed description of the failure and circumstances.
- Information on the type plate of the affected 2. products, especially type codes and serial numbers.
- Your phone/fax numbers and e-mail address, 3. so we can contact you in case of questions.

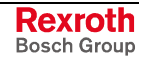

## **Deutschland – Germany**

vom Ausland: from abroad: (0) nach Landeskennziffer weglassen! don't dial (0) after country code!

| Vertriebsgebiet Mitte<br>Germany Centre                                                                                                    | SERVICE                                                                                                    | SERVICE                                                                                                    | SERVICE                                                                                                    |
|----------------------------------------------------------------------------------------------------|----------------------------------------------------------------------------------------------------|----------------------------------------------------------------------------------------------------|----------------------------------------------------------------------------------------------------|
| Rexroth Indramat GmbH      BgmDrNebel-Str. 2 / Postf. 1357      97816 Lohr am Main / 97803 Lohr      Kompetenz-Zentrum Europa      Tel.:    +49 (0)9352 40-0      Fax:    +49 (0)9352 40-4885       | CALL ENTRY CENTER<br>MO – FR<br>von 07:00 - 18:00 Uhr<br>from 7 am – 6 pm<br>Tel. +49 (0) 9352 40 50 60<br>service@boschrexroth.de                      | HOTLINE<br>MO - FR<br>von 17:00 - 07:00 Uhr<br>from 5 pm - 7 am<br>+ SA / SO<br>Tel.: +49 (0)172 660 04 06<br>oder / or<br>Tel.: +49 (0)171 333 88 26 | ERSATZTEILE / SPARES<br>verlängerte Ansprechzeit<br>- extended office time -<br>• nur an Werktagen<br>- only on working days -<br>• von 07:00 - 18:00 Uhr<br>- from 7 am - 6 pm -<br>Tel. +49 (0) 9352 40 42 22 |
| Vertriebsgebiet Süd<br>Germany South                                                                                                    | Vertriebsgebiet West<br>Germany West                                                                                                    | Gebiet Südwest<br>Germany South-West                                                                                                    | Gebiet Südwest<br>Germany South-West                                                                                                    |
| Rexroth Indramat GmbH<br>Landshuter Allee 8-10<br>80637 München<br>Tel.: +49 (0)89 127 14-0<br>Fax: +49 (0)89 127 14-490                                                                            | Bosch Rexroth AG<br>Regionalzentrum West<br>Borsigstrasse 15<br>40880 Ratingen<br>Tel.: +49 (0)2102 409-0<br>Fax: +49 (0)2102 409-406                   | Bosch Rexroth AG<br>Service-Regionalzentrum Süd-West<br>Siemensstr.1<br>70736 Fellbach<br>Tel.: +49 (0)711 51046–0<br>Fax: +49 (0)711 51046–248       | Bosch Rexroth AG<br>Regionalzentrum Südwest<br>Ringstrasse 70 / Postfach 1144<br>70736 Fellbach / 70701 Fellbach<br>Tel.: +49 (0)711 57 61–100<br>Fax: +49 (0)711 57 61–125                                     |
| Vertriebsgebiet Nord<br>Germany North                                                                                                    | Vertriebsgebiet Mitte<br>Germany Centre                                                                                                    | Vertriebsgebiet Ost<br>Germany East                                                                                                    | Vertriebsgebiet Ost<br>Germany East                                                                                                    |
| Bosch Rexroth AG<br>Walsroder Str. 93<br>30853 Langenhagen<br>Tel.: +49 (0) 511 72 66 57-0<br>Service: +49 (0) 511 72 66 57-256<br>Fax: +49 (0) 511 72 66 57-93<br>Service: +49 (0) 511 72 66 57-95 | Bosch Rexroth AG<br>Regionalzentrum Mitte<br>Waldecker Straße 13<br>64546 Mörfelden-Walldorf<br>Tel.: +49 (0) 61 05 702-3<br>Fax: +49 (0) 61 05 702-444 | Bosch Rexroth AG<br>Beckerstraße 31<br>09120 Chemnitz<br>Tel.: +49 (0)371 35 55-0<br>Fax: +49 (0)371 35 55-333                                        | Bosch Rexroth AG<br>Regionalzentrum Ost<br>Walter-Köhn-Str. 4d<br>04356 Leipzig<br>Tel.: +49 (0)341 25 61-0<br>Fax: +49 (0)341 25 61-111                                                                        |

## Europa (West) - Europe (West)

vom Ausland: (0) nach Landeskennziffer weglassen, from abroad: don't dial (0) after country code, Italien: 0 nach Landeskennziffer mitwählen Italy: dial 0 after country code

| Austria - Österreich                                                                                                    | Austria – Österreich                                                                                                    | Belgium - Belgien                                                                                                    | Denmark - Dänemark                                                                                                    |
|----------------------------------------------------------------------------------------------------|----------------------------------------------------------------------------------------------------|----------------------------------------------------------------------------------------------------|----------------------------------------------------------------------------------------------------|
| Bosch Rexroth GmbH      Bereich Indramat      Stachegasse 13      1120 Wien      Tel.:    +43 (0)1 985 25 40      Fax:    +43 (0)1 985 25 40-93              | Bosch Rexroth GmbH<br>Gesch.ber. Rexroth Indramat<br>Industriepark 18<br>4061 Pasching<br>Tel.: +43 (0)7221 605-0<br>Fax: +43 (0)7221 605-21                         | Bosch Rexroth AG<br>Electric Drives & Controls<br>Industrielaan 8<br>1740 Ternat<br>Tel.: +32 (0)2 5830719<br>- service: +32 (0)2 5830717<br>Fax: +32 (0)2 5830731 | BEC A/S<br>Zinkvej 6<br>8900 Randers<br>Tel.: +45 (0)87 11 90 60<br>Fax: +45 (0)87 11 90 61                                                                                                    |
|                                                                                                    |                                                                                                    | indramat@boschrexroth.be                                                                                                    |                                                                                                    |
| Great Britain – Großbritannien                                                                                                    | Finland - Finnland                                                                                                    | France - Frankreich                                                                                                    | France - Frankreich                                                                                                    |
| Bosch Rexroth Ltd.<br>Rexroth Indramat Division<br>Broadway Lane, South Cerney<br>Cirencester, Glos GL7 5UH                                                  | Bosch Rexroth Oy<br>Rexroth Indramat division<br>Ansatie 6<br>017 40 Vantaa                                                                                          | Bosch Rexroth S.A.<br>Division Rexroth Indramat<br>Avenue de la Trentaine<br>(BP. 74)<br>77503 Chelles Cedex                                                       | Bosch Rexroth S.A.<br>Division Rexroth Indramat<br>ZI de Thibaud, 20 bd. Thibaud<br>(BP. 1751)<br>31084 Toulouse                                                                                  |
| Tel.: +44 (0)1285 863000<br>Fax: +44 (0)1285 863030<br>sales@boschrexroth.co.uk<br>service@boschrexroth.co.uk                                                | Tel.: +358 (0)9 84 91-11<br>Fax: +358 (0)9 84 91-13 60                                                                                                    | Tel.:    +33 (0)164 72-70 00      Fax:    +33 (0)164 72-63 00      Hotline:    +33 (0)608 33 43 28                                                                 | Tel.: +33 (0)5 61 43 61 87<br>Fax: +33 (0)5 61 43 94 12                                                                                                    |
| France - Frankreich                                                                                                    | Italy - Italien                                                                                                    | Italy - Italien                                                                                                    | Italy - Italien                                                                                                    |
| Bosch Rexroth S.A.<br>Division Rexroth Indramat<br>91, Bd. Irène Joliot-Curie<br>69634 Vénissieux – Cedex                                                    | Bosch Rexroth S.p.A.<br>Via G. Di Vittoria, 1<br>20063 Cernusco S/N.MI                                                                                               | Bosch Rexroth S.p.A.<br>Via Paolo Veronesi, 250<br>10148 Torino                                                                                                    | Bosch Rexroth S.p.A.<br>Via del Progresso, 16 (Zona Ind.)<br>35020 Padova                                                                                                    |
| Tel.: +33 (0)4 78 78 53 65<br>Fax: +33 (0)4 78 78 53 62                                                                                                    | Tel.: +39 02 92 365 1<br>+39 02 92 365 326<br>Fax: +39 02 92 365 500<br>+39 02 92 365 516378                                                                         | Tel.: +39 011 224 88 11<br>Fax: +39 011 224 88 30                                                                                                    | Tel.: +39 049 8 70 13 70<br>Fax: +39 049 8 70 13 77                                                                                                    |
| Italy - Italien                                                                                                    | Italy - Italien                                                                                                    | Netherlands - Niederlande/Holland                                                                                                    | Netherlands - Niederlande/Holland                                                                                                    |
| Bosch Rexroth S.p.A.<br>Via Mascia, 1<br>80053 Castellamare di Stabia NA<br>Tel.: +39 081 8 71 57 00<br>Fax: +39 081 8 71 68 85                              | Bosch Rexroth S.p.A.<br>Viale Oriani, 38/A<br>40137 Bologna<br>Tel.: +39 051 34 14 14<br>Fax: +39 051 34 14 22                                                       | Bosch Rexroth B.V.<br>Kruisbroeksestraat 1<br>(P.O. Box 32)<br>5281 RV Boxtel<br>Tel.: +31 (0)411 65 19 51<br>Fax: +31 (0)411 65 14 83<br>www.boschrexroth.nl      | Bosch Rexroth Services B.V.<br>Technical Services<br>Kruisbroeksestraat 1<br>(P.O. Box 32)<br>5281 RV Boxtel<br>Tel.: +31 (0)411 65 19 51<br>Fax: +31 (0)411 67 78 14<br>services@boschrexroth.nl |
| Norway - Norwegen                                                                                                    | Spain - Spanien                                                                                                    | Spain – Spanien                                                                                                    | Sweden - Schweden                                                                                                    |
| Bosch Rexroth AS<br>Rexroth Indramat Division<br>Berghagan 1 or: Box 3007<br>1405 Ski-Langhus 1402 Ski                                                       | Bosch Rexroth S.A.<br>Divisiòn Rexroth Indramat<br>Centro Industrial Santiga<br>Obradors s/n<br>08130 Santa Perpetua de Mogoda<br>Barcelona<br>Tel +34.9.37.47.94.00 | Goimendi S.A.<br>División Rexroth Indramat<br>Parque Empresarial Zuatzu<br>C/ Francisco Grandmontagne no.2<br>20018 San Sebastian<br>Tel.: +34 9 43 31 84 21       | Rexroth Mecman Svenska AB<br>Rexroth Indramat Division<br>- Varuvägen 7<br>(Service: Konsumentvägen 4, Älfsjö)<br>125 81 Stockholm                                                                |
| Fax: +47 (0)64 86 41 00<br>Fax: +47 (0)64 86 90 62<br>jul.ruud@rexroth.no                                                                                    | Fax: +34 9 37 47 94 00<br>Fax: +34 9 37 47 94 01                                                                                                    | - service: +34 9 43 31 84 56<br>Fax: +34 9 43 31 84 27<br>- service: +34 9 43 31 84 60<br>sat.indramat@goimendi.es                                                 | Fax: +46 (0)8 647 32 77                                                                                                    |
| Sweden - Schweden                                                                                                    | Switzerland West - Schweiz West                                                                                                    | Switzerland East - Schweiz Ost                                                                                                    |                                                                                                    |
| Rexroth Mecman Svenska AB      Indramat Support      Ekvändan 7      254 67 Helsingborg      Tel.:    +46 (0) 42 38 88 -50      Fax:    +46 (0) 42 38 88 -74 | Bosch Rexroth Suisse SA<br>Département Rexroth Indramat<br>Rue du village 1<br>1020 Renens<br>Tel.: +41 (0)21 632 84 20<br>Fax: +41 (0)21 632 84 21                  | Bosch Rexroth Schweiz AG<br>Geschäftsbereich Indramat<br>Hemrietstrasse 2<br>8863 Buttikon<br>Tel. +41 (0) 55 46 46 111<br>Fax +41 (0) 55 46 46 222                |                                                                                                    |

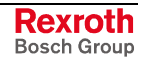

## Europa (Ost) - Europe (East)

# <u>vom Ausland</u>: (0) nach Landeskennziffer weglassen from abroad: don't dial (0) after country code

| Czech Republic - Tschechien                                                                                                    | Czech Republic - Tschechien                                                                                                    | Hungary - Ungarn                                                                                                    | Poland – Polen                                                                                                    |
|----------------------------------------------------------------------------------------------------|----------------------------------------------------------------------------------------------------|----------------------------------------------------------------------------------------------------|----------------------------------------------------------------------------------------------------|
| Bosch -Rexroth, spol.s.r.o.<br>Hviezdoslavova 5<br>627 00 Brno<br>Tel.: +420 (0)5 48 126 358<br>Fax: +420 (0)5 48 126 112                                   | DEL a.s.<br>Strojírenská 38<br>591 01 Zdar nad Sázavou<br>Tel.: +420 566 64 3144<br>Fax: +420 566 62 1657                                                                             | Bosch Rexroth Kft.<br>Angol utca 34<br>1149 Budapest<br>Tel.: +36 (1) 422 3200<br>Fax: +36 (1) 422 3201                                                            | Bosch Rexroth Sp.zo.o.<br>ul. Staszica 1<br>05-800 Pruszków<br>Tel.: +48 22 738 18 00<br>- service: +48 22 738 18 46<br>Fax: +48 22 758 87 35<br>- service: +48 22 738 18 42 |
| Poland – Polen                                                                                                    | Romania - Rumänien                                                                                                    | Romania - Rumänien                                                                                                    | Russia - Russland                                                                                                    |
| Bosch Rexroth Sp.zo.o.<br>Biuro Poznan<br>ul. Dabrowskiego 81/85<br>60-529 Poznan<br>Tel.: +48 061 847 64 62 /-63<br>Fax: +48 061 847 64 02                 | East Electric S.R.L.<br>B-dul Basarabie, nr.250, sector 3<br>73429 Bucuresti<br>Tel./Fax:: +40 (0)21 255 35 07<br>+40 (0)21 255 77 13<br>Fax: +40 (0)21 725 61 21<br>est@mb.roknet.ro | Bosch Rexroth Sp.zo.o.<br>Str. Drobety nr. 4-10, app. 14<br>70258 Bucuresti, Sector 2<br>Tel.: +40 (0)1 210 48 25<br>+40 (0)1 210 29 50<br>Fax: +40 (0)1 210 29 52 | Bosch Rexroth OOO<br>Wjatskaja ul. 27/15<br>127015 Moskau<br>Tel.: +7-095-785 74 78<br>+7-095 785 74 79<br>Fax: +7 095 785 74 77<br>Iaura.kanina@boschrexroth.ru             |
| Russia - Russland                                                                                                    | Turkey - Türkei                                                                                                    | Slowenia - Slowenien                                                                                                    |                                                                                                    |
| ELMIS<br>10, Internationalnaya<br>246640 Gomel, Belarus<br>Tel.: +375/ 232 53 42 70<br>+375/ 232 53 21 69<br>Fax: +375/ 232 53 37 69<br>elmis_ltd@yahoo.com | Bosch Rexroth Otomasyon      San & Tic. AS.      Fevzi Cakmak Cad No. 3      34630 Sefaköy Istanbul      Tel.:    +90 212 541 60 70      Fax:    +90 212 599 34 07                    | DOMEL<br>Otoki 21<br>64 228 Zelezniki<br>Tel.: +386 5 5117 152<br>Fax: +386 5 5117 225<br>brane.ozebek@domel.si                                                    |                                                                                                    |

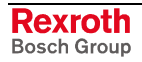

## Africa, Asia, Australia – incl. Pacific Rim

| Australia Australian                                                                                                    | Australia Australian                                                                                                    | Chipa                                                                                                    | Chipa                                                                                                    |
|----------------------------------------------------------------------------------------------------|----------------------------------------------------------------------------------------------------|----------------------------------------------------------------------------------------------------|----------------------------------------------------------------------------------------------------|
| AlMS - Australian Industrial<br>Machinery Services Pty. Ltd.<br>28 Westside Drive<br>Laverton North Vic 3026<br>Melbourne<br>Tel.: +61 3 93 243 321<br>Fax: +61 3 93 243 329<br>Hotline: +61 4 19 369 195<br>terryobrien@aimservices.com.au | Bosch Rexroth Pty. Ltd.    No. 7, Endeavour Way    Braeside Victoria, 31 95    Melbourne    Tel.:  +61 3 95 80 39 33    Fax:  +61 3 95 80 17 33    mel@rexroth.com.au                                                                                  | Shanghai Bosch Rexroth<br>Hydraulics & Automation Ltd.<br>Waigaoqiao, Free Trade Zone<br>No.122, Fu Te Dong Yi Road<br>Shanghai 200131 - P.R.China<br>Tel.: +86 21 58 66 30 30<br>Fax: +86 21 58 66 55 23<br>richard.yang_sh@boschrexroth.com.cn<br>gf.zhu_sh@boschrexroth.com.cn | Shanghai Bosch Rexroth<br>Hydraulics & Automation Ltd.<br>4/f, Marine Tower<br>No. 1, Pudong Avenue<br>Shanghai 200120 - P.R.China<br>Tel: +86 21 68 86 15 88<br>Fax: +86 21 58 40 65 77         |
| China                                                                                                    | China                                                                                                    | China                                                                                                    | China                                                                                                    |
| Bosch Rexroth China Ltd.<br>15/F China World Trade Center<br>1, Jianguomenwai Avenue<br>Beijing 100004, P.R.China<br>Tel.: +86 10 65 05 03 80<br>Fax: +86 10 65 05 03 79                                                                    | Bosch Rexroth China Ltd.      Guangzhou Repres. Office      Room 1014-1016, Metro Plaza,      Tian He District, 183 Tian He Bei Rd      Guangzhou 510075, P.R.China      Tel.:    +86 20 8755-0030      +86 20 8755-0011      Fax:    +86 20 8755-2387 | Bosch Rexroth (China) Ltd.      A-5F., 123 Lian Shan Street      Sha He Kou District      Dalian 116 023, P.R.China      Tel.:    +86 411 46 78 930      Fax:    +86 411 46 78 932                                                                                                | Melchers GmbH<br>BRC-SE, Tightening & Press-fit<br>13 Floor Est Ocean Centre<br>No.588 Yanan Rd. East<br>65 Yanan Rd. West<br>Shanghai 200001<br>Tel.: +86 21 6352 8848<br>Fax: +86 21 6351 3138 |
| Hongkong                                                                                                    | India - Indien                                                                                                    | India - Indien                                                                                                    | India - Indien                                                                                                    |
| Bosch Rexroth (China) Ltd.<br>6 <sup>th</sup> Floor,<br>Yeung Yiu Chung No.6 Ind Bldg.<br>19 Cheung Shun Street<br>Cheung Sha Wan,<br>Kowloon, Hongkong                                                                                     | Bosch Rexroth (India) Ltd.<br>Rexroth Indramat Division<br>Plot. A-58, TTC Industrial Area<br>Thane Turbhe Midc Road<br>Mahape Village<br>Navi Mumbai - 400 701                                                                                        | Bosch Rexroth (India) Ltd.<br>Rexroth Indramat Division<br>Plot. 96, Phase III<br>Peenya Industrial Area<br>Bangalore - 560058                                                                                                    | Bosch Rexroth (India) Ltd.<br>1st Floor, S-10<br>Green Park ext. Market<br>New Delhi – 110016                                                                                                    |
| Fax: +852 22 62 51 00                                                                                                    | Fax: +91 22 7 61 46 22                                                                                                    | Fax: +91 80 83 94 345                                                                                                    | Fax: +91 1 16 56 68 88                                                                                                    |
| alexis.siu@boschrexroth.com.hk                                                                                                    |                                                                                                    | mohanvelu.t@boschrexroth.co.in                                                                                                    |                                                                                                    |
| Indonesia - Indonesien                                                                                                    | Japan                                                                                                    | Japan                                                                                                    | Korea                                                                                                    |
| PT. Rexroth Wijayakusuma<br>Building # 202, Cilandak<br>Commercial Estate<br>JI. Cilandak KKO, Jakarta 12560<br>Tel.: +62 21 7891169 (5 lines)<br>Fax: +62 21 7891170 - 71                                                                  | Bosch Rexroth Automation Corp.<br>Service Center Japan<br>Yutakagaoka 1810, Meito-ku,<br>NAGOYA 465-0035, Japan<br>Tel.: +81 52 777 88 41<br>+81 52 777 88 53<br>+81 52 777 88 79<br>Fax: +81 52 777 89 01                                             | Bosch Rexroth Automation Corp.<br>Rexroth Indramat Division<br>1F, I.R. Building<br>Nakamachidai 4-26-44, Tsuzuki-ku<br>YOKOHAMA 224-0041, Japan<br>Tel.: +81 45 942 72 10<br>Fax: +81 45 942 03 41                                                                               | Bosch Rexroth-Korea Ltd.<br>Electric Drives and Controls<br>Bongwoo Bldg. 7FL, 31-7, 1Ga<br>Jangchoong-dong, Jung-gu<br>Seoul, 100-391<br>Tel.: +82 234 061 813<br>Fax: +82 222 641 295          |
| Korea                                                                                                    | Malaysia                                                                                                    | Singapore - Singapur                                                                                                    | South Africa - Südafrika                                                                                                    |
| Bosch Rexroth-Korea Ltd.<br>1515-14 Dadae-Dong, Saha-Ku<br>Rexroth Indramat Division<br>Pusan Metropolitan City, 604-050<br>Tel.: +82 51 26 00 741<br>Fax: +82 51 26 00 747<br>gyhan@rexrothkorea.co.kr                                     | Bosch Rexroth Sdn.Bhd.<br>11, Jalan U8/82, Seksyen U8<br>40150 Shah Alam<br>Selangor, Malaysia<br>Tel.: +60 3 78 44 80 00<br>Fax: +60 3 78 45 48 00<br>hockhwa@hotmail.com<br>rexroth1@tm.net.my                                                       | Bosch Rexroth Pte Ltd<br>15D Tuas Road<br>Singapore 638520<br>Tel.: +65 68 61 87 33<br>Fax: +65 68 61 18 25<br>sanjay.nemade<br>@boschrexroth.com.sg                                                                                                    | TECTRA Automation (Pty) Ltd.<br>71 Watt Street, Meadowdale<br>Edenvale 1609<br>Tel.: +27 11 971 94 00<br>Fax: +27 11 971 94 40<br>Hotline: +27 82 903 29 23<br>georgy@tectra.co.za               |
| Taiwan                                                                                                    | Thailand                                                                                                    |                                                                                                    |                                                                                                    |
| Rexroth Uchida Co., Ltd.<br>No.17, Alley 24, Lane 737<br>Cheng Bei 1 Rd., Yungkang<br>Tainan Hsien<br>Tel.: +886 6 25 36 565<br>Fax: +886 6 25 34 754<br>indra.charlie@msa.hinet.net                                                        | NC Advance Technology Co. Ltd.<br>59/76 Moo 9<br>Ramintra road 34<br>Tharang, Bangkhen,<br>Bangkok 10230<br>Tel.: +66 2 943 70 62<br>+66 2 943 71 21<br>Fax: +66 2 509 23 62<br>sonkawin@hotmail.com                                                   |                                                                                                    |                                                                                                    |

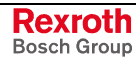

#### Nordamerika – North America

| USA                                                                                                    | USA Central Region - Mitte                                                                                                    | USA Southeast Region - Südwest                                                                                                    | USA SERVICE-HOTLINE                                                                                       |
|----------------------------------------------------------------------------------------------------|----------------------------------------------------------------------------------------------------|----------------------------------------------------------------------------------------------------|----------------------------------------------------------------------------------------------------|
| Headquarters - Hauptniederlassung<br>Bosch Rexroth Corporation<br>Rexroth Indramat Division<br>5150 Prairie Stone Parkway<br>Hoffman Estates, IL 60192-3707<br>Tel.: +1 847 6 45 36 00<br>Fax: +1 847 6 45 62 01<br>servicebrc@boschrexroth-us.com<br>repairbrc@boschrexroth-us.com | Bosch Rexroth Corporation<br>Rexroth Indramat Division<br>Central Region Technical Center<br>1701 Harmon Road<br>Auburn Hills, MI 48326<br>Tel.: +1 248 3 93 33 30<br>Fax: +1 248 3 93 29 06      | Bosch Rexroth Corporation<br>Rexroth Indramat Division<br>Southeastern Technical Center<br>3625 Swiftwater Park Drive<br>Suwanee, Georgia 30124<br>Tel.: +1 770 9 32 32 00<br>Fax: +1 770 9 32 19 03 | - 7 days x 24hrs -<br>+1-800-860-1055                                                                     |
| USA East Region – Ost                                                                                                    | USA Northeast Region - Nordost                                                                                                    | USA West Region - West                                                                                                    |                                                                                                    |
| Bosch Rexroth Corporation<br>Rexroth Indramat Division<br>Charlotte Regional Sales Office<br>14001 South Lakes Drive<br>Charlotte, North Carolina 28273<br>Tel.: +1 704 5 83 97 62<br>+1 704 5 83 14 86                                                                             | Bosch Rexroth Corporation<br>Rexroth Indramat Division<br>Northeastern Technical Center<br>99 Rainbow Road<br>East Granby, Connecticut 06026<br>Tel.: +1 860 8 44 83 77<br>Fax: +1 860 8 44 85 95 | Bosch Rexroth Corporation<br>7901 Stoneridge Drive, Suite 220<br>Pleasant Hill, California 94588<br>Tel.: +1 925 227 10 84<br>Fax: +1 925 227 10 81                                                  |                                                                                                    |
| Canada East - Kanada Ost                                                                                                    | Canada West - Kanada West                                                                                                    | Mexico                                                                                                    | Mexico                                                                                                    |
| Bosch Rexroth Canada Corporation<br>Burlington Division<br>3426 Mainway Drive<br>Burlington, Ontario<br>Canada L7M 1A8                                                                                                    | Bosch Rexroth Canada Corporation<br>5345 Goring St.<br>Burnaby, British Columbia<br>Canada V7J 1R1                                                                                                | Bosch Rexroth Mexico S.A. de C.V.<br>Calle Neptuno 72<br>Unidad Ind. Vallejo<br>07700 Mexico, D.F.                                                                                                   | Bosch Rexroth S.A. de C.V.<br>Calle Argentina No 3913<br>Fracc. las Torres<br>64930 Monterrey, N.L.       |
| Tel.: +1 905 335 55 11<br>Fax: +1 905 335-41 84<br>michael.moro@boschrexroth.ca                                                                                                    | Tel. +1 604 205-5777<br>Fax +1 604 205-6944<br>david.gunby@boschrexroth.ca                                                                                                    | Tel.: +52 5 754 17 11<br>+52 5 754 36 84<br>+52 5 754 12 60<br>Fax: +52 5 754 50 73<br>+52 5 752 59 43<br>mariofelipe.hernandez@boschrexroth.com.mx                                                  | Tel.: +52 8 333 88 3436<br>+52 8 349 80 9193<br>Fax: +52 8 346 78 71<br>mario.quiroga@boschrexroth.com.mx |

#### Südamerika – South America

| Argentina - Argentinien                                                                                                    | Argentina - Argentinien                                                                                         | Brazil - Brasilien                                                                                                    | Brazil - Brasilien                                                                                                    |
|----------------------------------------------------------------------------------------------------|----------------------------------------------------------------------------------------------------|----------------------------------------------------------------------------------------------------|----------------------------------------------------------------------------------------------------|
| Bosch Rexroth S.A.I.C.<br>"The Drive & Control Company"<br>Acassusso 48 41/47<br>1605 Munro<br>Provincia de Buenos Aires                         | NAKASE<br>Servicio Tecnico CNC<br>Calle 49, No. 5764/66<br>B1653AOX Villa Balester<br>Provincia de Buenos Aires | Bosch Rexroth Ltda.<br>Av. Tégula, 888<br>Ponte Alta, Atibaia SP<br>CEP 12942-440                                                                | Bosch Rexroth Ltda.<br>R. Dr.Humberto Pinheiro Vieira, 100<br>Distrito Industrial [Caixa Postal 1273]<br>89220-390 Joinville - SC |
| Tel.: +54 11 4756 01 40<br>Fax: +54 11 4756 01 36<br>victor.jabif@boschrexroth.com.ar                                                            | Tel.:  +54  11  4768  36  43    Fax:  +54  11  4768  24  13    nakase@usa.net                                   | Tel.: +55 11 4414 56 92<br>+55 11 4414 56 84<br>Fax sales: +55 11 4414 57 07<br>Fax serv.: +55 11 4414 56 86<br>alexandre.wittwer@rexroth.com.br | Tel./Fax: +55 47 473 58 33<br>Mobil: +55 47 9974 6645<br>prochnow@zaz.com.br                                                      |
| Columbia - Kolumbien                                                                                                    |                                                                                                    |                                                                                                    |                                                                                                    |
| Reflutec de Colombia Ltda.      Calle 37 No. 22-31      Santafé de Bogotá, D.C.      Colombia      Tel.:    +57 1 368 82 67      +57 1 368 02 59 |                                                                                                    |                                                                                                    |                                                                                                    |
| Fax: +57 1 268 97 37<br>reflutec@neutel.com.co<br>reflutec@007mundo.com                                                                          |                                                                                                    |                                                                                                    |                                                                                                    |

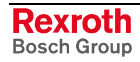

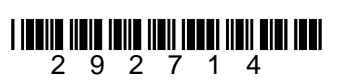

Printed in Germany